## Register your product and get support at www.philips.com/welcome

## PhotoFrame

SPH8008

SPH8208

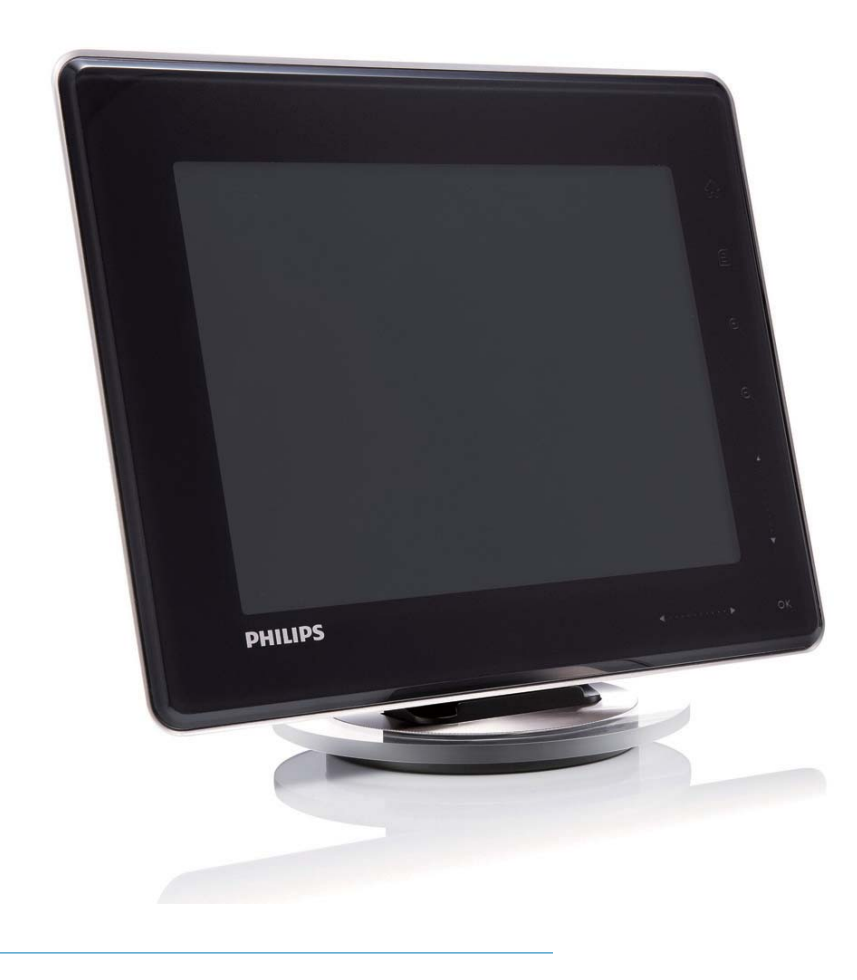

CS Příručka pro uživatele

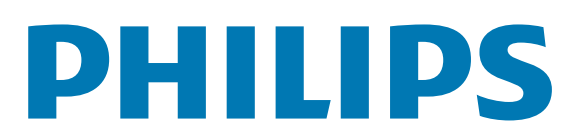

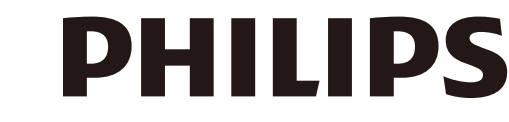

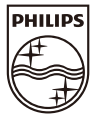

AQ95-56F-1058 (report No.)

## EC DECLARATION OF CONFORMITY

We , Philips Consumer lifestyle, P&A: Building SFF6 (manufacturer's name)

P.O.Box 80002, 5600 JB Eindhoven, The Netherlands (manufacturer's address)

declare under our responsibility that the electrical product:

Philips

(name)

SPH8X08 -/XX (X can be 0-9) (type or model)

Digital photoframe (product description)

to which this declaration relates is in conformity with the following standards:

EN301 489-1 V1.8.1/2008-04 EN301 489-17 V1.3.2/2008-04 EN300 328 V1.7.1/2006-10 EN55022:2006 + A1:2007 EN61000-3-2:2006 EN61000-3-3:1995 + A1:2001 + A2:2005 EN61000-4-2:2001 ; EN61000-4-3:2006 EN61000-4-4:2004 ; EN61000-4-3:2006 EN61000-4-6:2007 ; EN61000-4-5:2006 EN61000-4-6:2007 ; EN61000-4-11:2004 IEC 60950 -1:2005 EN62311:2008 (title and/or number and date of issue of the standards)

following the provisions of 1999/5/EC (R&TTE Directive) and is produced by a manufacturing organisation on ISO 9000 level.

K.Rysman Approbation manager (signature, name and function)

Eindhoven, 04/05/2009

(place, date)

## Obsah

|             | Dulezite informace                                                                                                    | 3                                                                                               |
|-------------|----------------------------------------------------------------------------------------------------|-------------------------------------------------------------------------------------------------|
|             | Bezpečnost                                                                                                    | 3                                                                                               |
|             | Bezpečnostní pokyny a údržba                                                                                                    | 3                                                                                               |
|             | Oznámení                                                                                                    | 3                                                                                               |
|             | Prohlášení o shodě CE                                                                                                    | 3                                                                                               |
|             | Soulad s elektromagnetickým polem                                                                                                    |                                                                                                 |
|             | (EMF)                                                                                                    | 3                                                                                               |
|             | Likvidace po skončení životnosti                                                                                                    | 4                                                                                               |
|             | Informace pro zákazníky týkající se                                                                                                    |                                                                                                 |
|             | recyklace                                                                                                    | 4                                                                                               |
|             | North Europe Information                                                                                                    |                                                                                                 |
|             | (Nordic Countries)                                                                                                    | 5                                                                                               |
|             | Prohlášení o zakázaných látkách                                                                                                    | 5                                                                                               |
|             | ,<br>Bluetooth Statement                                                                                                    | 5                                                                                               |
|             | Third party software                                                                                                    | 6                                                                                               |
|             |                                                                                                    | Ū                                                                                               |
| <u></u>     | Véč fotorémoček PhotoEremo                                                                                                    | 7                                                                                               |
| Z           |                                                                                                    | 7                                                                                               |
|             |                                                                                                    | 7                                                                                               |
|             | Obsah dodavky<br>Džahlad fuskcí fatavíra a živu Dhata Evara a                                                                                                    | /                                                                                               |
|             | Prenied funkci fotoramecku Photoframe                                                                                                    | 9                                                                                               |
|             |                                                                                                    |                                                                                                 |
| 3           | Začiname                                                                                                    | 11                                                                                              |
| 3           | Začiname<br>Nabíjení vestavěné baterie                                                                                                    | <b>11</b><br>11                                                                                 |
| 3           | Začiname<br>Nabíjení vestavěné baterie<br>Zapnutí/vypnutí fotorámečku PhotoFrame                                                                                                    | <b>11</b><br>11<br>12                                                                           |
| 3           | Začiname<br>Nabíjení vestavěné baterie<br>Zapnutí/vypnutí fotorámečku PhotoFrame<br>Přenos fotografií anebo videosouborů a                                                                                                    | <b>11</b><br>11<br>12                                                                           |
| 3           | Začiname<br>Nabíjení vestavěné baterie<br>Zapnutí/vypnutí fotorámečku PhotoFrame<br>Přenos fotografií anebo videosouborů a<br>hudebních souborů                                                                                                    | <b>11</b><br>11<br>12<br>13                                                                     |
| 3           | Začiname<br>Nabíjení vestavěné baterie<br>Zapnutí/vypnutí fotorámečku PhotoFrame<br>Přenos fotografií anebo videosouborů a<br>hudebních souborů<br>Přenos pomocí softwaru Philips                                                                                                    | <ol> <li>11</li> <li>11</li> <li>12</li> <li>13</li> </ol>                                      |
| 3           | Začiname<br>Nabíjení vestavěné baterie<br>Zapnutí/vypnutí fotorámečku PhotoFrame<br>Přenos fotografií anebo videosouborů a<br>hudebních souborů<br>Přenos pomocí softwaru Philips<br>PhotoFrame Manager                                                                                                    | <ul><li>11</li><li>11</li><li>12</li><li>13</li></ul>                                           |
| 3           | Začiname<br>Nabíjení vestavěné baterie<br>Zapnutí/vypnutí fotorámečku PhotoFrame<br>Přenos fotografií anebo videosouborů a<br>hudebních souborů<br>Přenos pomocí softwaru Philips<br>PhotoFrame Manager<br>(doporučený způsob)                                                                                                    | <ul> <li>11</li> <li>11</li> <li>12</li> <li>13</li> <li>13</li> </ul>                          |
| 3           | ZačinameNabíjení vestavěné baterieZapnutí/vypnutí fotorámečku PhotoFramePřenos fotografií anebo videosouborů ahudebních souborůPřenos pomocí softwaru PhilipsPhotoFrame Manager(doporučený způsob)Přenos pomocí paměťového zařízení                                                                                                    | <ul> <li>11</li> <li>11</li> <li>12</li> <li>13</li> <li>13</li> <li>14</li> </ul>              |
| 3           | Vabíjení vestavěné baterie<br>Zapnutí/vypnutí fotorámečku PhotoFrame<br>Přenos fotografií anebo videosouborů a<br>hudebních souborů<br>Přenos pomocí softwaru Philips<br>PhotoFrame Manager<br>(doporučený způsob)<br>Přenos pomocí paměťového zařízení                                                                                                    | <ul> <li>11</li> <li>11</li> <li>12</li> <li>13</li> <li>13</li> <li>14</li> </ul>              |
| 3           | Začiname         Nabíjení vestavěné baterie         Zapnutí/vypnutí fotorámečku PhotoFrame         Přenos fotografií anebo videosouborů a         hudebních souborů         Přenos pomocí softwaru Philips         PhotoFrame Manager         (doporučený způsob)         Přenos pomocí paměťového zařízení                                                                                                    | <ul> <li>11</li> <li>11</li> <li>12</li> <li>13</li> <li>13</li> <li>14</li> <li>16</li> </ul>  |
| 3           | ZačinameNabíjení vestavěné baterieZapnutí/vypnutí fotorámečku PhotoFramePřenos fotografií anebo videosouborů ahudebních souborůPřenos pomocí softwaru PhilipsPhotoFrame Manager(doporučený způsob)Přenos pomocí paměťového zařízení                                                                                                    | <b>11</b><br>11<br>12<br>13<br>13<br>13<br>14<br><b>16</b>                                      |
| 3           | ZačinameNabíjení vestavěné baterieZapnutí/vypnutí fotorámečku PhotoFramePřenos fotografií anebo videosouborů ahudebních souborůPřenos pomocí softwaru PhilipsPhotoFrame Manager(doporučený způsob)Přenos pomocí paměťového zařízeníPřehráváníPřehrávání fotografiíPřehrávání videa                                                                                                    | <b>11</b><br>11<br>12<br>13<br>13<br>13<br>14<br><b>16</b><br>16<br>17                          |
| 3           | ZačinameNabíjení vestavěné baterieZapnutí/vypnutí fotorámečku PhotoFramePřenos fotografií anebo videosouborů ahudebních souborůPřenos pomocí softwaru PhilipsPhotoFrame Manager(doporučený způsob)Přenos pomocí paměťového zařízeníPřehráváníPřehrávání fotografiíPřehrávání videaPřehrávání hudby na pozadí                                                                                                    | <b>11</b><br>11<br>12<br>13<br>13<br>13<br>14<br><b>16</b><br>16<br>17<br>19                    |
| 3           | ZačinameNabíjení vestavěné baterieZapnutí/vypnutí fotorámečku PhotoFramePřenos fotografií anebo videosouborů ahudebních souborůPřenos pomocí softwaru PhilipsPhotoFrame Manager(doporučený způsob)Přenos pomocí paměťového zařízeníPřehráváníPřehrávání fotografiíPřehrávání videaPřehrávání hudby na pozadíZobrazení tématických hodin                                                                                                    | <b>11</b><br>11<br>12<br>13<br>13<br>13<br>14<br><b>16</b><br>16<br>17<br>19<br>20              |
| 3           | ZačinameNabíjení vestavěné baterieZapnutí/vypnutí fotorámečku PhotoFramePřenos fotografií anebo videosouborů ahudebních souborůPřenos pomocí softwaru PhilipsPhotoFrame Manager(doporučený způsob)Přenos pomocí paměťového zařízeníPřehráváníPřehrávání fotografiíPřehrávání videaPřehrávání hudby na pozadíZobrazení tématických hodin                                                                                                    | <b>11</b><br>11<br>12<br>13<br>13<br>13<br>14<br><b>16</b><br>17<br>19<br>20                    |
| 3<br>4<br>5 | Začiname         Nabíjení vestavěné baterie         Zapnutí/vypnutí fotorámečku PhotoFrame         Přenos fotografií anebo videosouborů a         hudebních souborů         Přenos pomocí softwaru Philips         PhotoFrame Manager         (doporučený způsob)         Přenos pomocí paměťového zařízení         Přehrávání         Přehrávání fotografií         Přehrávání videa         Přehrávání hudby na pozadí         Zobrazení tématických hodin                                                                                               | <b>11</b><br>11<br>12<br>13<br>13<br>14<br><b>16</b><br>16<br>17<br>19<br>20                    |
| 3<br>4<br>5 | Začiname         Nabíjení vestavěné baterie         Zapnutí/vypnutí fotorámečku PhotoFrame         Přenos fotografií anebo videosouborů a         hudebních souborů         Přenos pomocí softwaru Philips         PhotoFrame Manager         (doporučený způsob)         Přenos pomocí paměťového zařízení         Přehrávání         Přehrávání fotografií         Přehrávání hudby na pozadí         Zobrazení tématických hodin                                                                                                    | <b>11</b><br>11<br>12<br>13<br>13<br>14<br><b>16</b><br>16<br>17<br>19<br>20<br><b>21</b>       |
| 3<br>4<br>5 | Začiname         Nabíjení vestavěné baterie         Zapnutí/vypnutí fotorámečku PhotoFrame         Přenos fotografií anebo videosouborů a         hudebních souborů         Přenos pomocí softwaru Philips         PhotoFrame Manager         (doporučený způsob)         Přenos pomocí paměťového zařízení         Přehrávání         Přehrávání fotografií         Přehrávání videa         Přehrávání hudby na pozadí         Zobrazení tématických hodin         Prohlížení a správa fotografií, videa         Prohlížení fotografií nebo videosouborů | <b>11</b><br>11<br>12<br>13<br>13<br>13<br>14<br><b>16</b><br>16<br>17<br>19<br>20<br><b>21</b> |

| Přidání fotografie nebo videosouboru | J   |
|--------------------------------------|-----|
| do alba Oblíbené                     | 21  |
| Kopírování fotografie nebo           |     |
| videosouboru                         | 22  |
| Přesun fotografie nebo videosouboru  | J22 |
| Odstranění fotografie nebo           |     |
| videosouboru                         | 23  |
| Otáčení fotografie                   | 23  |
| Výběr fotografického efektu          | 24  |
| Seskupení fotografií podle názvu neb | 0   |
| data                                 | 25  |
| Výběr několika fotografií            | 26  |
| Odstranění fotografií anebo          |     |
| videosouborů a hudebních souborů     |     |
| z alba Oblíbené                      | 26  |
| Správa alba                          | 27  |
| Vytvoření alba                       | 28  |
| Přejmenování alba                    | 29  |

## 6 Zobrazení data a času v prezentaci 30

| 7 | Vytvoření připomenutí                  | 32 |
|---|----------------------------------------|----|
|   | Úprava připomenutí                     | 33 |
| 8 | Nastavení prezentace                   | 35 |
|   | Výběr efektu přechodu                  | 35 |
|   | Výběr pozadí                           | 35 |
|   | Výběr typu souboru pro zobrazení       |    |
|   | prezentace                             | 37 |
|   | Zobrazení fotografické koláže          | 38 |
| 9 | Další nastavení                        | 39 |
|   | Použití rychlé nabídky                 | 39 |
|   | Výběr jazyka na obrazovce              | 39 |
|   | Úprava jasu                            | 39 |
|   | Nastavení času a data                  | 40 |
|   | Nastavení formátu času a data          | 41 |
|   | Nastavení funkce Smart Power           | 42 |
|   | Přechod fotorámečku PhotoFrame do      |    |
|   | režimu hibernace                       | 43 |
|   | Nastavení automatické orientace snímku | 44 |
|   | Zapnutí nebo vypnutí zuku tlačítek     | 44 |
|   |                                        |    |

| 14 | Vysvětlivky                                                                                                    | 56                        |
|----|----------------------------------------------------------------------------------------------------|---------------------------|
|    | Odeslání fotografií z mobilního telefonu<br>prostřednictvím připojení Bluetooth                                                                                                    | 55                        |
| 13 | Příloha                                                                                                    | 55                        |
| 12 | Nejčastější dotazy                                                                                                    | 54                        |
| 11 | Informace o výrobku                                                                                                    | 52                        |
| 10 | Aktualizace fotorámečku<br>PhotoFrame                                                                                                    | 51                        |
|    | PhotoFrame<br>Přejmenování fotorámečku PhotoFrame<br>Obnovení výchozího (továrního) nastavení                                                                                            | 48<br>49<br>50            |
|    | Ochrana nebo zrušení ochrany obsahu n<br>paměťovém zařízení<br>Demorežim<br>Nastavení připojení Bluetooth<br>Nastavení kódu PIN připojení Bluetooth<br>Zehrazení informací o fotorámočku | a<br>45<br>45<br>46<br>47 |

### Potřebujete pomoc?

Na stránkách www.philips.com/welcome najdete kompletní sadu nápomocných materiálů, například návod k použití, nejnovější aktualizace softwaru a odpovědi na nejčastější dotazy.

## 1 Důležité informace

## Bezpečnost

## Bezpečnostní pokyny a údržba

- Obrazovky se nikdy nedotýkejte tvrdým předmětem a dbejte na to, abyste ji nepromáčkli, neodřeli nebo do ní nenarazili. Mohlo by dojít k jejímu trvalému poškození.
- Pokud se výrobek nebude delší dobu používat, odpojte jej.
- Před čištěním obrazovky jej vypněte a vytáhněte napájecí kabel. K čištění obrazovky použijte měkký navlhčený hadřík. K čištění výrobku nikdy nepoužívejte líh, chemické čisticí prostředky nebo čisticí prostředky pro domácnost.
- Výrobek nikdy nevystavuje otevřenému ohni nebo jiným zdrojům tepla, včetně přímého slunce.
- Výrobek nikdy nevystavuje dešti nebo jinému působení vody. Do blízkosti výrobku nikdy neumísťujte nádoby s vodou, například vázy.
- Výrobek chraňte před pádem. Pokud by spadl, poškodí se.
- Kabely neponechávejte na podstavci.
- Ujistěte se, že instalujete a používáte služby nebo software pouze z důvěryhodných zdrojů, které neobsahují viry nebo škodlivý software.
- Výrobek je určen pouze pro použití v interiéru.
- Pro výrobek používejte pouze dodaný napájecí adaptér.

## Výstraha

 Připojení fotorámečku PhotoFrame pomocí technologie Bluetooth může způsobit rušení bezdrátových přenosů. Při použití fotorámečku PhotoFrame ve vozidle se ujistěte, zda jste připojení Bluetooth odpojili anebo vypnuli fotorámeček PhotoFrame.

## Oznámení

### Záruka

Uživatel nesmí provádět servis žádných komponent. Neotevírejte ani nesnímejte kryty umožňující přístup k vnitřní části výrobku. Opravy smějí provádět pouze servisní střediska Philips a autorizované opravny. Nedodržení této zásady zneplatňuje veškeré záruky, výslovné i předpokládané.

Jakákoli operace výslovně zakázaná v této příručce a jakékoli úpravy nebo montážní postupy nedoporučené nebo neschválené v této příručce zneplatňují záruku.

## Be responsible Respect copyrights

Vytváření neoprávněných kopií materiálů, jejichž kopírování není povoleno, včetně počítačových programů, souborů, pořadů a zvukových nahrávek, může být porušením autorských práv a představovat trestný čin. Toto zařízení by se k těmto účelům nemělo používat.

## Prohlášení o shodě CE

Společnost Philips Consumer Lifestyle, P&A tímto prohlašuje, že tento výrobek, Digital PhotoFrame SPH8008/SPH8208/\_10/\_05, je v souladu se zásadními požadavky a dalšími příslušnými ustanoveními směrnice 1999/5/EC.

## Soulad s elektromagnetickým polem (EMF)

Společnost Koninklijke Philips Electronics N.V. vyrábí a prodává mnoho výrobků určených pro spotřebitele, které stejně jako jakýkoli jiný elektronický přístroj mají obecně schopnost vysílat a přijímat elektromagnetické signály. Jednou z předních firemních zásad společnosti Philips je zajistit u našich výrobků všechna potřebná zdravotní a bezpečnostní opatření, splnit veškeré příslušné požadavky stanovené zákonem a dodržet všechny standardy EMF platné v době jejich výroby.

3

Společnost Philips usiluje o vývoj, výrobu a prodej výrobků bez nepříznivých vlivů na lidské zdraví. Společnost Philips potvrzuje, že pokud se s jejími výrobky správně zachází a používají se pro zamýšlený účel, je podle současného stavu vědeckého poznání jejich použití bezpečné. Společnost Philips hraje aktivní roli ve vývoji mezinárodních standardů EMF a bezpečnostních norem, díky čemuž dokáže předvídat další vývoj ve standardizaci a rychle jej promítnout do svých výrobků.

### Likvidace po skončení životnosti

- Váš nový výrobek obsahuje materiály, které je možné recyklovat a znovu použít. Specializované firmy mohou váš výrobek recyklovat, zvýšit množství znovu použitelných materiálů a minimalizovat množství, které je nutno zlikvidovat.
- U svého prodejce Philips se informujte na místní předpisy týkající se likvidace vašeho starého monitoru.
- (Pro zákazníky z Kanady a USA) Při likvidaci postupujte podle místních a federálních předpisů.

Další informace o recyklaci získáte na www.eia. org (Iniciativa pro vzdělávání zákazníků).

## Informace pro zákazníky týkající se recyklace

Společnost Philips vytvořila technicky a ekonomicky reálné cíle umožňující optimalizaci dopadu produktů, služeb a činností organizace na životní prostředí.

Počínaje návrhem, designem a fázemi výroby klade společnost Philips důraz na vytváření produktů, které lze snadno recyklovat. Kdykoli je to možné, správa po ukončení životnosti se ve společnosti Philips týká především účasti v národních iniciativách zpětného odběru a programech recyklace, nejlépe ve spolupráci s konkurencí.

Mezi evropskými zeměmi (Nizozemskem, Belgií, Norskem, Švédskem a Dánskem) je v současné době spuštěn program recyklace. Ve Spojených státech se společnost Philips Consumer Lifestyle North America finančně podílí na projektu recyklace elektroniky pro sdružení Electronic Industries Alliance (EIA) a na státních recyklačních iniciativách zaměřených na ukončení životnosti elektronických produktů z domácností. Zavedení recyklačního programu navíc plánuje rada Northeast Recycling Council (NERC) – mezistátní nezisková organizace zaměřená na propagaci rozvoje recyklace. V pacifické oblasti na Tchajwanu lze o zpětný odběr produktů požádat organizaci Environment Protection Administration (EPA), zabývající se správou recyklace IT produktů. Podrobnosti lze vyhledat na webových stránkách www.epa.gov.tw. Další informace o podpoře a službách získáte v části Servisní a záruční podmínky nebo vám pomůže následující tým odborníků na životní prostředí.

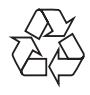

Výrobek je navržen a vyroben z vysoce kvalitního materiálu a součástí, které je možné recyklovat.

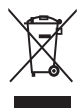

Pokud je výrobek označen tímto symbolem přeškrtnutého kontejneru, znamená to, že výrobek podléhá směrnici EU 2002/96/ES. Zjistěte si informace o místním systému sběru tříděného odpadu elektrických a elektronických výrobků.

Postupujte podle místních nařízení a nelikvidujte staré výrobky spolu s běžným komunálním odpadem. Správná likvidace starého výrobku pomáhá předejít možným negativním dopadům na životní prostředí a zdraví lidí.

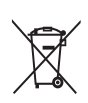

Výrobek obsahuje baterie podléhající směrnici EU 2006/66/EC, které nelze odkládat do běžného komunálního odpadu.Informujte se o místních pravidlech o sběru baterií, neboť správná likvidace pomáhá předejít nepříznivým účinkům na životní prostředí a lidské zdraví.

### Výstraha

- PŘI VÝMĚNĚ BATERIE ZA NESPRÁVNÝ TYP HROZÍ NEBEZPEČÍ VÝBUCHU.
- POUŽITÉ BATERIE ZLIKVIDUJTE PODLE POKYNŮ.
- Vestavěnou baterii nikdy nevyjímejte s výjimkou likvidace výrobku.

Vyjmutí vestavěné baterie musí provádět jen profesionálně vyškolený pracovník.

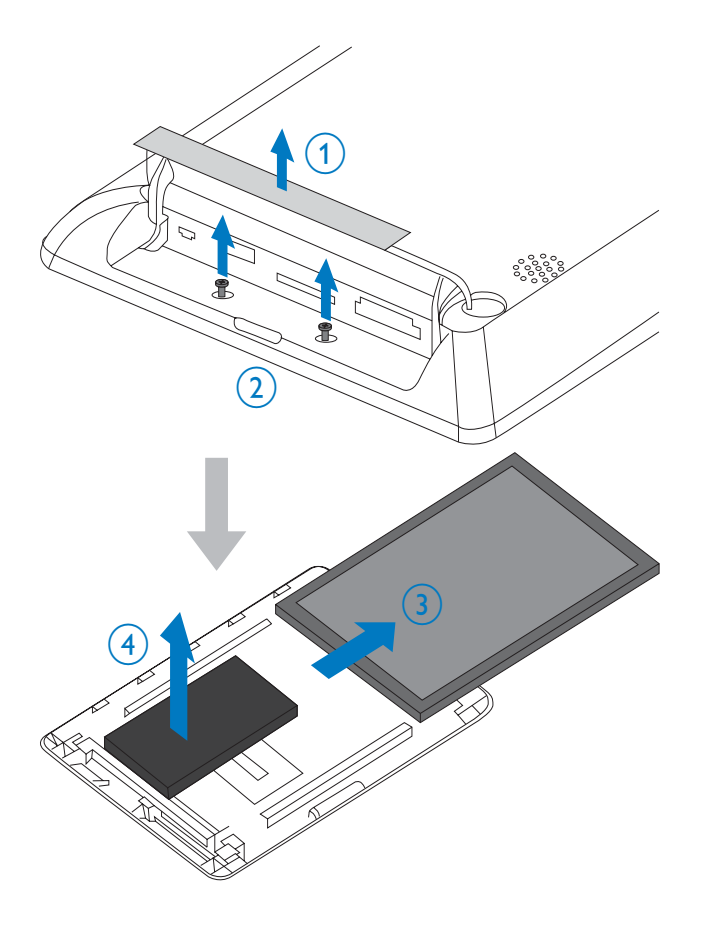

## North Europe Information (Nordic Countries)

### VARNING:

FÖRSÄKRA DIG OM ATT HUVUDBRYTARE OCH UTTAG ÄR LÄTÅTKOMLIGA, NÄR DU STÄLLER DIN UTRUSTNING PÅPLATS. Placering/Ventilation

#### ADVARSEL:

SØRG VED PLACERINGEN FOR, AT NETLEDNINGENS STIK OG STIKKONTAKT ER NEMT TILGÆNGELIGE. Paikka/Ilmankierto

#### VAROITUS:

SIJOITA LAITE SITEN, ETTÄ VERKKOJOHTO VOIDAAN TARVITTAESSA HELPOSTI IRROTTAA PISTORASIASTA.

Plassering/Ventilasjon

#### ADVARSEL:

NÅR DETTE UTSTYRET PLASSERES, MÅ DU PASSE PÅ AT KONTAKTENE FOR STØMTILFØRSEL ER LETTE Å NÅ.

## Prohlášení o zakázaných látkách

Tento výrobek splňuje požadavky směrnic RoHs a Philips BSD (AR17-G04-5010-010).

## **Bluetooth Statement**

## <table-of-contents> Bluetooth<sup>°</sup>

The Bluetooth® word mark and logos are registered trademarks owned by Bluetooth SIG, Inc. and any use of such marks by Philips is under license.

**CS** 5

## Third party software

This product contains wpa\_supplicant software that is licensed subject to the following conditions:

Copyright (c) 2006, Jouni Malinen <jkmaline@ cc.hut.fi>

All rights reserved.

Redistribution and use in source and binary forms, with or without modification, are permitted provided that the following conditions are met:

- Redistributions of source code must retain the above copyright notice, this list of conditions and the following disclaimer.
- Redistributions in binary form must reproduce the above copyright notice, this list of conditions and the following disclaimer in the documentation and/ or other materials provided with the distribution.
- Neither the name of the <ORGANIZATION> nor the names of its contributors may be used to endorse or promote products derived from this software without specific prior written permission.

THIS SOFTWARE IS PROVIDED BY THE COPYRIGHT HOLDERS AND CONTRIBUTORS "AS IS" AND ANY EXPRESS OR IMPLIED WARRANTIES, INCLUDING, BUT NOT LIMITED TO, THE IMPLIED WARRANTIES OF MERCHANTABILITY AND FITNESS FOR A PARTICULAR PURPOSE ARE DISCLAIMED. IN NO EVENT SHALL THE COPYRIGHT OWNER OR CONTRIBUTORS BE LIABLE FOR ANY DIRECT, INDIRECT, INCIDENTAL, SPECIAL, EXEMPLARY, OR CONSEQUENTIAL DAMAGES (INCLUDING, BUT NOT LIMITED TO, PROCUREMENT OF SUBSTITUTE GOODS OR SERVICES; LOSS OF USE, DATA, OR PROFITS; OR BUSINESS INTERRUPTION) HOWEVER CAUSED AND ON ANY THEORY OF LIABILITY, WHETHER IN CONTRACT, STRICT LIABILITY, ORTORT (INCLUDING NEGLIGENCE OR

OTHERWISE) ARISING IN ANY WAY OUT OF THE USE OF THIS SOFTWARE, EVEN IF ADVISED OF THE POSSIBILITY OF SUCH DAMAGE.

Symbol zařízení třídy II:

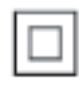

Tento symbol znamená, že daný výrobek je vybaven systémem dvojité izolace.

## 2 Váš fotorámeček PhotoFrame

Gratulujeme k nákupu a vítáme Vás mezi uživateli výrobků společnosti Philips! Chceteli využívat všech výhod podpory nabízené společností Philips, zaregistrujte svůj výrobek na stránkách www.philips.com/welcome.

## Úvod

Toto je digitální fotorámeček Philips PhotoFrame s vestavěným akumulátorem. Díky fotorámečku PhotoFrame si můžete vychutnat:

- Fotografie ve formátu JPEG anebo v progresivním formátu JPEG
- Domácí video (ve formátu M-JPEG, MPEG-1, MPEG-4, nebo H.263)
- Hudbu ve formátu MP3 na pozadí
- Tématické hodiny

Můžete používat aplikační software Philips PhotoFrame Manager v počítači. Tento software umožňuje snadno přetahovat fotografie anebo videosoubory a hudební soubory. Podrobné informace naleznete v uživatelském manuálu aplikace Philips PhotoFrame Manager na dodaném disku CD-ROM. Pomocí možnosti připojení fotorámečku PhotoFrame technologií **Bluetooth** 

můžete vytvořit bezdrátové připojení mezi fotorámečkem PhotoFrame a kompatibilním zařízením, například mobilním telefonem.

## Obsah dodávky

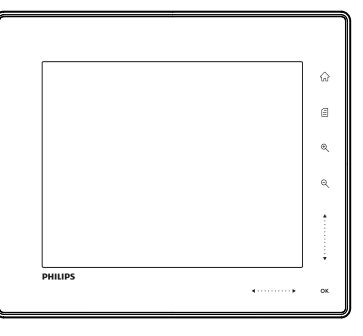

Digitální fotorámeček Philips PhotoFrame

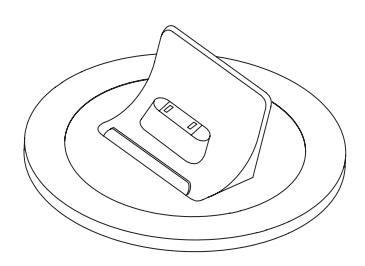

• Nabíjecí dock

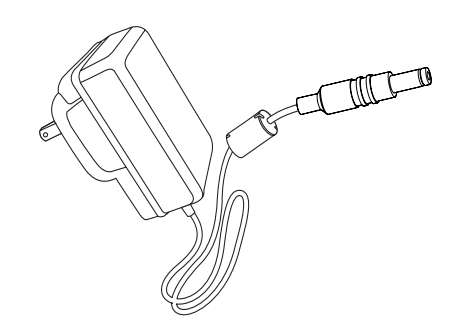

Napájecí adaptér

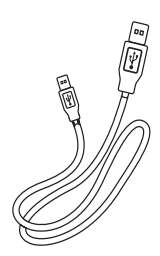

• Kabel USB

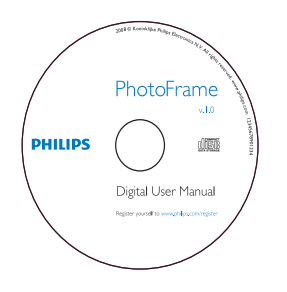

- CD-ROM, obsahující
  - Digitální uživatelská příručka
  - Philips PhotoFrame Manager (software a uživatelský manuál)

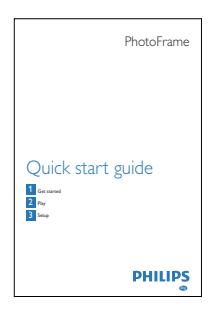

• Stručná příručka

## Přehled funkcí fotorámečku PhotoFrame

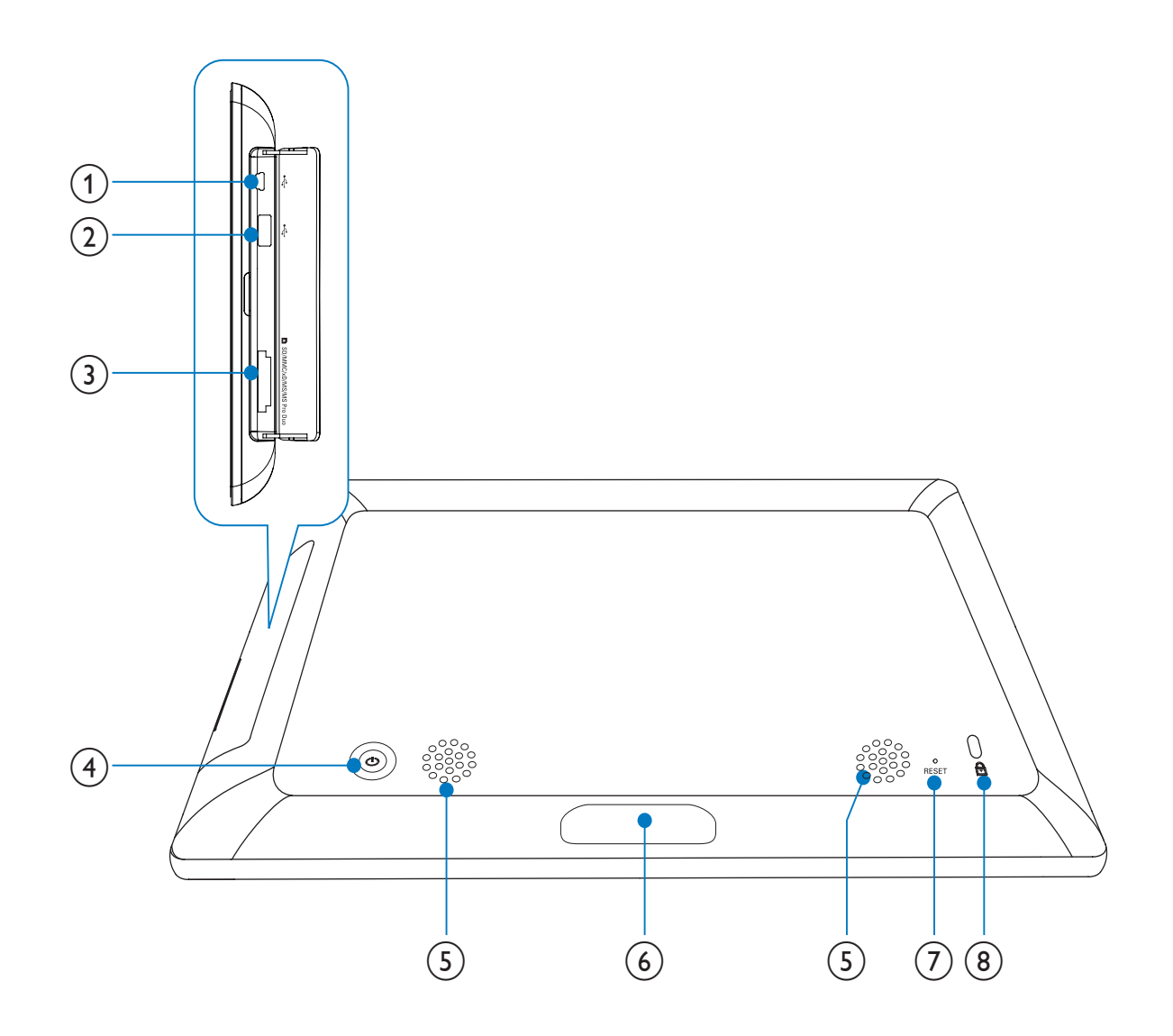

#### (1) 🤝

• Slot pro kabel USB k PC

### (2) 🗠

 Slot pro paměťovou jednotku USB Flash

### (3) SD/MMC/xD/MS/MS Pro Duo

 Slot pro kartu SD/MMC/xD/MS/MS Pro Duo

### ④ ७

• Zapnutí/vypnutí fotorámečku PhotoFrame

### 5 Reproduktory

- 6 Konektor docku
  - Připojení nabíjecího docku

### 7 RESET

- Obnovení systému
- 8 🛱 Zámek Kensington

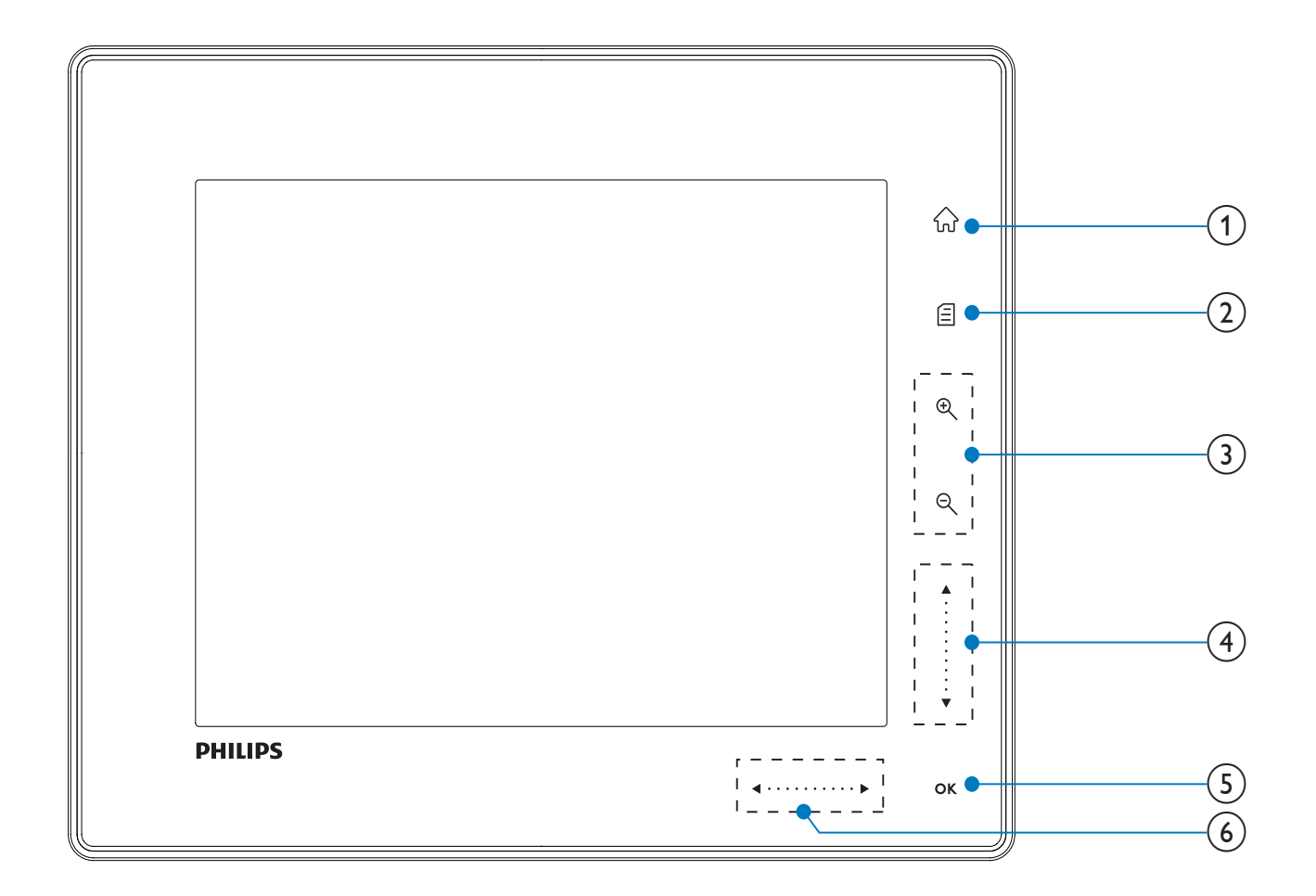

#### 1 û

Vstup na domovskou obrazovku

### 2 🛙

- Vstup do rychlé nabídky
- Vstup do nabídky možností

### 3 Přiblížení/oddálení

• •

Přiblížení snímku Režimy přepínání: režim alb -> režim miniatur -> režim prezentace -> dvojnásobné přiblížení -> čtyřnásobné přiblížení

Q

Oddálení snímku

Režimy přepínání: režim alb <- režim miniatur <- režim prezentace <dvojnásobné oddálení <- čtyřnásobné oddálení

Posuvník nahoru/dolů
 Procházení nahoru nebo dolů velkou rychlostí

- ▲ Výběr horní položky Zvýšení hlasitosti
- ▼ Výběr dolní položky Snížení hlasitosti

### 5 OK

- Zobrazení prezentace
- Přehrávání nebo pozastavení prezentace nebo videa
- Potvrzení výběru

6 Posuvník doleva/doprava

### 

## Procházení doleva nebo doprava velkou rychlostí

- Výběr levé položky ▶
- Výběr pravé položky

## 3 Začínáme

### Výstraha

• Ovládací prvky používejte pouze podle popisu uvedeného v této příručce.

Vždy dodržujte správné pořadí pokynů uvedených v této kapitole. Jestliže se obrátíte na společnost Philips, budete požádání o číslo modelu a sériové číslo vašeho přístroje. Číslo modelu a sériové číslo se nacházejí na zadní straně vašeho přístroje. Napište si čísla sem: Model No. (číslo modelu)

Serial No. (sériové číslo)

## Nabíjení vestavěné baterie

### Výstraha

• Výrobek chraňte před pádem. Pokud by spadl, poškodí se.

#### Poznámka

• Při prvním použití fotorámečku PhotoFrame je třeba vestavěnou baterii nabít.

Přibližná doba nabíjení vestavěné baterie.

| Zapnuto                | 5 hodin    |
|------------------------|------------|
| Vypnuto                | 2,5 hodiny |
| V pohotovostním režimu | 3 hodiny   |

1 Dodanou síťovou šňůru zapojte do dodaného nabíjecího docku, připevněte šňůru do drážky a poté připojte síťovou šňůru k napájecí zásuvce.

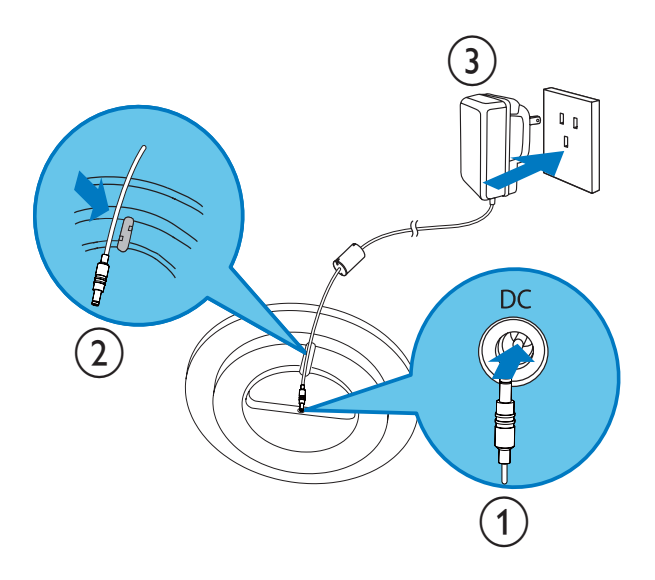

2

Připojte fotorámeček PhotoFrame do nabíjecího docku.

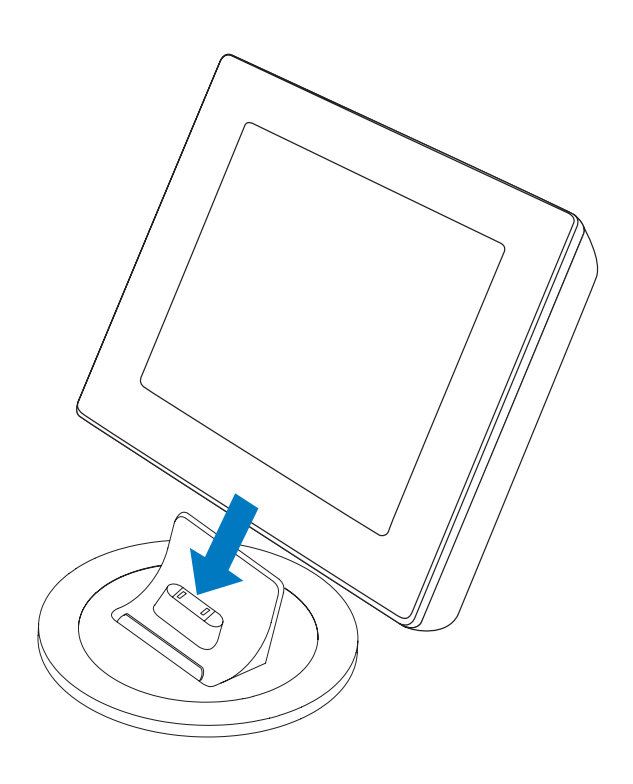

## 🔆 Tip

- Během nabíjení blikají kontrolky LED ovládacích tlačítek na předním panelu.
- Po úplném nabití vestavěné baterie kontrolky LED přestanou blikat a je možné sdílet vzpomínky pomocí fotorámečku PhotoFrame kdekoli po dobu až 2 hodin.
- Životnost baterie se mění podle způsobu používání..

## Zapnutí/vypnutí fotorámečku PhotoFrame

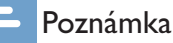

• Fotorámeček PhotoFrame lze vypnout pouze po dokončení všech operací kopírování a ukládání.

### Při prvním použití:

- stiskněte tlačítko ⊕ a přidržte jej nejméně 1 sekundu.
  - → Zobrazí se nabídka pro výběr jazyka.

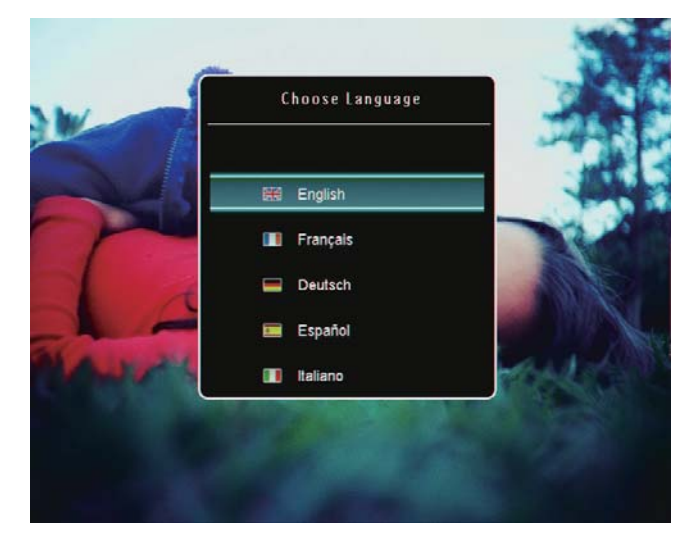

- 2 Vyberte jazyk a potvrďte jej stisknutím tlačítka **OK**.
  - → Zobrazí se domovská obrazovka.

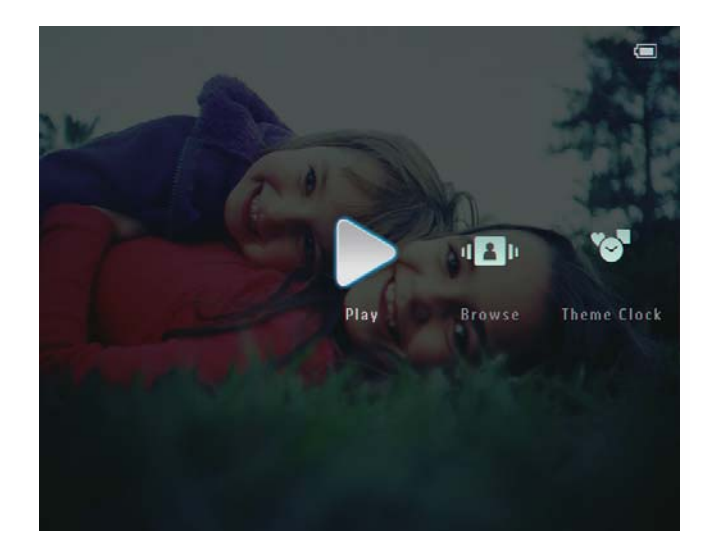

## V ostatních případech, kdy byl jazyk zobrazení na obrazovce nastaven dříve:

- stiskněte tlačítko () a přidržte jej nejméně
   sekundu.
  - → Zobrazí se domovská obrazovka.

Displej zobrazuje přibližnou úroveň stavu baterie a stavu fotorámečku PhotoFrame status takto:

| Ikona    | Stav                                                                 |
|----------|----------------------------------------------------------------------|
|          | Úroveň baterie 0 %~19 %                                              |
|          | Úroveň baterie 20 %~39 %                                             |
|          | Úroveň baterie 40 %~59 %                                             |
|          | Úroveň baterie 60 %~79 %                                             |
|          | Úroveň baterie 80 %~100 %                                            |
| <b>L</b> | Fotorámeček PhotoFrame<br>v docku, napájený ze sítě, bez<br>nabíjení |
| •        | Nabíjení fotorámečku<br>PhotoFrame                                   |

 Chcete-li fotorámeček PhotoFrame vypnout, stiskněte tlačítko () a přidržte je asi 2 sekundy.

## Přenos fotografií anebo videosouborů a hudebních souborů

## Přenos pomocí softwaru Philips PhotoFrame Manager (doporučený způsob)

### Výstraha

Probíhá-li přenos souborů mezi fotorámečkem
 PhotoFrame a počítačem, neodpojujte fotorámeček
 PhotoFrame od počítače.

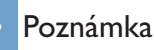

- Zkontrolujte, zda je v počítači nainstalován software Philips PhotoFrame Manager. Podrobné informace získáte na dodaném disku CD-ROM se softwarem Philips PhotoFrame Manager.
- 1 Připojte k fotorámečku PhotoFrame a k počítači dodaný kabel USB.

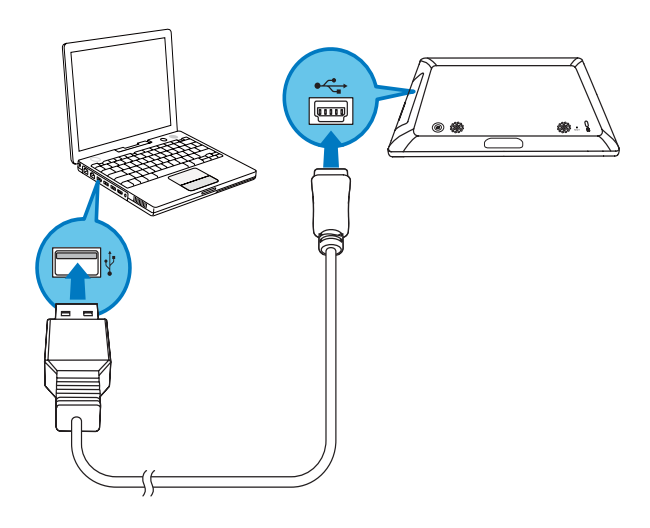

➡ Automaticky se spustí software Philips PhotoFrame Manager. 2 Vyberte možnost [Transfer Photos] / [Tranfer Music] / [Transfer Video].

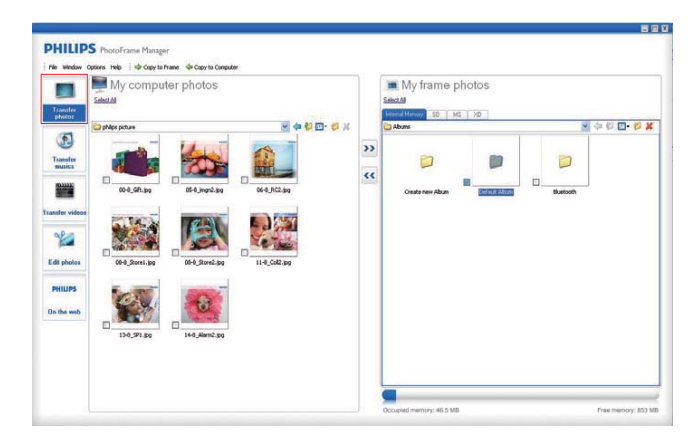

**3** Pod položkou [My frame photos] / [My frame music] / [My frame videos] vyberte cílové album nebo složku.

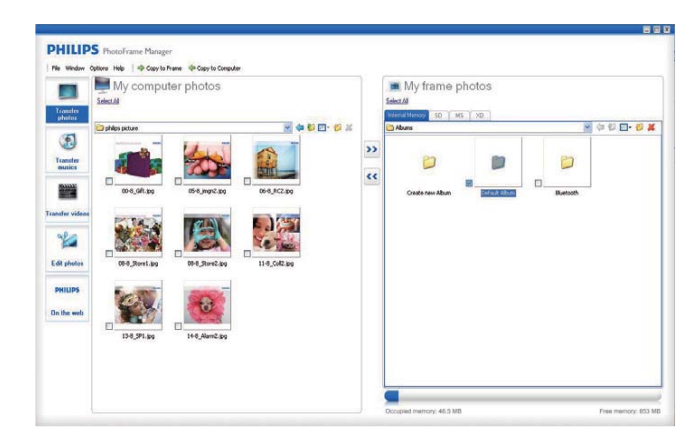

4 Pod položkou [My computer photos] / [My computer music] / [My computer videos] vyberte fotografie anebo videosoubory a hudební soubory.

| los picture    | <br>- Cores |    | the second second second second second second second second second second second second second second second se |               |               |       |
|----------------|-------------|----|----------------------------------------------------------------------------------------------------|---------------|---------------|-------|
|                | 🕑 🖕 🕻       |    | Abuns                                                                                                    | 01.2          | 8             | 400.0 |
|                |             | >> | Create now Abum                                                                                                 | Default Album | D<br>Sustooth |       |
| Died Rowelling |             |    |                                                                                                    |               |               |       |
|                |             |    |                                                                                                    |               |               |       |
|                |             |    |                                                                                                    |               |               |       |

- 5 Spusťte přenášení klepnutím na ikonu >>.
- 6 Po dokončení všech operací přenosu odpojte kabel USB od počítače a od fotorámečku PhotoFrame.
  - ➡ Fotorámeček PhotoFrame se restartuje.

## 🔆 Tip

- Pokud se software Philips PhotoFrame Manager automaticky nespustí, můžete software spustit v počítači poklepáním na příslušnou ikonu na ploše.
- Fotografie nebo video/hudební soubory lze přenášet také z fotorámečku PhotoFrame do počítače.
- Skutečná rychlost přenosu se může lišit v závislosti na operačním systému a konfiguraci softwaru počítače.

## Přenos pomocí paměťového zařízení

#### Výstraha

 Když přenášíte soubory na nebo z paměťového zařízení, nevyjímejte jej z fotorámečku PhotoFrame.

Je možné přehrávat fotografie anebo videosoubory a hudební soubory uložené v jednom z těchto paměťových zařízení dostupných ve fotorámečku PhotoFrame:

- Secure Digital (SD)
- Secure Digital (SDHC)
- Karta Multimedia
- Karta xD card
- Memory Stick
- Memory Stick Pro
- Memory Stick Duo
- Memory Stick Pro Duo
- Jednotka USB Flash Nezaručujeme však funkčnost všech typů mediálních paměťových karet.

2 Vložte paměťové zařízení pevně do fotorámečku PhotoFrame.

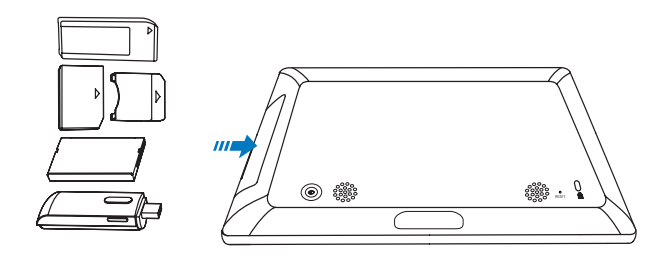

→ Zobrazí se nabídka možností.

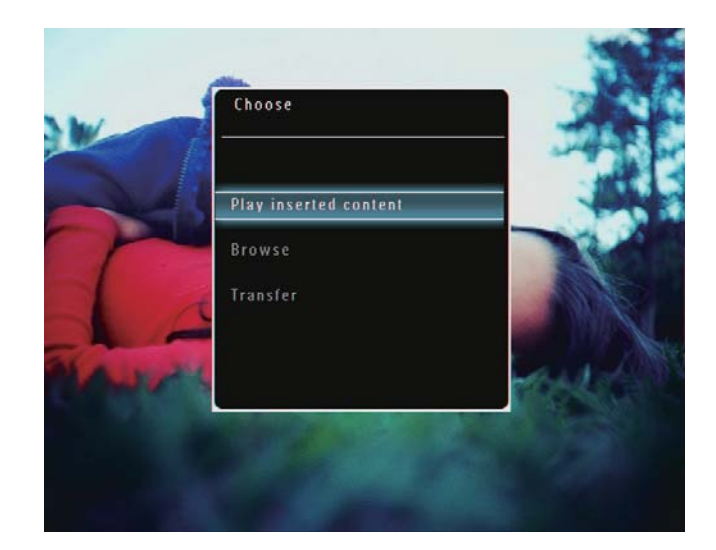

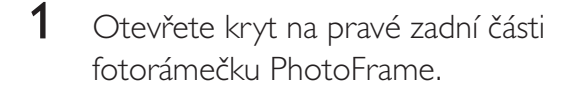

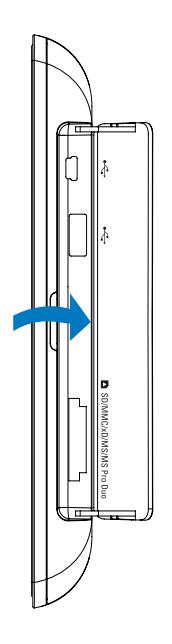

14 **CS** 

**3** Vyberte možnost **[Transfer]** a stisknutím tlačítka **OK** ji potvrďte.

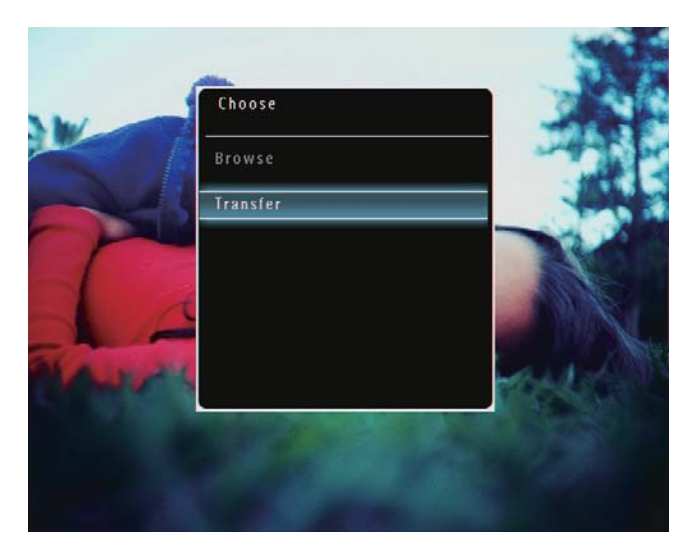

→ Zobrazí se zpráva s potvrzením.

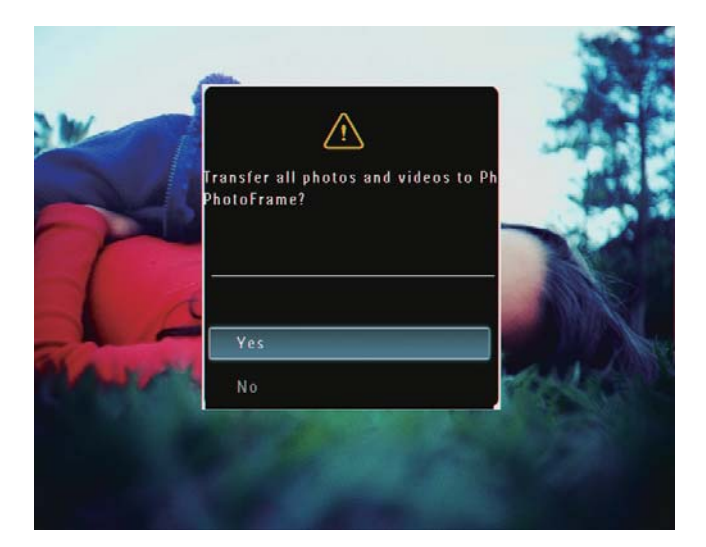

- 4 Chcete-li vybrat všechny fotografie anebo videosoubory a hudební soubory, vyberte možnost **[Yes]** a stisknutím tlačítka **OK** ji potvrďte.
- 5 Vyberte cílové album ve fotorámečku PhotoFrame a stisknutím tlačítka **OK** je potvrďte.
  - Soubory se přenesou do fotorámečku PhotoFrame.

#### Výběr konkrétních fotografií nebo video/ hudebních souborů:

- 1 Vyberte možnost **[No]** a stisknutím tlačítka OK ji potvrďte.
- 2 Vyberte složku a pro výběr/zrušení výběru fotografií nebo video/hudebních souborů stiskněte tlačítko ▲/▼/◀/► a OK.
- 3 Stisknutím tlačítka 🗉 pokračujte v přenosu.
- 4 Vyberte cílové album ve fotorámečku PhotoFrame a stisknutím tlačítka **OK** je potvrďte.
  - Soubory se přenesou do fotorámečku PhotoFrame.
- Chcete-li vyjmout paměťové zařízení, vytáhněte jej z fotorámečku PhotoFrame.

## 4 Přehrávání

## Přehrávání fotografií

#### Poznámka

- Ve fotorámečku PhotoFrame můžete přehrávat fotografie ve formátu JPEG anebo v progresivním formátu JPEG.
- 1 Na domovské obrazovce vyberte možnost [Play] a stisknutím tlačítka OK ji potvrďte.

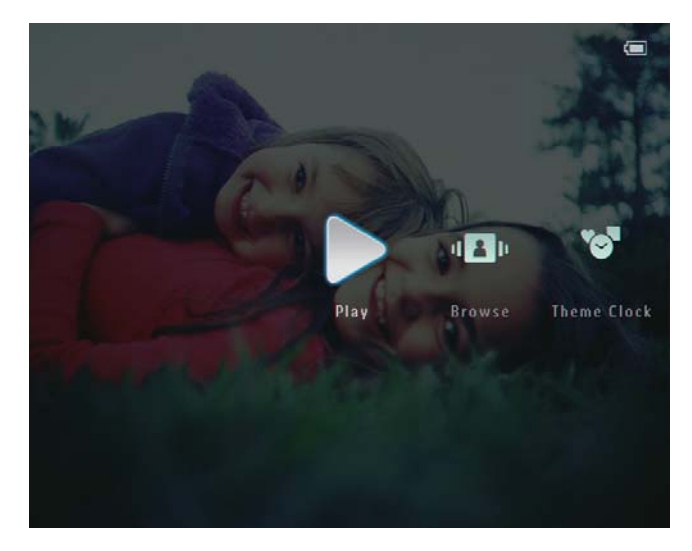

➡ Fotografie anebo videosoubory se zobrazí v režimu prezentace.

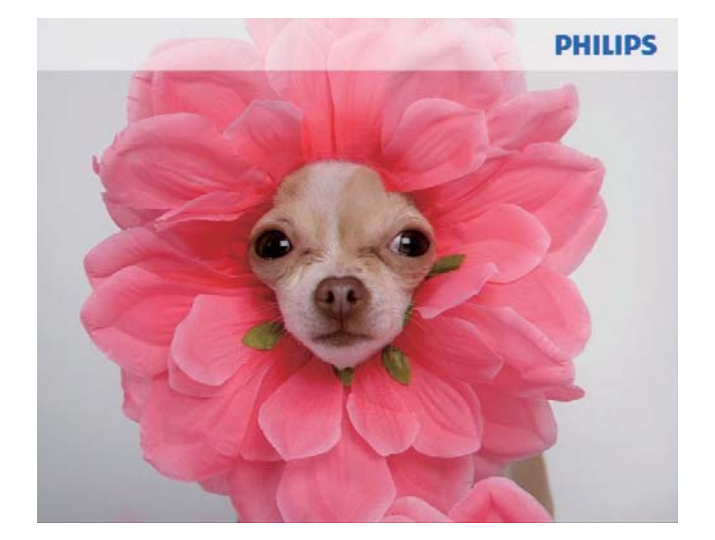

Jsou-li k dispozici hudební soubory, fotografie se ve výchozím nastavení přehrávají s hudbou na pozadí.

#### Během prezentace fotografií:

- Chcete-li přiblížit snímek, stiskněte tlačítko ⊕.
- Chcete-li zmenšit zvětšenou fotografii, stiskněte tlačítko <sup>Q</sup>.
- Chcete-li vybrat předchozí/další fotografii, stiskněte tlačítko ◄ nebo ►.
- Pro pozastavení přehrávání stiskněte tlačítko OK.
- Pro obnovení přehrávání znovu stiskněte tlačítko **OK**.
- Chcete-li prohlížet fotografie anebo videosoubory v režimu miniatur, stiskněte tlačítko <sup>Q</sup>.

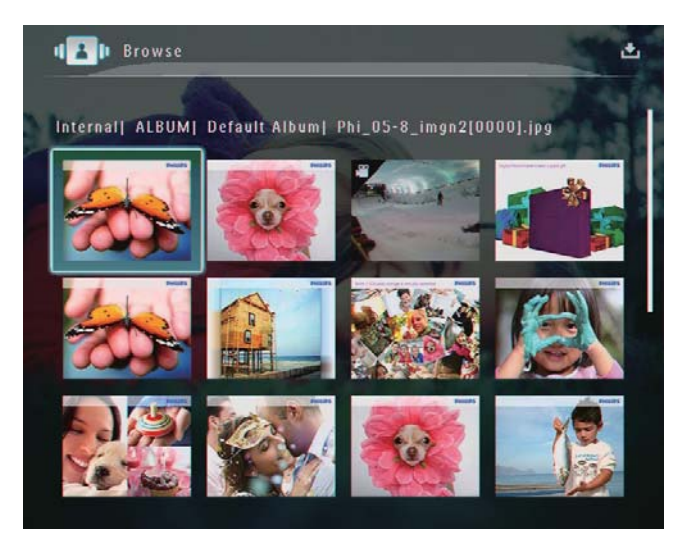

Chcete-li prohlížet fotografie anebo videosoubory v režimu alba, dvakrát stiskněte tlačítko 역.

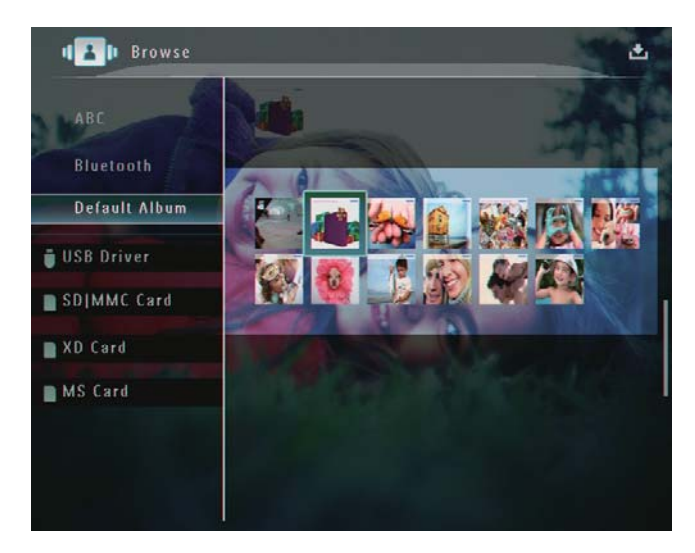

 Chcete-li prohlížet fotografie v režimu filmového pásu, rychle sklouzněte posuvníkem doleva/doprava zleva doprava.

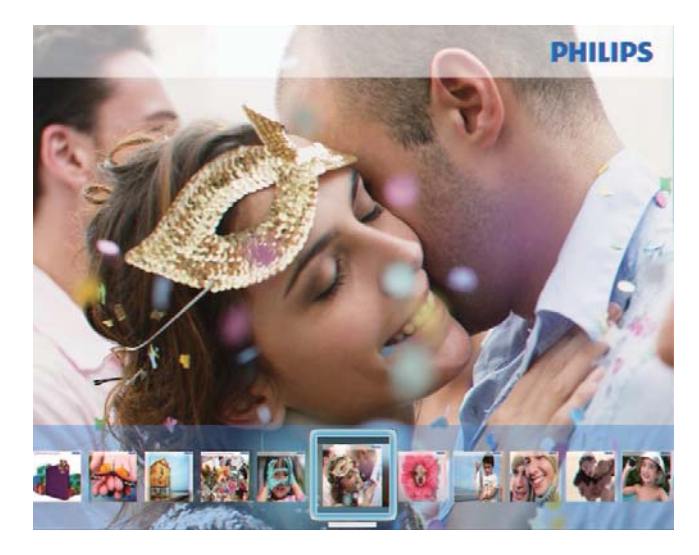

#### V režimu filmového pásu:

 Pro obnovení režimu prezentace stiskněte tlačítko OK.

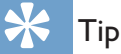

• V režimu filmového pásu: Asi po patnácti sekundách bez zásahu uživatele filmový pás zmizí a vybraná fotografie se zobrazí na celou obrazovku.

## V režimu prezentace můžete také spravovat zobrazenou fotografii.

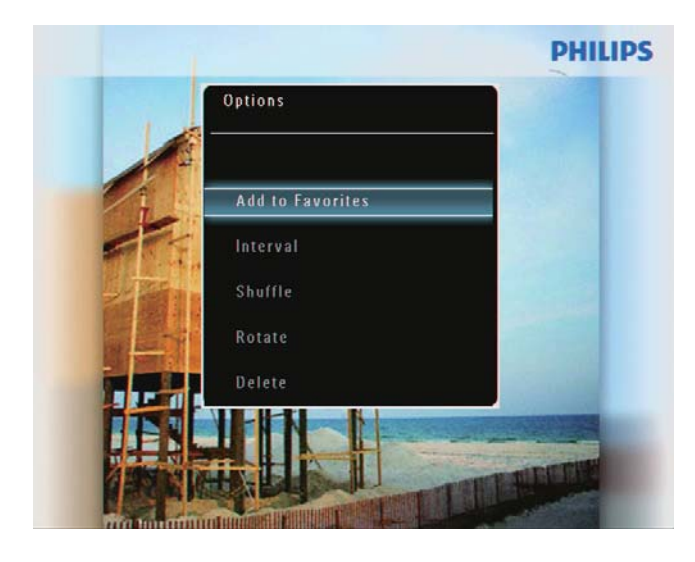

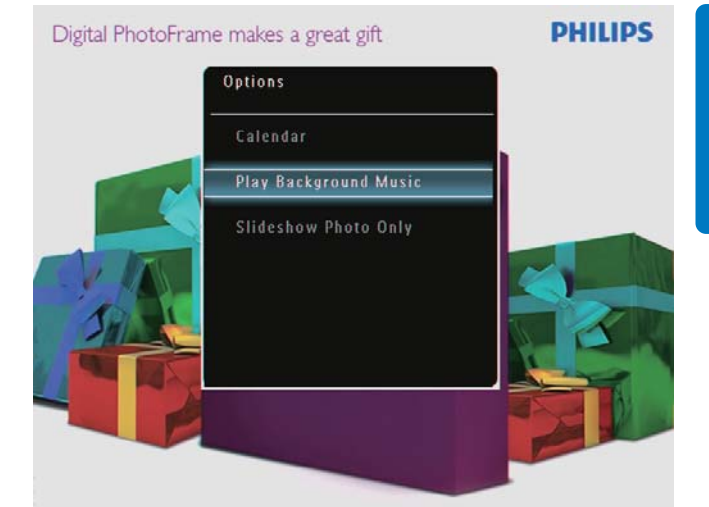

2 Vyberte možnost a poté ji potvrďte stisknutím tlačítka **OK**.

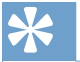

- 🗧 Tip
- Je-li vybrána možnost [Slideshow Photo Only], videosoubory se v režimu prezentace nepřehrávají.

## Přehrávání videa

#### Poznámka

- Fotorámeček PhotoFrame přehrává většinu videoklipů z digitálních fotoaparátů ve formátu M-JPEG (\*.avi/\*. mov), MPEG-1 (\*.mpg), MPEG-4 (\*.avi/\*.mov/\*.mp4), H.263 (\*.avi/\*.mov). Některé videoklipy mohou při přehrávání ve fotorámečku PhotoFrame vykazovat problémy s kompatibilitou. Před zahájením přehrávání těchto videoklipů se ujistěte, že jsou kompatibilní s vaším fotorámečkem PhotoFrame.
- Některé videoklipy ve formátu, který není zcela kompatibilní s vaším fotorámečkem PhotoFrame, například \*.3gp/\*.3g2 a některé další, mohou být přehrávány bez výstupu zvuku. Jestliže je videoklip přehráván bez výstupu zvuku, na obrazovce je zobrazena ikona **X**.
- V režimu alba, miniatur nebo filmového pásu se videosoubor zobrazí s ikonou V v levém horním rohu.

1 Na domovské obrazovce vyberte možnost [Play] a stisknutím tlačítka OK ji potvrďte.

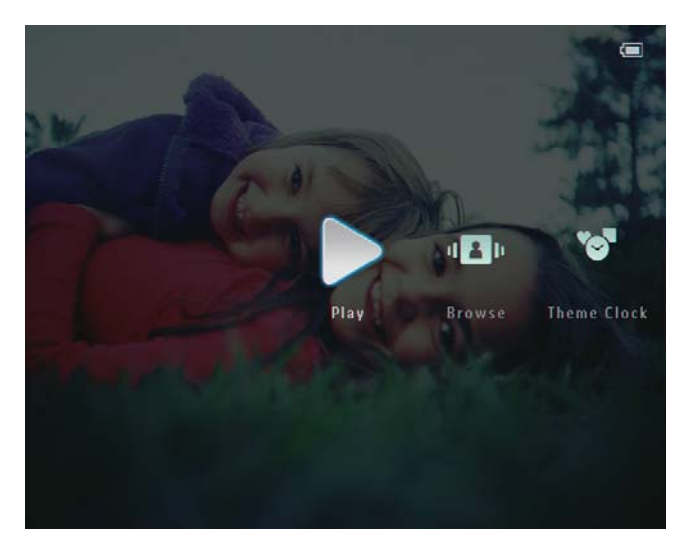

- 2 Rychle sklouzněte posuvníkem doleva/ doprava na pravou stranu.
  - ➡ Fotografie anebo videosoubory se zobrazí v režimu filmového pásu.
- **3** Vyberte videosoubor a poté jej potvrďte stisknutím tlačítka **OK**.

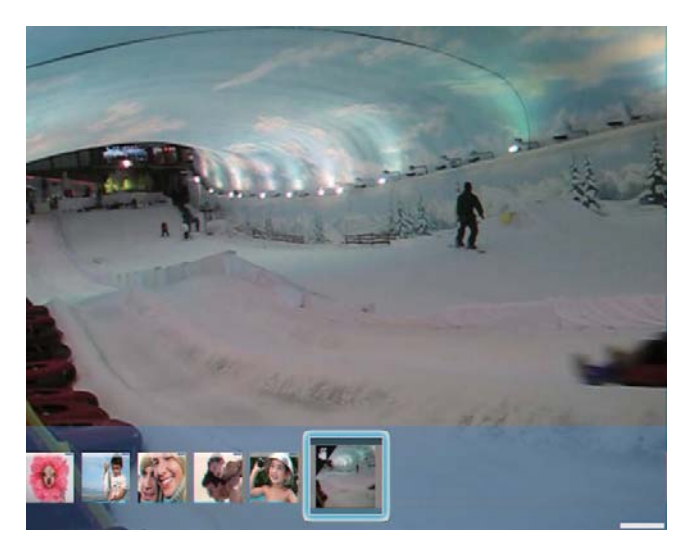

### Během přehrávání videa:

- Chcete-li zobrazit album, v němž je uloženo video prezentace nebo video, dvakrát stiskněte možnost <sup>Q</sup>.
- Chcete-li nastavit hlasitost, stiskněte tlačítka ▲/▼.
- Chcete-li přehrávání pozastavit nebo obnovit, stiskněte tlačítko **OK**.
- Chcete-li přehrát předchozí nebo další soubor, stiskněte tlačítko ◄ / ►.

 Chcete-li provést rychlý posun vpřed, rychle sklouzněte posuvníkem doleva/ doprava na pravou stranu.

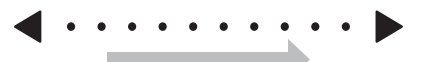

1x: 2násobný rychlý posun vpřed 2x: 4násobný rychlý posun vpřed 3x: normální rychlost

 Při rychlém posunu vpřed obnovíte normální přehrávání stisknutím tlačítka OK.

## Během přehrávání můžete také spravovat videosoubor.

- 1 V průběhu přehrávání stiskněte tlačítko 🗐.
  - → Zobrazí se nabídka možností.

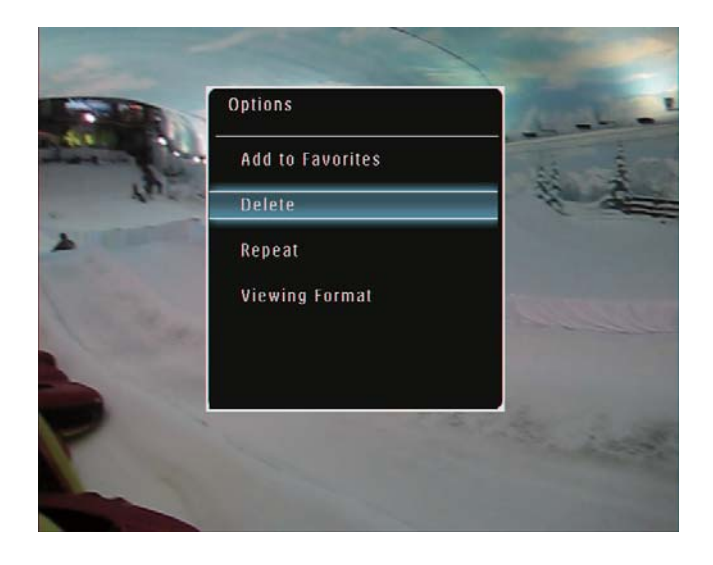

- 2 Vyberte možnost a poté ji potvrďte stisknutím tlačítka **OK**.
  - [Repeat] ([Play Loop]: Přehrát ve smyčce; [Play Once]: Přehrát jednou)
  - [Viewing Format] ([Full Screen]: Přehrát na celou obrazovku;
     [Original]: Přehrát v původním formátu)

## Čeština

## Přehrávání hudby na pozadí

#### Poznámka

- Ve fotorámečku PhotoFrame Ize přehrávat pouze hudební soubory MP3 (MPEG Audio Layer III).
- 1 Během zobrazení fotografie stiskněte tlačítko 🗐.
  - → Zobrazí se nabídka možností.
- 2 Opakovaným stisknutím tlačítka ▼ vyberte možnost [Play Background Music] a stisknutím tlačítka OK ji potvrďte.

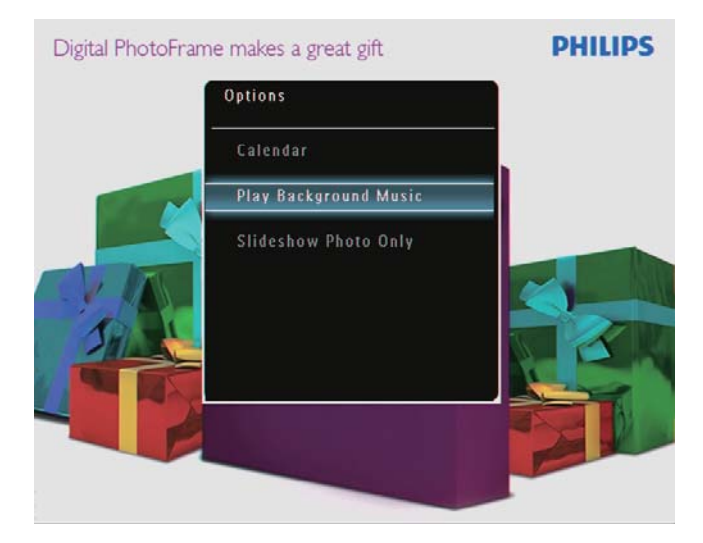

**3** Vyberte možnost **[Set Music]** a stisknutím tlačítka **OK** ji potvrďte.

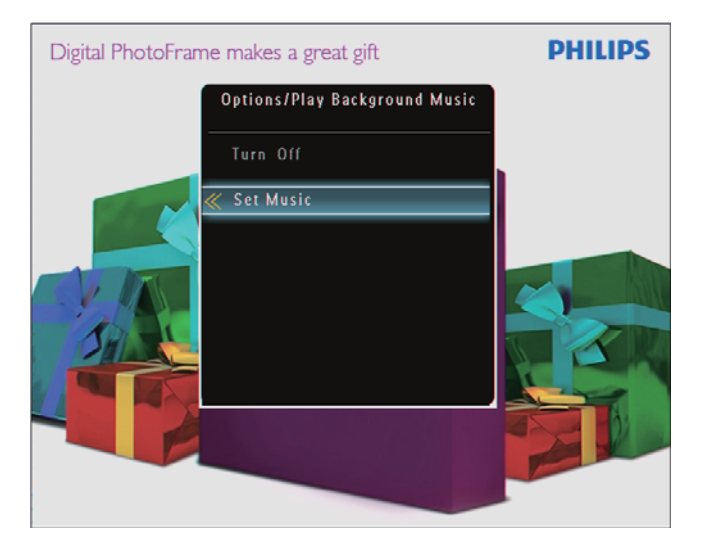

- 4 Vyberte složku.
- 5 Chcete-li přehrát všechny hudební soubory ve složce, potvrďte volbu stisknutím možnosti OK.
  - Chcete-li přehrát jeden hudební
     soubor, vstupte stisknutím možnosti
     do složky, vyberte hudební soubor
    - a potvrďte volbu stisknutím možnosti **OK**.

#### Pokud byla předem nastavena hudba:

 V nabídce [Play Background Music] vyberte možnost [Turn On] a stisknutím tlačítka OK ji potvrďte.

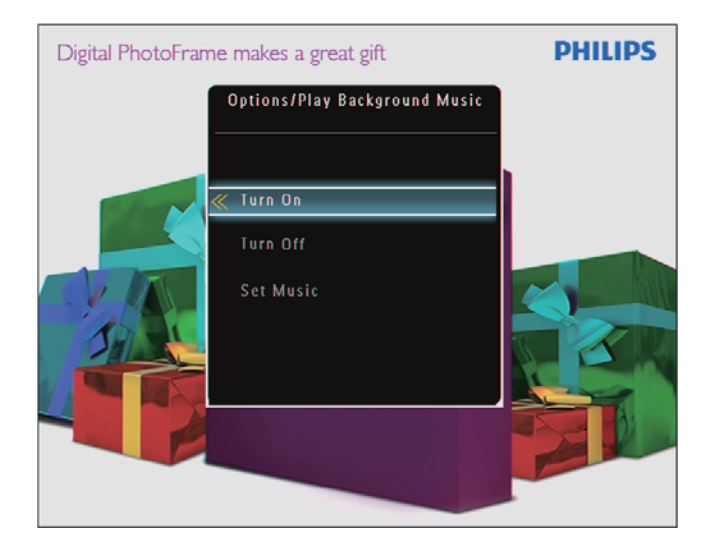

• Vybrané hudební soubory se přehrají. Zastavení přehrávání hudby:

 V nabídce [Play Background Music] vyberte možnost [Turn Off] a stisknutím tlačítka OK ji potvrďte.

## Zobrazení tématických hodin

#### Poznámka

- Zkontrolujte, zda jste do fotorámečku PhotoFrame nainstalovali tématické hodiny.
- V blízké budoucnosti bude možné stahovat nejnovější tématické hodiny z webových stránek www.philips.com/ support.
- Na domovské obrazovce vyberte možnost [Theme Clock] a stisknutím tlačítka OK ji potvrďte.

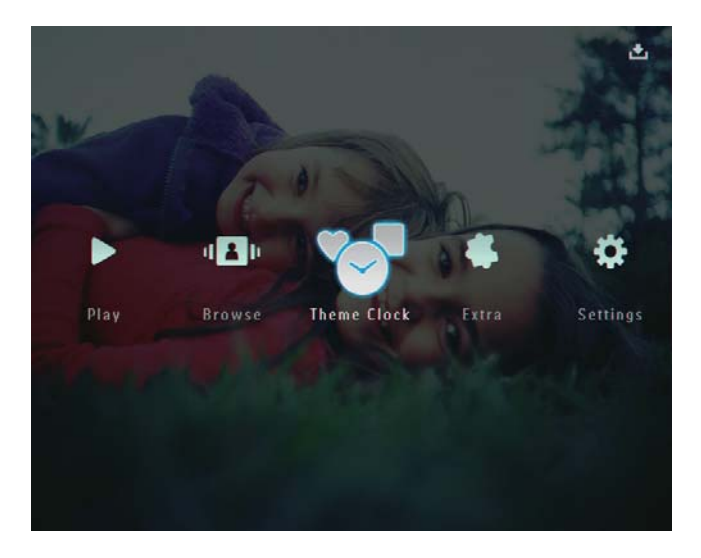

2 Vyberte možnost [Show Current] a stisknutím tlačítka OK ji potvrďte.

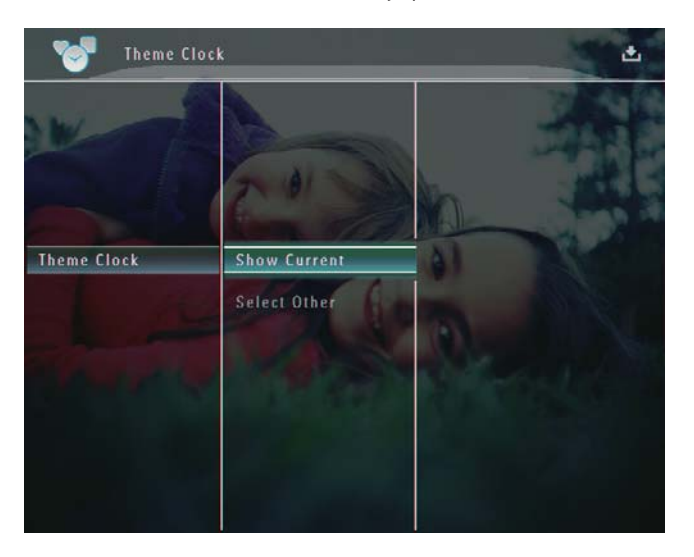

#### Výběr a instalace jiných tématických hodin:

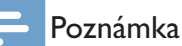

- Před instalací lze stáhnout tématické hodiny a uložit je na kartu SD.
- 1 V nabídce **[Theme Clock]** vyberte možnost **[Select Other]** a stisknutím tlačítka **OK** ji potvrďte.
- 2 Vyberte tématické hodiny a poté je potvrďte stisknutím tlačítka **OK**.
  - ➡ Po instalaci se tématické hodiny automaticky zobrazí.

## 5 Prohlížení a správa fotografií, videa nebo alb

Fotografie, videosoubory nebo alba lze prohlížet a spravovat v režimu alba. Fotografie je možné prohlížet a spravovat také v režimu miniatur.

## Prohlížení fotografií nebo videosouborů v režimu alba

[Browse] a stisknutím tlačítka OK ji

Na domovské obrazovce vyberte možnost

1

- potvrďte.
  - Fotografie nebo videosoubory se zobrazí v režimu alba.

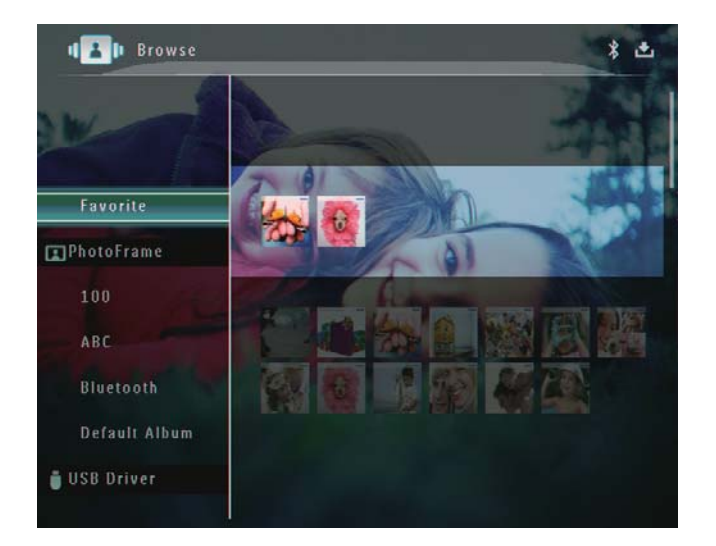

2 Vyberte album a stisknutím tlačítka ► album otevřete.

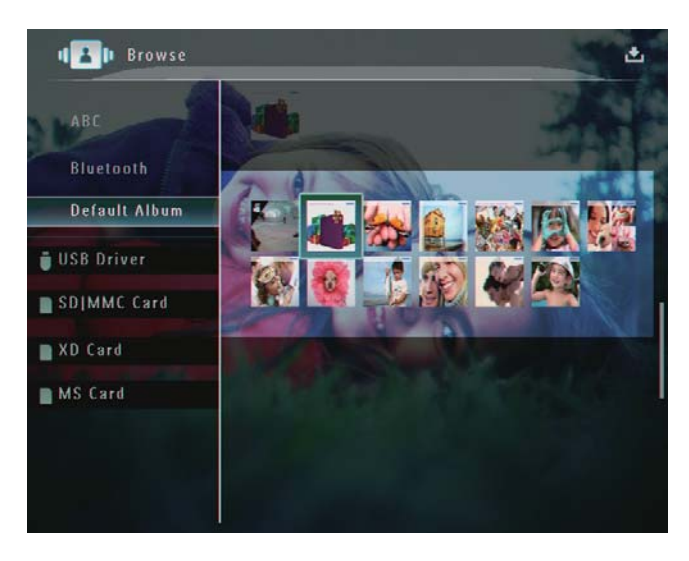

3 Stisknutím tlačítka ▲/▼/◀/▶ můžete prohlížet fotografie anebo videosoubory v albu.

## ⊁ Тір

 Jestliže vyberete album a stisknete tlačítko OK, fotografie nebo videosoubory ve vybraném albu se zobrazí formou prezentace.

## Přidání fotografie nebo videosouboru do alba Oblíbené

- 1 V režimu alba vyberte fotografii a stiskněte tlačítko 🗐.
  - → Zobrazí se nabídka možností.

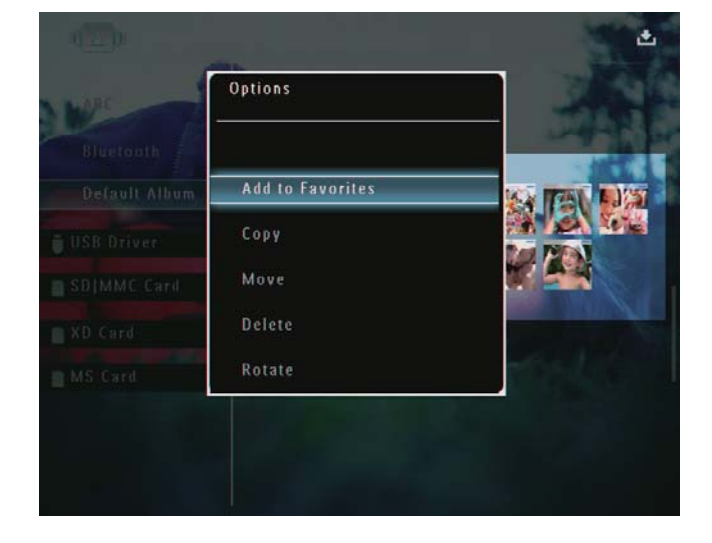

2 Vyberte možnost [Add to Favorites] a stisknutím tlačítka OK ji potvrďte.

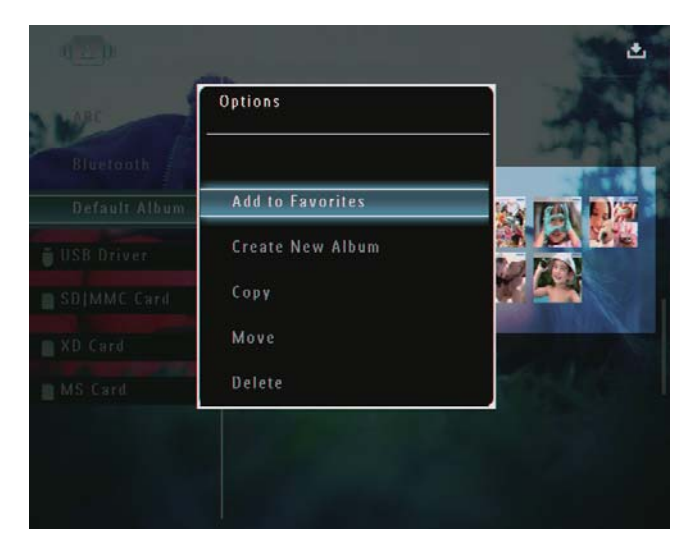

→ Fotografie se přidá do alba [Favorites].

### Kopírování fotografie nebo videosouboru

- 1 V režimu alba vyberte fotografii a stiskněte tlačítko 🗐.
  - → Zobrazí se nabídka možností.

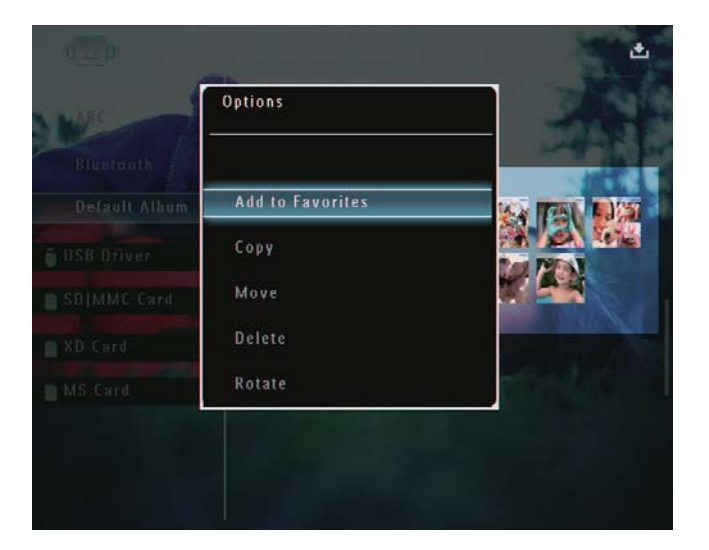

2 Vyberte možnost **[Copy]** a stisknutím tlačítka **OK** ji potvrďte.

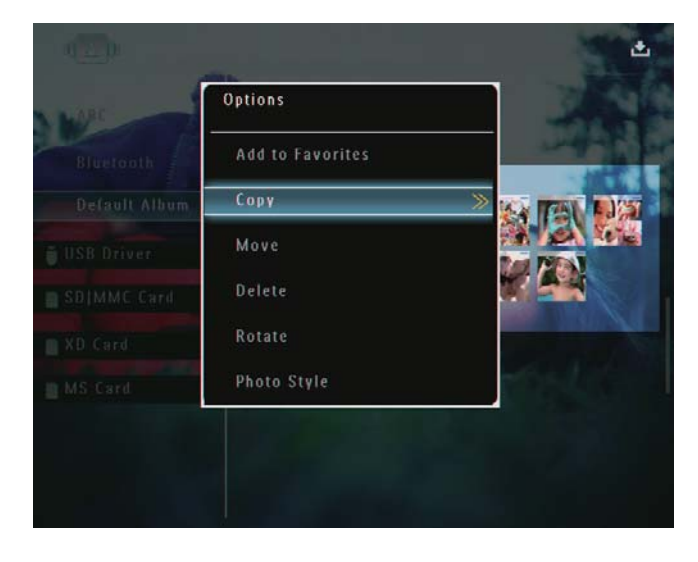

**3** Vyberte paměťové zařízení a cílové album a stisknutím tlačítka **OK** je potvrďte.

### Přesun fotografie nebo videosouboru

- 1 V režimu alba vyberte fotografii a stiskněte tlačítko 🗐.
  - → Zobrazí se nabídka možností.

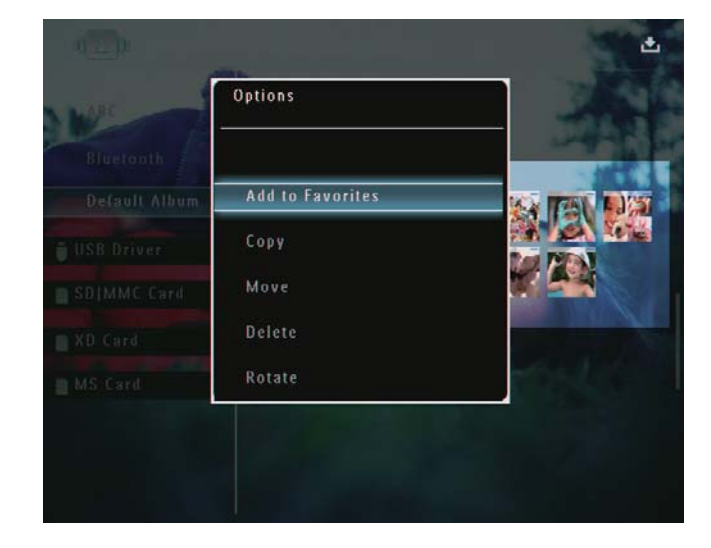

2 Vyberte možnost [Move] a stisknutím tlačítka OK ji potvrďte.

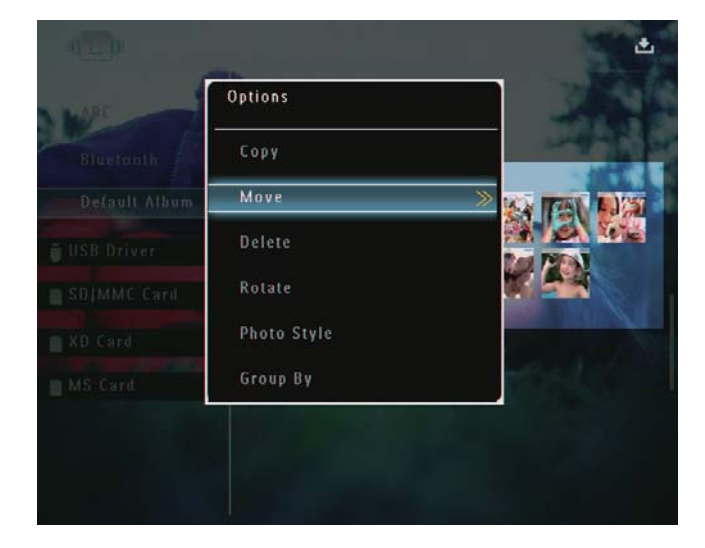

**3** Vyberte cílové album a poté je potvrďte stisknutím tlačítka **OK**.

### Odstranění fotografie nebo videosouboru

- 1 V režimu alba vyberte fotografii a stiskněte tlačítko 🗐.
  - → Zobrazí se nabídka možností.

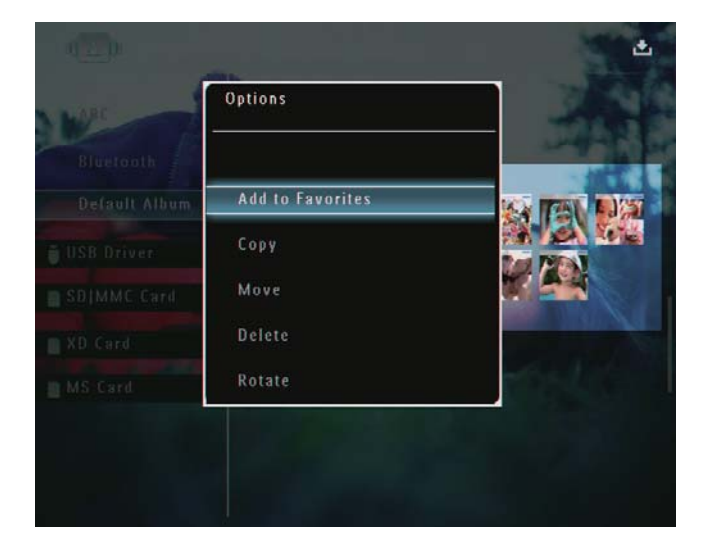

2 Vyberte možnost **[Delete]** a stisknutím tlačítka **OK** ji potvrďte.

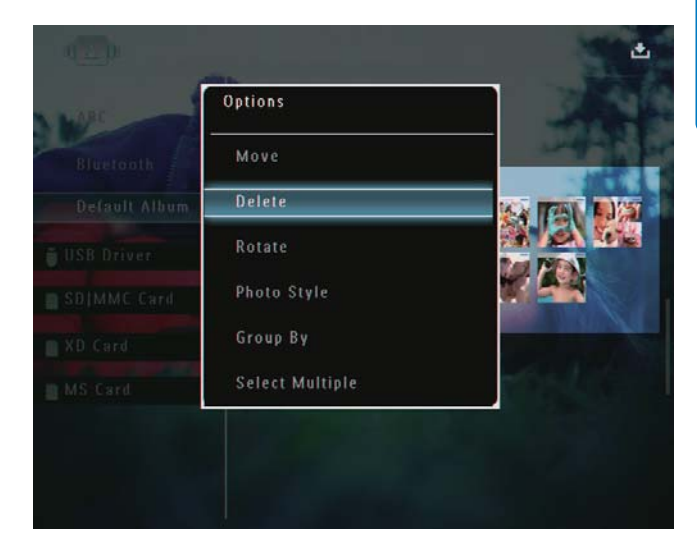

- → Zobrazí se zpráva s potvrzením.
- **3** Vyberte možnost **[Yes]** a stisknutím tlačítka **OK** ji potvrďte.

### Otáčení fotografie

- 1 V režimu alba vyberte fotografii a stiskněte tlačítko 🗐.
  - → Zobrazí se nabídka možností.

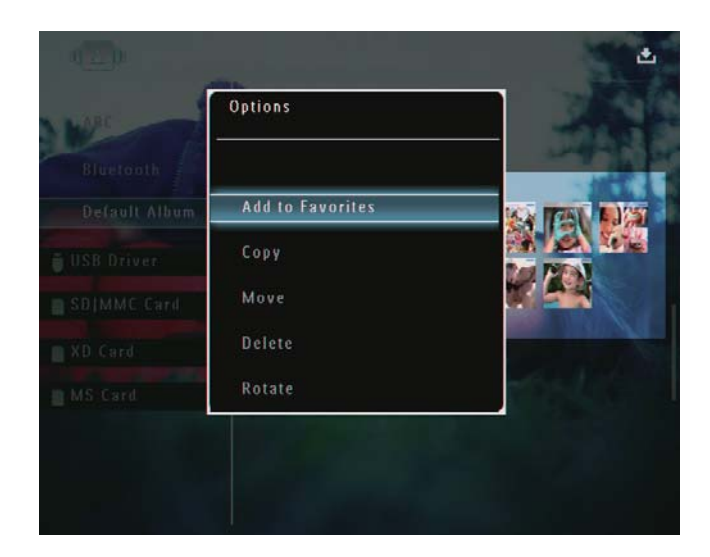

2 Vyberte možnost **[Rotate]** a stisknutím tlačítka **OK** ji potvrďte.

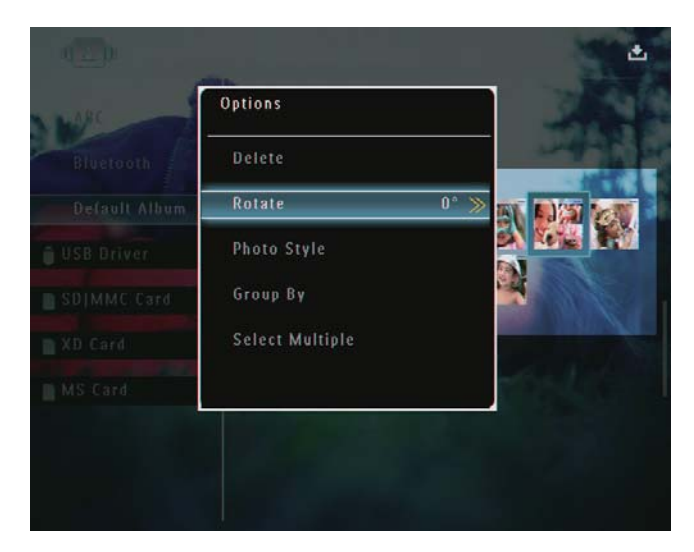

3 Klepnutím na tlačítko ◄/► vyberte možnost, poté ji potvrďte klepnutím na tlačítko OK.

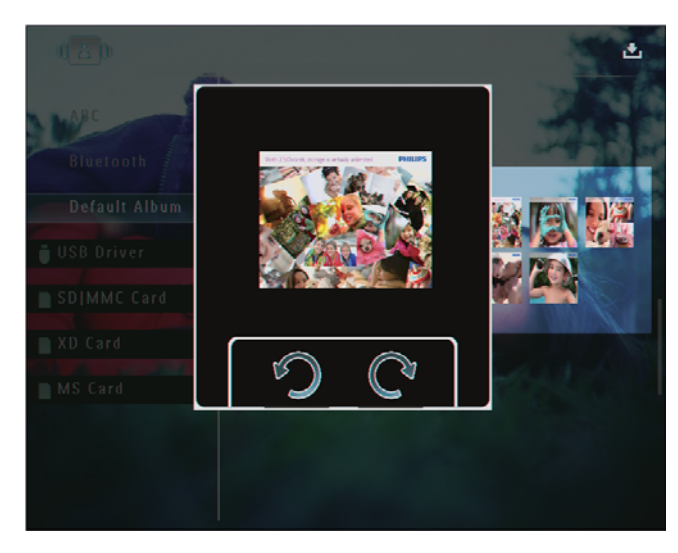

## Výběr fotografického efektu

- 1 V režimu alba vyberte fotografii a stiskněte tlačítko 🗐.
  - → Zobrazí se nabídka možností.

| Bluetooth     Add to Favorites       Default Album     Add to Favorites       USB Driver     Copy       SDJMMC Card     Move |       |           | Options   | ARC                        |
|----------------------------------------------------------------------------------------------------|-------|-----------|-----------|----------------------------|
| USB Driver Copy<br>SBJMMC Card Move                                                                                          |       | Favorites | Add to Fa | Bluerooth<br>Default Album |
| SB MMC Card Move Card                                                                                                    |       |           | Copy      | ISB Driver                 |
|                                                                                                    |       |           | Move      | DIMMC Card                 |
| XD.Card                                                                                                    |       |           | Delete    | D Card                     |
| MS Card Rotate                                                                                                    | TO AL |           | Rotate    | IS Card                    |

2 Vyberte možnost [Photo Style] a stisknutím tlačítka OK ji potvrďte.

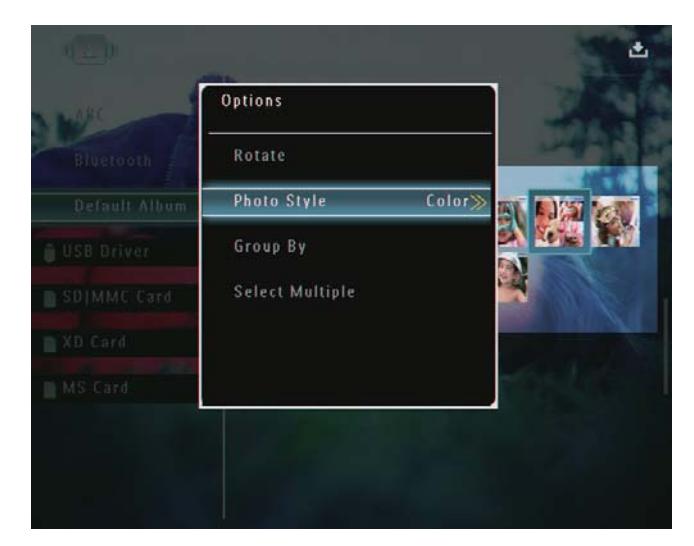

**3** Vyberte efekt a poté ho potvrďte stisknutím tlačítka **OK**.

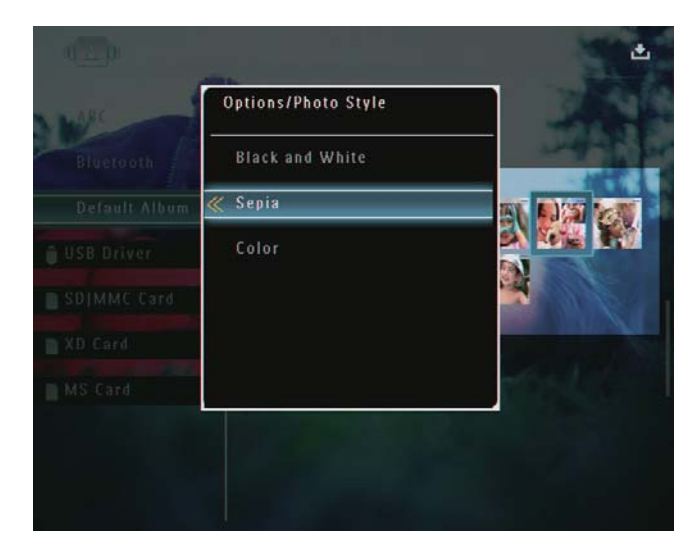

### Seskupení fotografií podle názvu nebo data

- 1 V režimu alba vyberte fotografii a stiskněte tlačítko 🗐.
  - → Zobrazí se nabídka možností.

| ARC | Options          |                |
|-----|------------------|----------------|
|     | Add to Favorites |                |
|     | Сору             |                |
|     | Move             |                |
|     | Delete           | and the second |
|     | Rotate           | and the        |

2 Vyberte možnost **[Group By]** a stisknutím tlačítka **OK** ji potvrďte.

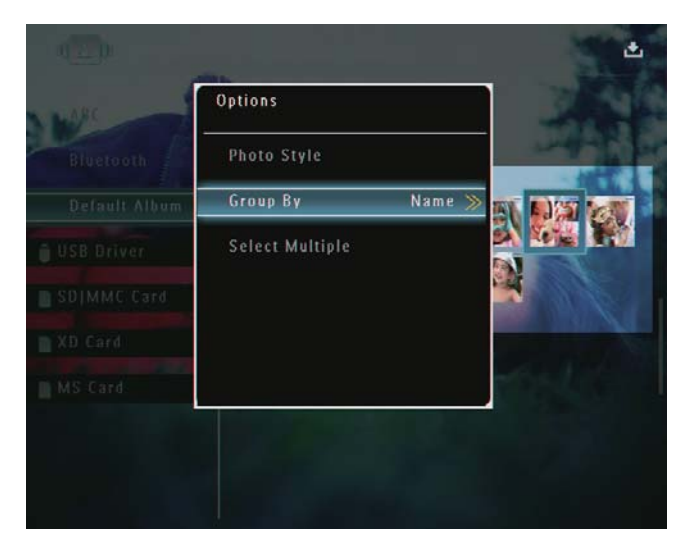

**3** Vyberte možnost **[Name]** / **[Date]** a stisknutím tlačítka **OK** ji potvrďte.

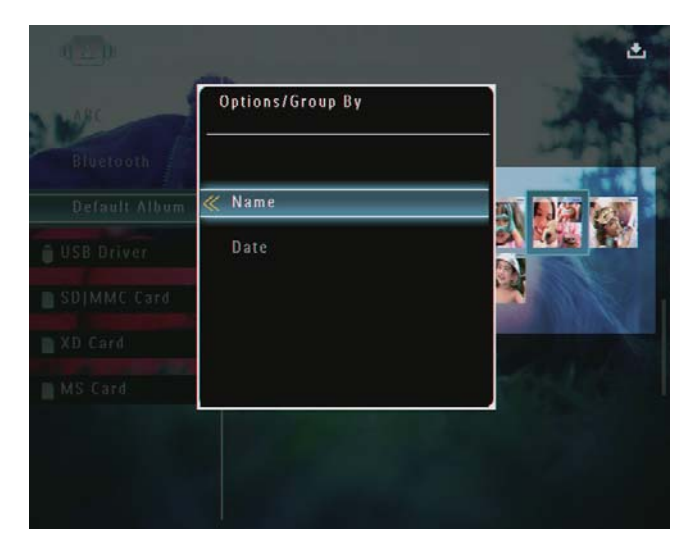

- Jestliže fotografie seskupíte podle názvu, zobrazí se fotografie vzestupně v abecedním pořadí, odshora vlevo a doprava dolů.
- Jestliže fotografie seskupíte podle času, zobrazí se fotografie chronologicky, sestupně v abecedním pořadí, odshora vlevo a doprava dolů (od nejnovější po předchozí).

## Výběr několika fotografií

- - → Zobrazí se nabídka možností.

| HARC | Options          | 1                                                                                                    |
|------|------------------|----------------------------------------------------------------------------------------------------|
|      |                  |                                                                                                    |
|      | Add to Favorites |                                                                                                    |
|      | Сору             |                                                                                                    |
|      | Move             |                                                                                                    |
|      | Delete           | and the second second sec |
|      | Rotate           | 1051                                                                                                    |

2 Vyberte možnost **[Select Multiple]** a stisknutím tlačítka **OK** ji potvrďte.

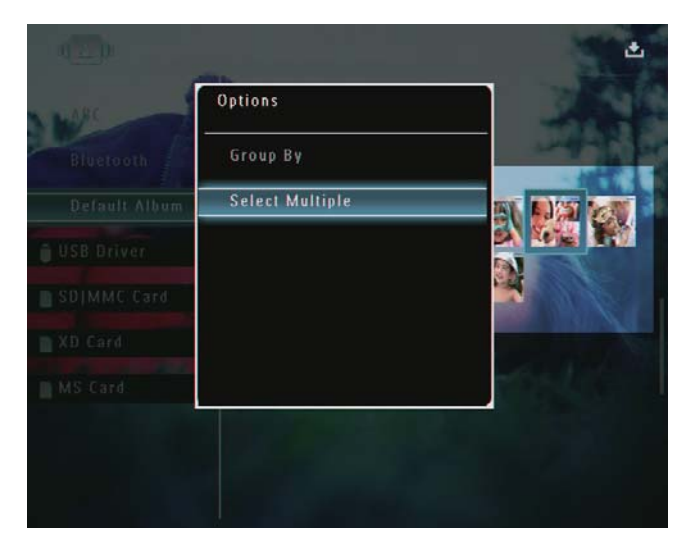

- 3 Stisknutím tlačítek ▲/▼/◀/► a OK vyberte fotografie.

## Odstranění fotografií anebo videosouborů a hudebních souborů z alba Oblíbené

 V režimu alba vyberte album [Favorites] a stisknutím tlačítka ► výběr potvrďte.

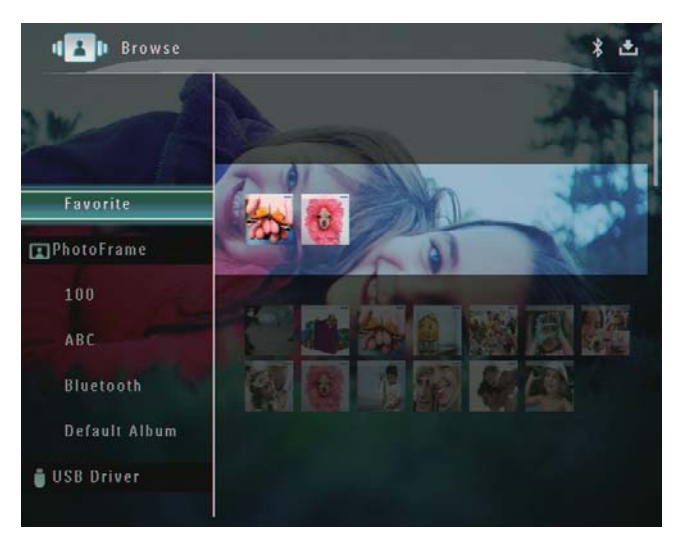

- Intervention

  Envorite

  Remove from favorites

  PhotoFrame

  100

  100

  ABC

  Bluetooth

  Delete

  Group By

  Default Album

  USB Driver

- **3** V nabídce možností vyberte možnost [Remove from favorites] a stisknutím tlačítka OK ji potvrďte.
  - → Zobrazí se zpráva s potvrzením.

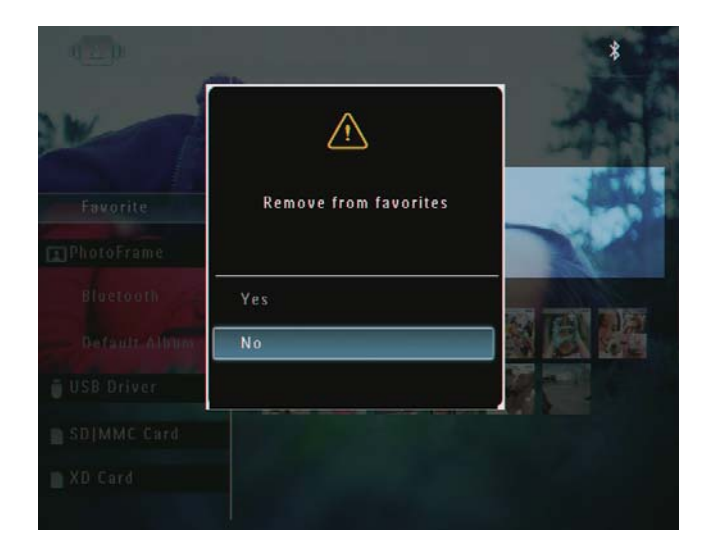

4 Vyberte možnost **[Yes]** a stisknutím tlačítka OK ji potvrďte.

## Správa alba

 Na domovské obrazovce vyberte možnost [Browse] a stisknutím tlačítka OK ji potvrďte.

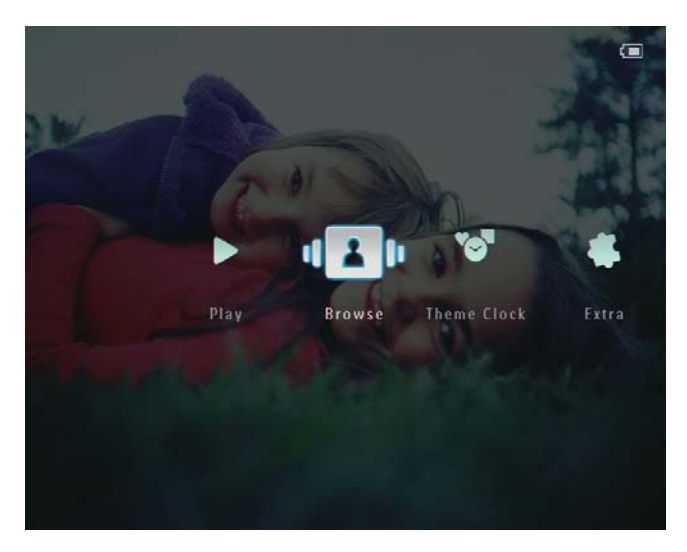

→ Fotografie se zobrazí v režimu alba.

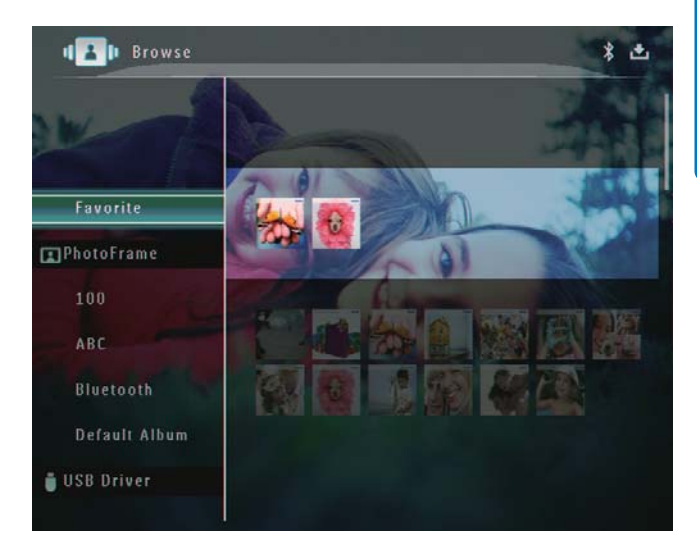

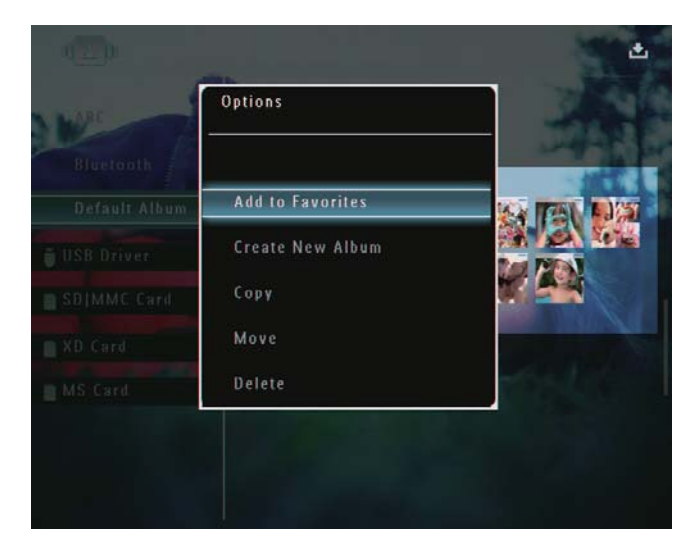

 Je-li vybráno album [Favorites], zobrazí se odlišná nabídka možností.

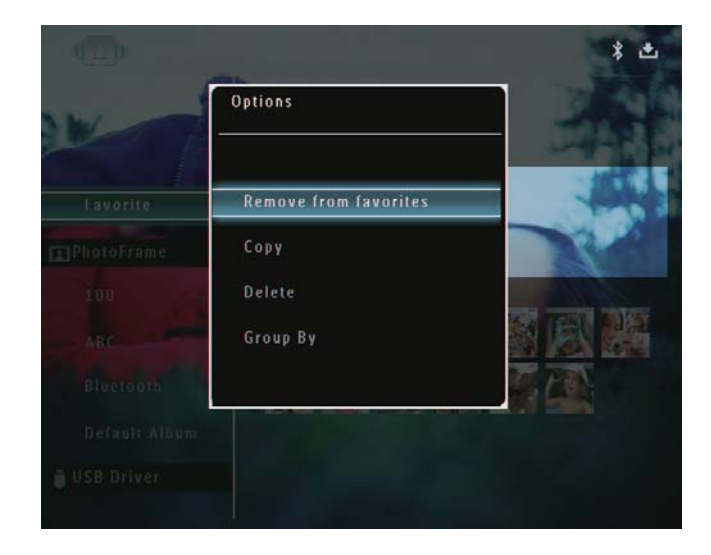

**3** Vyberte možnost a poté ji potvrďte stisknutím tlačítka **OK**.

### 🔀 Tip

• Alba lze spravovat obdobným způsobem jako fotografie.

## Vytvoření alba

V nabídce možností vyberte možnost
 [Create New Album] a stisknutím tlačítka
 OK ji potvrďte.

| ARC | Options          |         |
|-----|------------------|---------|
|     | Add to Favorites | - And   |
|     | Create New Album |         |
|     | Сору             |         |
|     | Move             |         |
|     | Delete           | 1000    |
|     | Rename           | and the |

→ Zobrazí se klávesnice.

- 2 Chcete-li zadat název (až 24 znaků), vyberte písmeno nebo číslici. Poté výběr potvrďte stisknutím tlačítka **OK**.
  - Mezi velkými a malými písmeny lze přepínat výběrem možnosti [a/A] na zobrazené klávesnici. Poté výběr potvrďte stisknutím tlačítka OK.

3 Když je název celý, vyberte možnost [Enter]. Poté výběr potvrďte stisknutím tlačítka OK.

| ease Input |   |   |   |      |            |          |   |        |        |
|------------|---|---|---|------|------------|----------|---|--------|--------|
| abc        |   |   |   |      |            |          |   |        |        |
| 1          | 2 | 3 | 4 | 5 6  | 5 7        | 8        | 9 | 0      | Delete |
| abcdefgh   |   |   |   |      |            | <b>h</b> | i | !      | ← →    |
| j          | k | • | m | n (  | ) <b>P</b> | 9        | ŗ | ·      | Entor  |
| \$         | t | U | v | w [, | ¢ y        | Z        | Ŀ | _      | Litter |
| Space a/A  |   |   |   |      |            |          | A | Cancel |        |

## Přejmenování alba

#### Poznámka

• Zkontrolujte, zda jsou alba seskupena podle názvu.

1 V nabídce možností vyberte možnost [Rename] a stisknutím tlačítka OK ji potvrďte.

| MARC | Options         | 1           |
|------|-----------------|-------------|
|      | Delete          | and the     |
|      | Rename          | 51. D/A 707 |
|      | Group By        |             |
|      | Select Multiple |             |
|      |                 |             |
|      |                 | 100-10      |
|      |                 |             |

- → Zobrazí se klávesnice.
- 2 Chcete-li zadat název (až 24 znaků), vyberte písmeno nebo číslici. Poté výběr potvrďte stisknutím tlačítka **OK**.
  - Mezi velkými a malými písmeny lze přepínat výběrem možnosti [a/A] na zobrazené klávesnici. Poté výběr potvrďte stisknutím tlačítka OK.
- **3** Když je název celý, vyberte možnost [Enter]. Poté výběr potvrďte stisknutím tlačítka **OK**.

### 🔆 Tip

• Jsou-li alba seskupena podle data, nelze album přejmenovat.

## 6 Zobrazení data a času v prezentaci

1 Na domovské obrazovce vyberte možnost [Extra] a stisknutím tlačítka OK ji potvrďte.

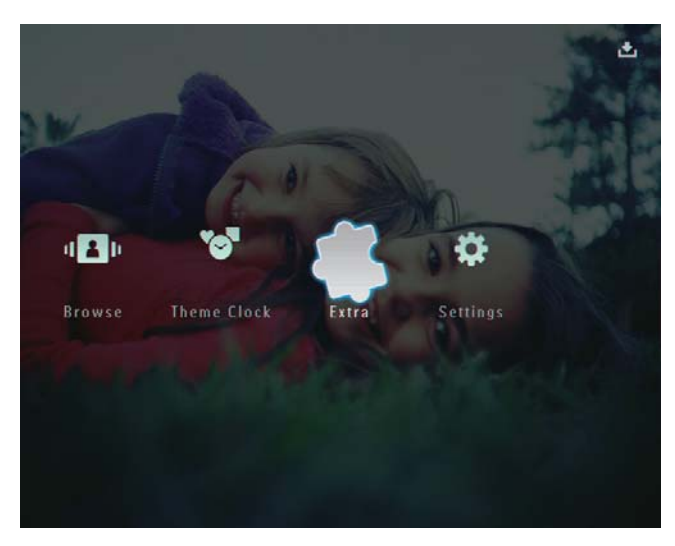

- 2 Vyberte možnost **[Calendar]** a stisknutím tlačítka **OK** ji potvrďte.
- 3 Vyberte možnost [Month] / [Week] / [Clock] a stisknutím tlačítka OK ji potvrďte.

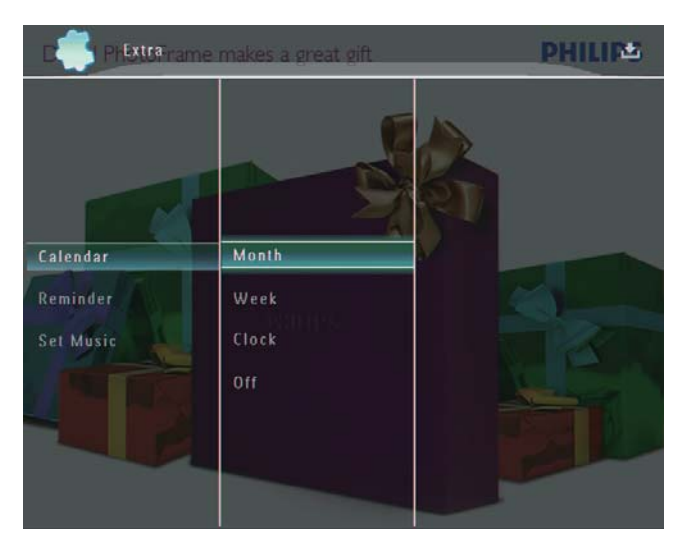

• [Month]

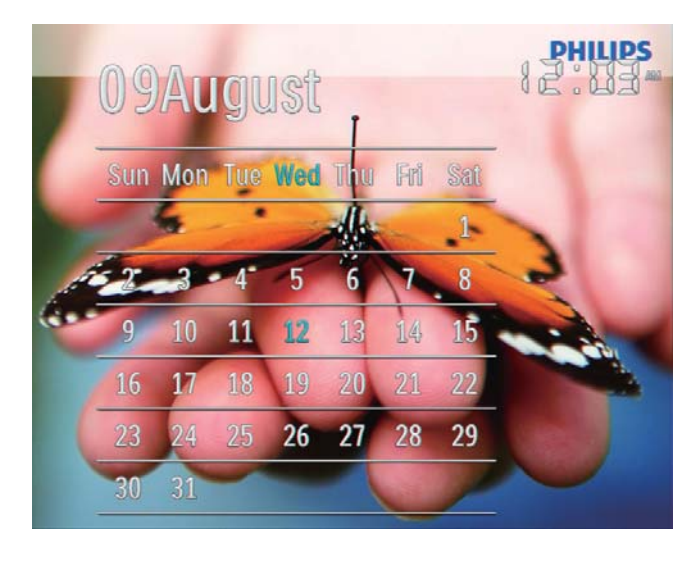

[Week]

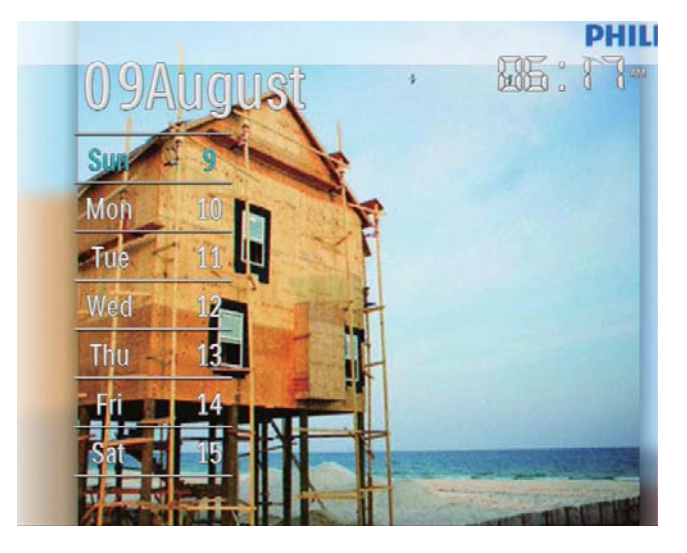

[Clock]

•

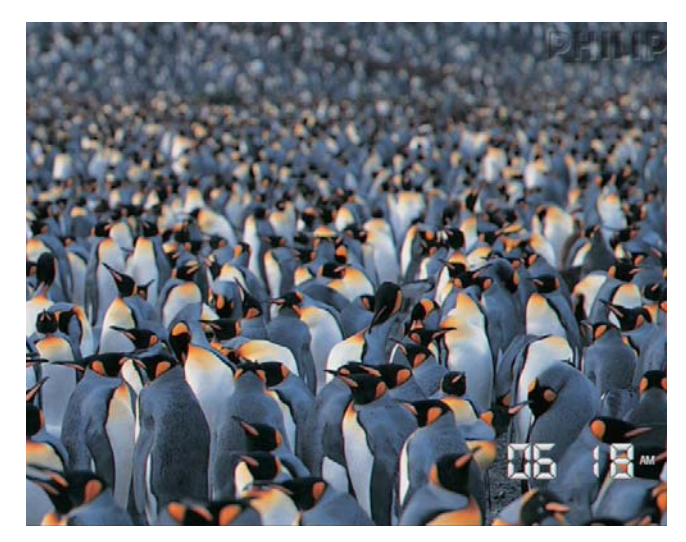

 Chcete-li přehrávat prezentaci bez zobrazeného data a času, vyberte možnost [Off] a stisknutím tlačítka OK ji potvrďte.

### V režimu kalendáře:

 Stisknutím tlačítka I můžete otevřít nabídku možností a spravovat zobrazenou fotografii.

## 7 Vytvoření připomenutí

#### Poznámka

- Zkontrolujte, zda jste ve fotorámečku PhotoFrame správně nastavili datum a čas.
- 1 Na domovské obrazovce vyberte možnost [Extra] a stisknutím tlačítka OK ji potvrďte.

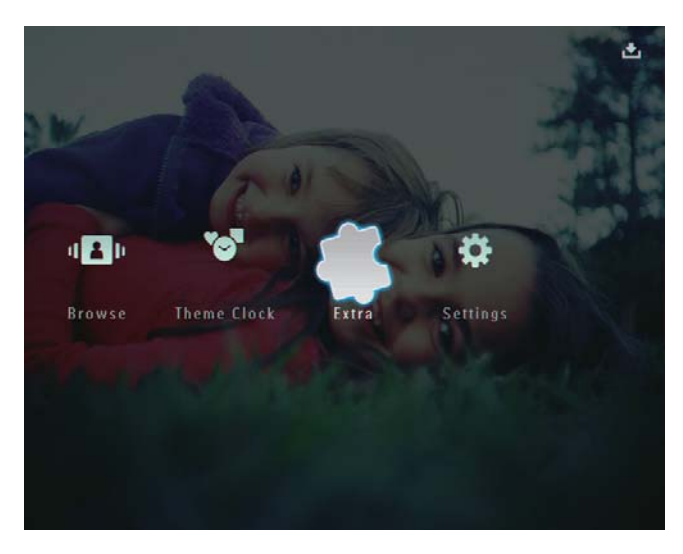

2 Vyberte možnost [Reminder] a stisknutím tlačítka OK ji potvrďte.

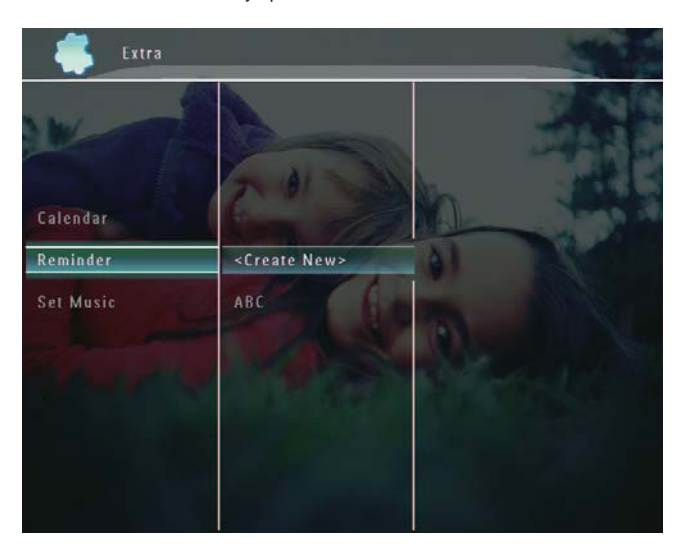

**3** Vyberte možnost [<**Create New**>] a stisknutím tlačítka **OK** ji potvrďte.

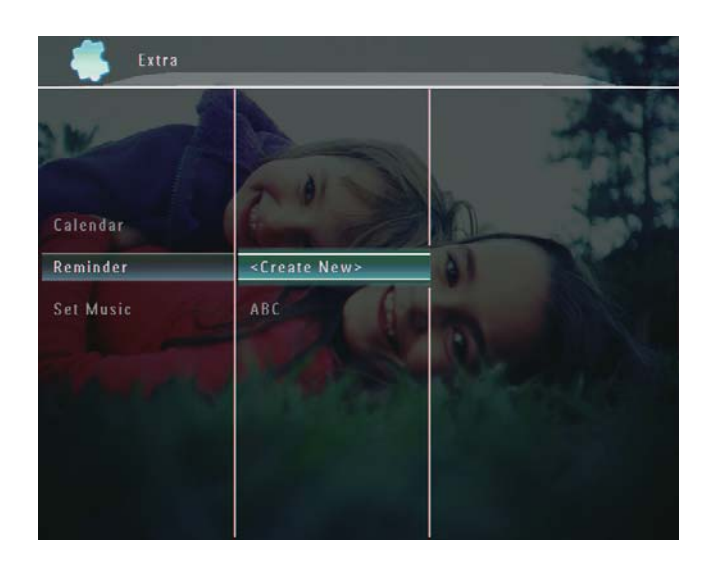

- 4 Stisknutím tlačítka ▲ / ▼ / ◀ / ▶ nastavte datum a měsíc připomenutí. Poté je stisknutím tlačítka OK potvrďte.
  ➡ Zobrazí se klávesnice.
- 5 Chcete-li zadat název (až 24 znaků), vyberte písmeno nebo číslici. Poté výběr potvrďte stisknutím tlačítka **OK**.
  - Mezi velkými a malými písmeny lze přepínat výběrem možnosti [a/A] na zobrazené klávesnici. Poté výběr potvrďte stisknutím tlačítka OK.
- 6 Když je název celý, vyberte možnost [Enter]. Poté výběr potvrďte stisknutím tlačítka OK.
  - → Zobrazí se zpráva s náhledem.
- 7 Stisknutím tlačítka OK ji potvrďte.
  - ➡ Fotografie nebo videosoubory se zobrazí v režimu miniatur.

8 Vyberte fotografii nebo videosoubor a poté jej potvrďte stisknutím tlačítka OK.

→ Zobrazí se zpráva s náhledem.

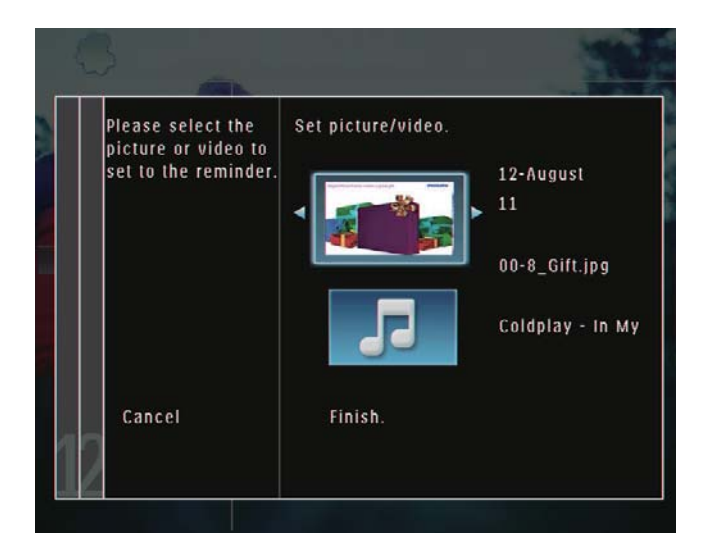

Chcete-li vybrat hudbu na pozadí pro fotografii k připomenutí, stisknutím tlačítka ▼ vyberte ikonu hudby a stisknutím tlačítka OK ji potvrďte. Vyberte hudební soubor a poté jej potvrďte stisknutím tlačítka OK.

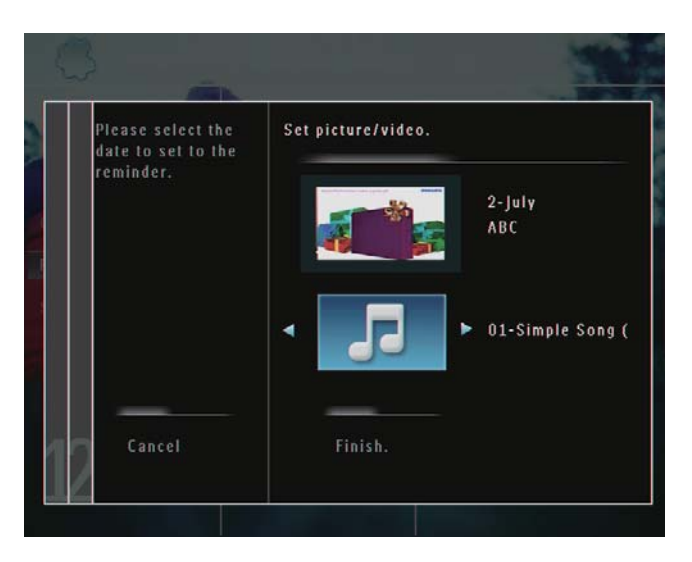

9 Stisknutím tlačítka ▼ vyberte možnost [Finish.] a stisknutím tlačítka OK ji potvrďte.

## Úprava připomenutí

1 Na domovské obrazovce vyberte možnost [Extra] a stisknutím tlačítka OK ji potvrďte.

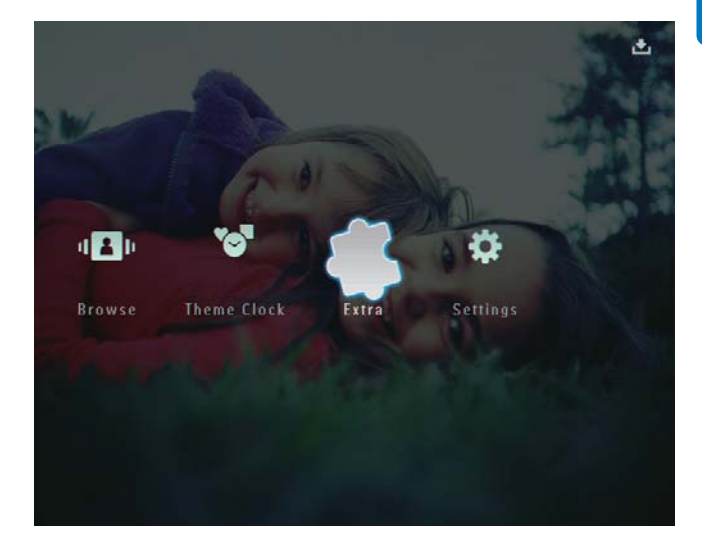

2 Vyberte možnost [Reminder] a stisknutím tlačítka OK ji potvrďte.

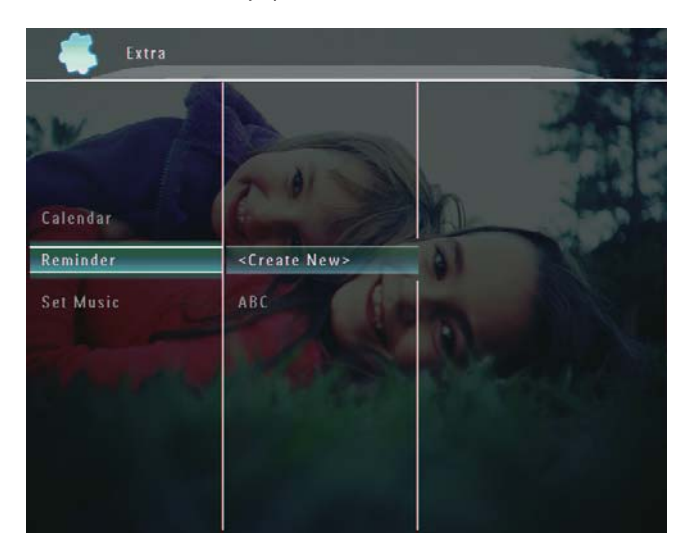

- 3 Vyberte připomenutí a potvrďte je stisknutím tlačítka 🗐.
  - → Zobrazí se nabídka možností.

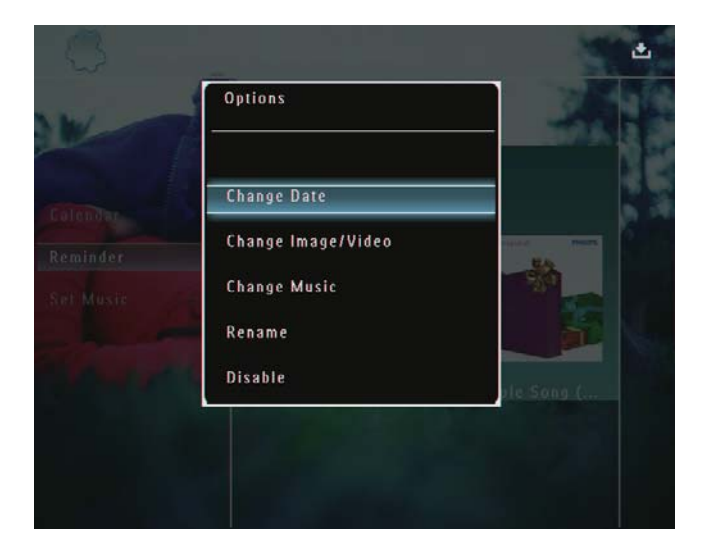

4 Vyberte, jakou možností chcete pokračovat.

# 8 Nastavení prezentace

## Výběr efektu přechodu

1 Na domovské obrazovce vyberte možnost [Settings] a stisknutím tlačítka OK ji potvrďte.

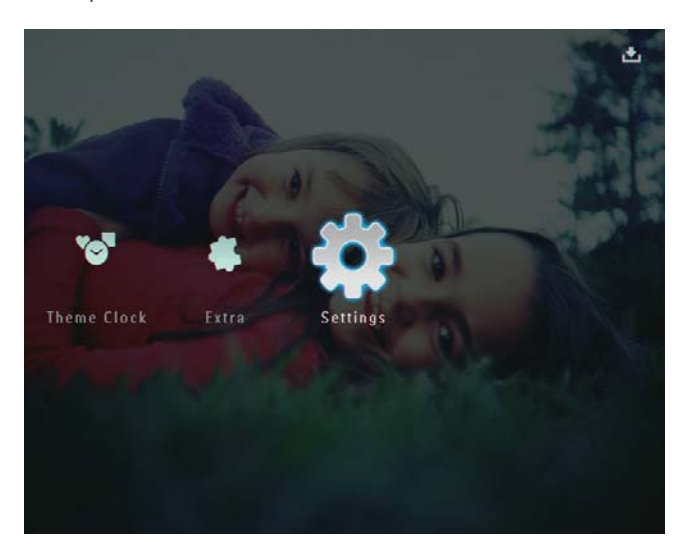

2 Vyberte možnost **[Slideshow]** a stisknutím tlačítka **OK** ji potvrďte.

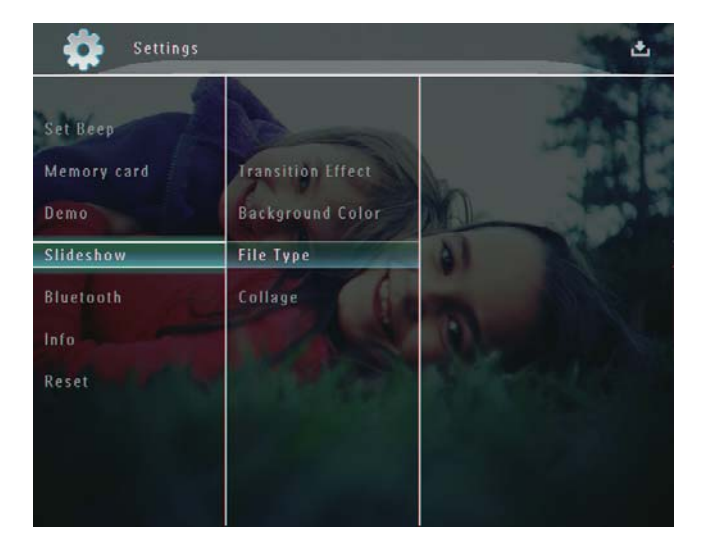

**3** Vyberte možnost **[Transition Effect]** a stisknutím tlačítka **OK** ji potvrďte.

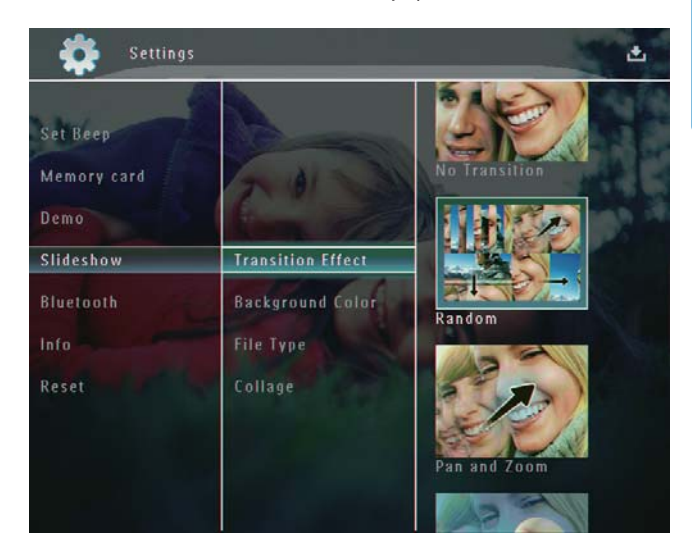

4 Vyberte efekt prezentace a poté jej potvrďte stisknutím tlačítka **OK**.

## Výběr pozadí

U fotografií, které jsou menší než obrazovka fotorámečku PhotoFrame, můžete vybrat barvu okraje pozadí.

 Na domovské obrazovce vyberte možnost [Settings] a stisknutím tlačítka OK ji potvrďte.

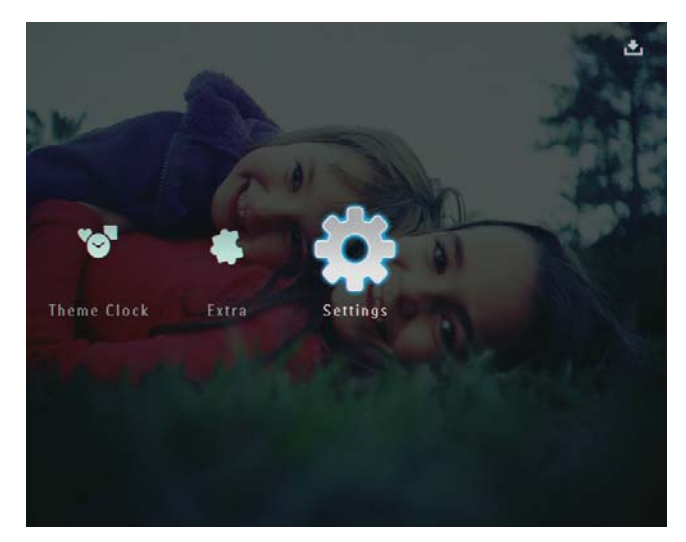

2 Vyberte možnost **[Slideshow]** a stisknutím tlačítka **OK** ji potvrďte.

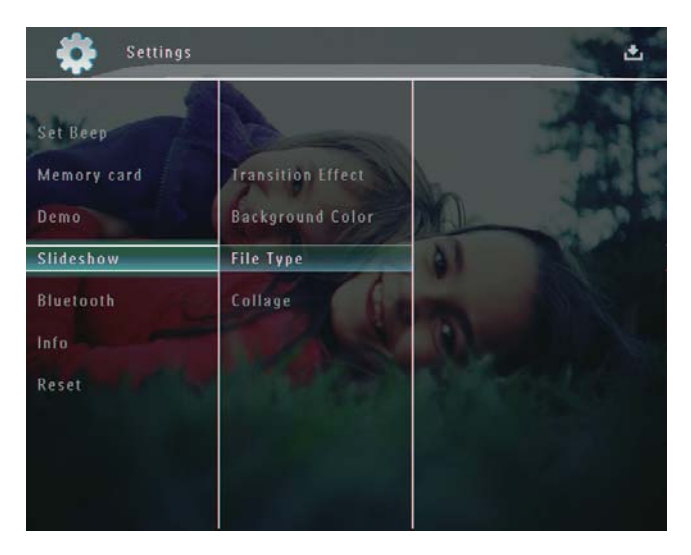

**3** Vyberte možnost **[Background Color]** a stisknutím tlačítka **OK** ji potvrďte.

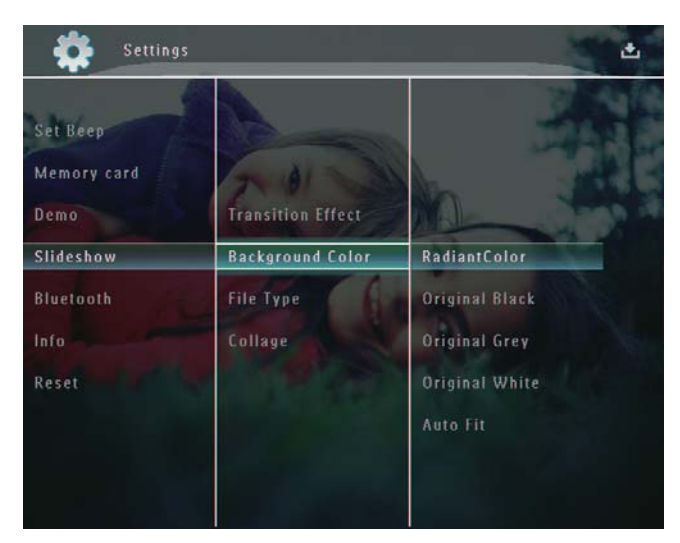

- 4 Vyberte možnost [RadiantColor] / barva pozadí/ [Auto Fit] a stisknutím tlačítka OK ji potvrďte.
  - Pokud vyberete možnost
     [RadiantColor], na okrajích fotografie, která je menší než celá obrazovka, fotorámeček PhotoFrame roztáhne barvu tak, aby vyplnila zbylou plochu obrazovky bez černých pruhů nebo zkreslení poměru stran.

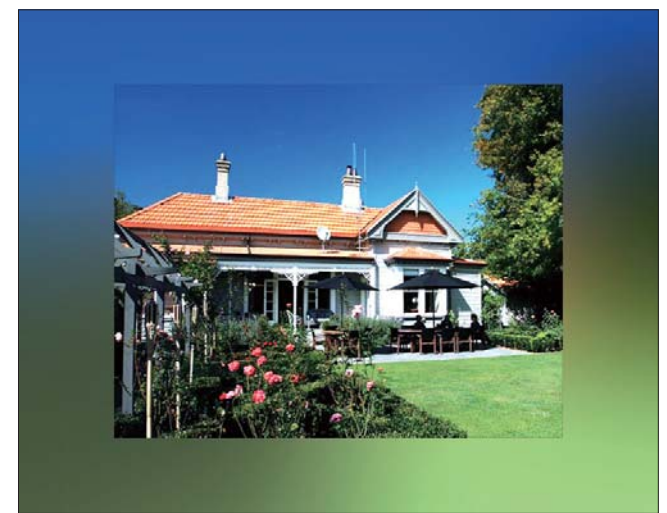

 Pokud vyberete barvu pozadí, fotografie se ve fotorámečku PhotoFrame zobrazí s barevným pozadím.

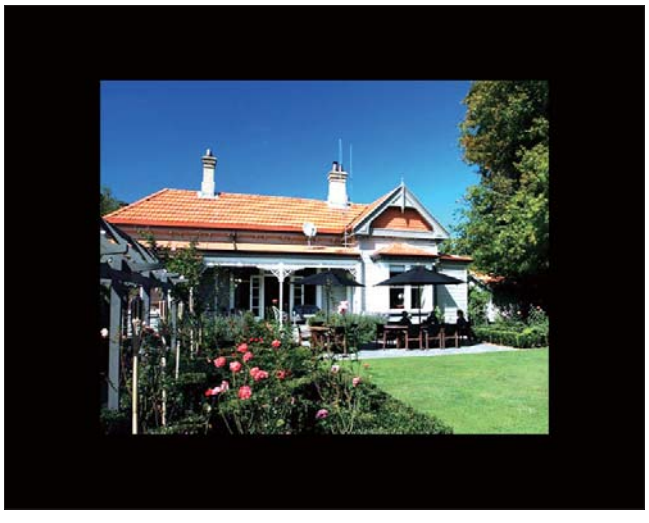

Pokud vyberete možnost [Auto Fit], fotorámeček PhotoFrame roztáhne fotografii tak, aby vyplnila plochu obrazovky, ale obraz bude zkreslený.

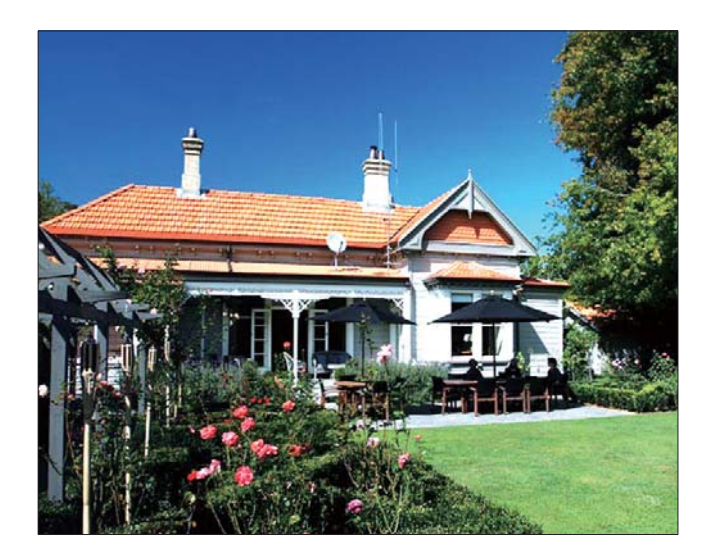

## Výběr typu souboru pro zobrazení prezentace

Můžete vybrat typ souboru pro zobrazení v režimu prezentace.

1 Na domovské obrazovce vyberte možnost [Settings] a stisknutím tlačítka OK ji potvrďte.

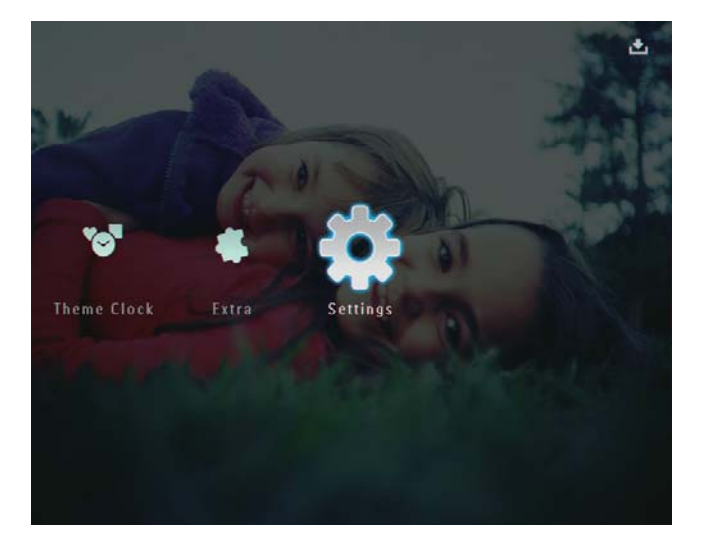

2 Vyberte možnost **[Slideshow]** a stisknutím tlačítka **OK** ji potvrďte.

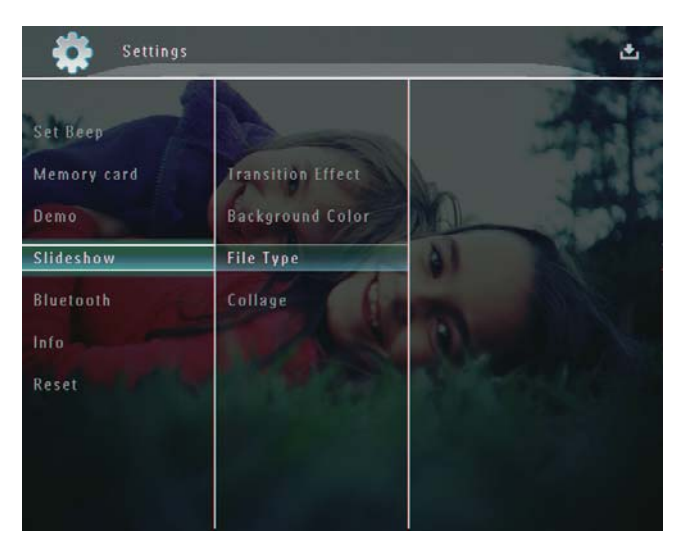

- **3** Vyberte možnost **[File Type]** a stisknutím tlačítka **OK** ji potvrďte.
- Chcete-li zobrazit fotografie a videa
   v režimu prezentace, vyberte možnost
   [Photo + Video] a stisknutím tlačítka OK ji potvrďte.

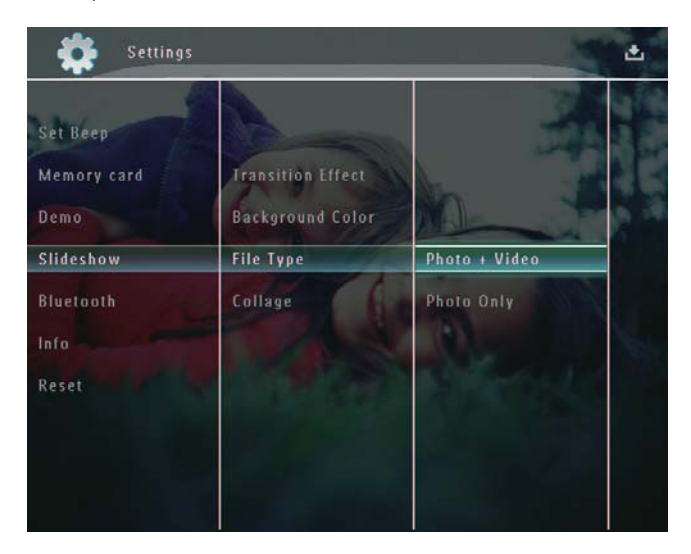

 Chcete-li v režimu prezentace zobrazit pouze fotografie, vyberte možnost [Photo Only] a stisknutím tlačítka OK ji potvrďte.

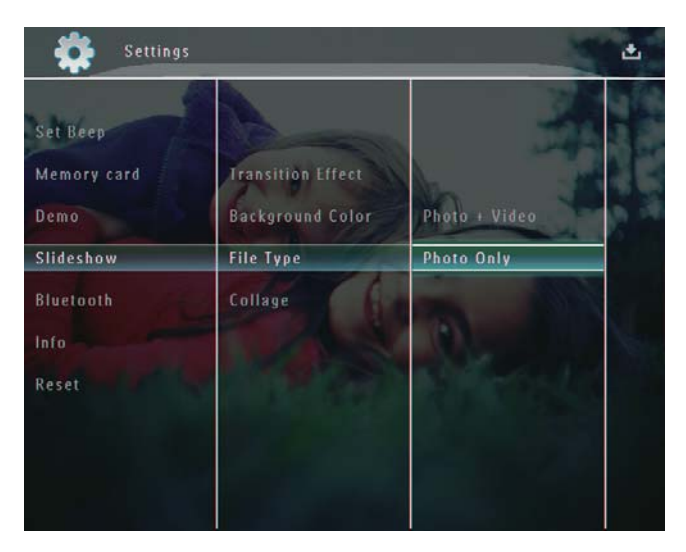

## Zobrazení fotografické koláže

1 Na domovské obrazovce vyberte možnost [Settings] a stisknutím tlačítka OK ji potvrďte.

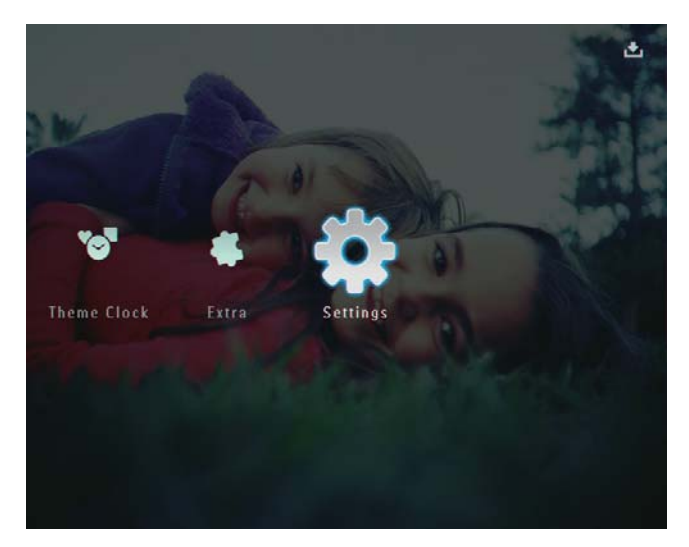

2 Vyberte možnost **[Slideshow]** a stisknutím tlačítka **OK** ji potvrďte.

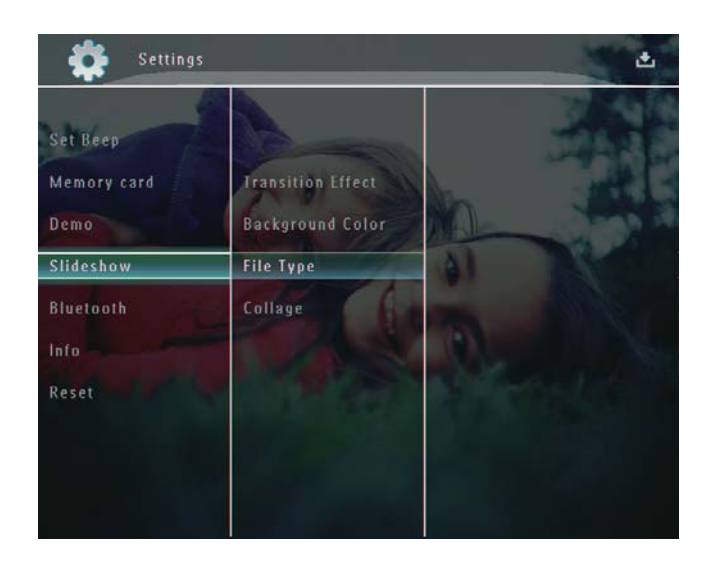

**3** Vyberte možnost **[Collage]** a stisknutím tlačítka **OK** ji potvrďte.

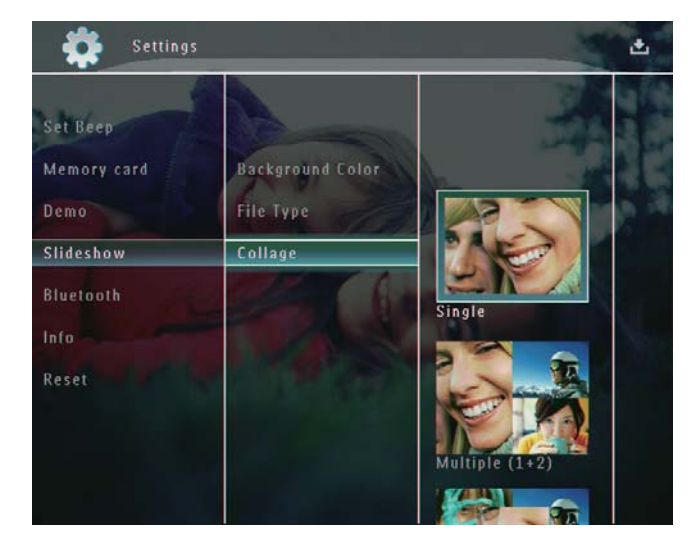

- 4 Vyberte formát koláže a poté jej potvrďte stisknutím tlačítka **OK**.
- Chcete-li zastavit zobrazení koláže, vyberte možnosti [Settings] > [Slideshow] > [Collage] > [Single]. Poté potvrďte výběr stisknutím tlačítka OK.

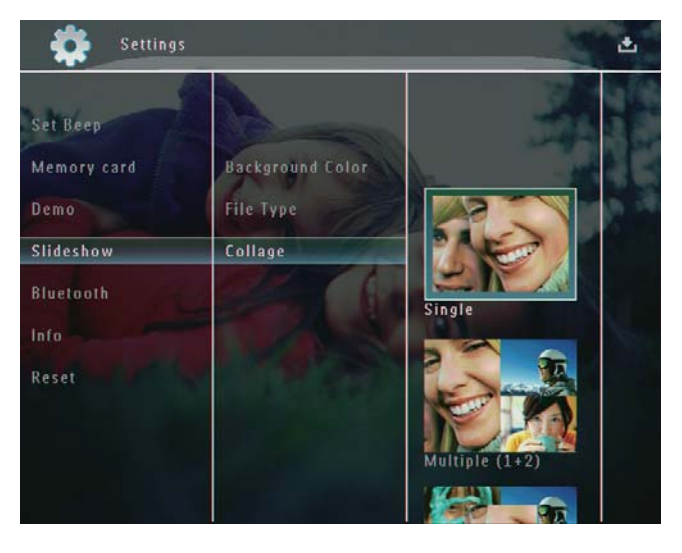

## Čeština

## 9 Další nastavení

## Použití rychlé nabídky

V rychlé nabídce můžete přímo přistupovat k některým nejpoužívanějším nastavením.

- Na domovské obrazovce stiskněte tlačítko
   Image: A stranov statistick a stranov statistick a stranov stranov
  - → Zobrazí se rychlá nabídka.

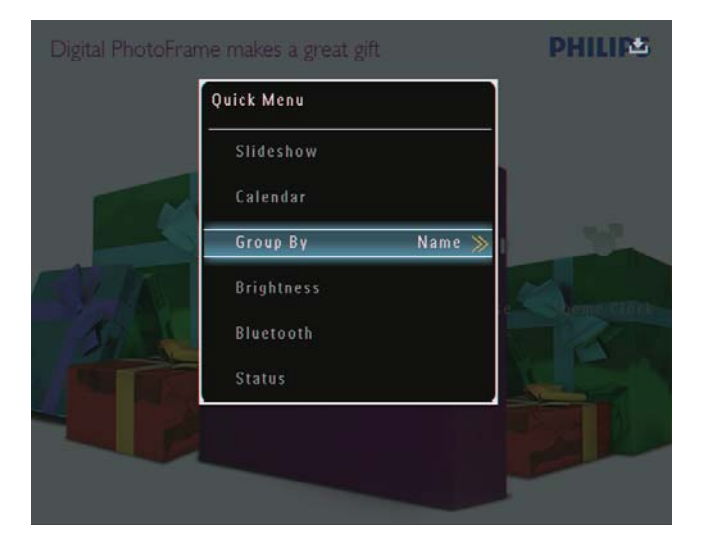

2 Vyberte možnost a poté ji potvrďte stisknutím tlačítka **OK**.

## Výběr jazyka na obrazovce

1 Na domovské obrazovce vyberte možnost [Settings] a stisknutím tlačítka OK ji potvrďte.

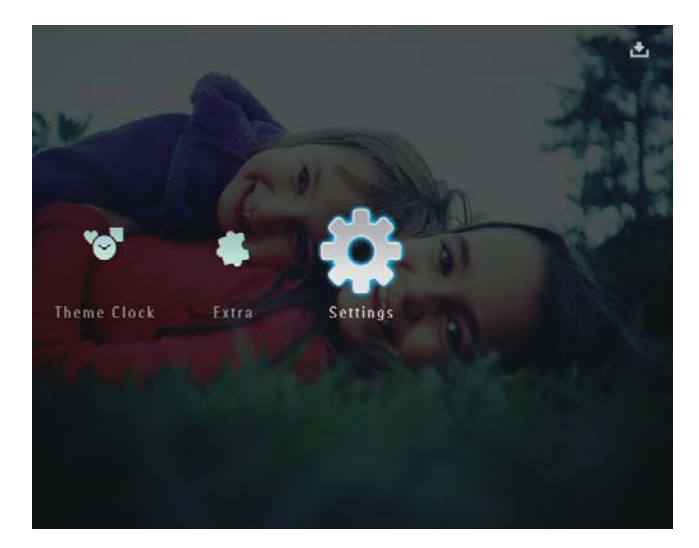

2 Vyberte možnost **[Language]** a stisknutím tlačítka **OK** ji potvrďte.

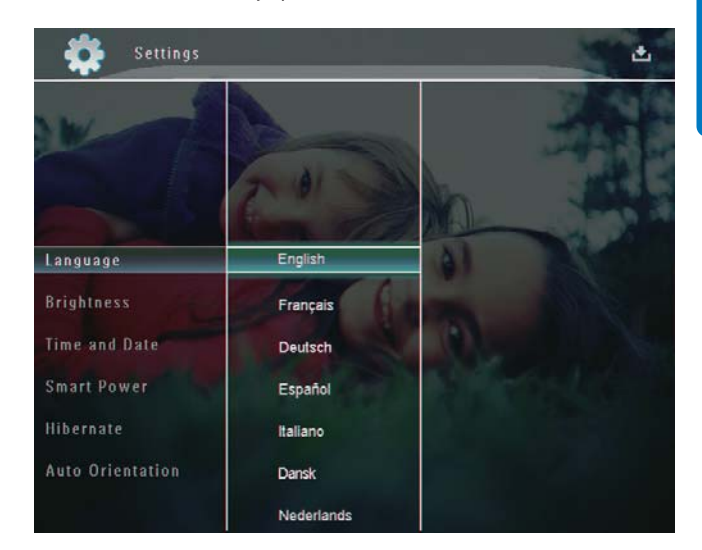

**3** Vyberte jazyk a potvrďte jej stisknutím tlačítka **OK**.

## Úprava jasu

Jas fotorámečku PhotoFrame lze nastavit tak, aby poskytoval co nejlepší zobrazení.

1 Na domovské obrazovce vyberte možnost [Settings] a stisknutím tlačítka OK ji potvrďte.

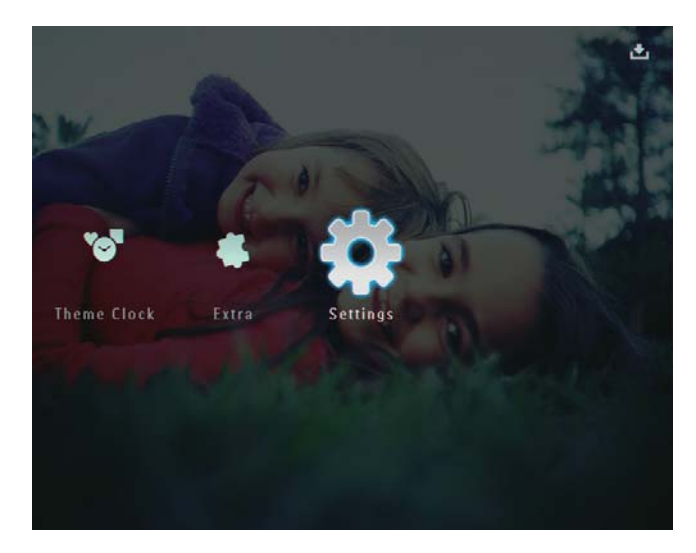

2 Vyberte možnost [Brightness] a stisknutím tlačítka OK ji potvrďte.

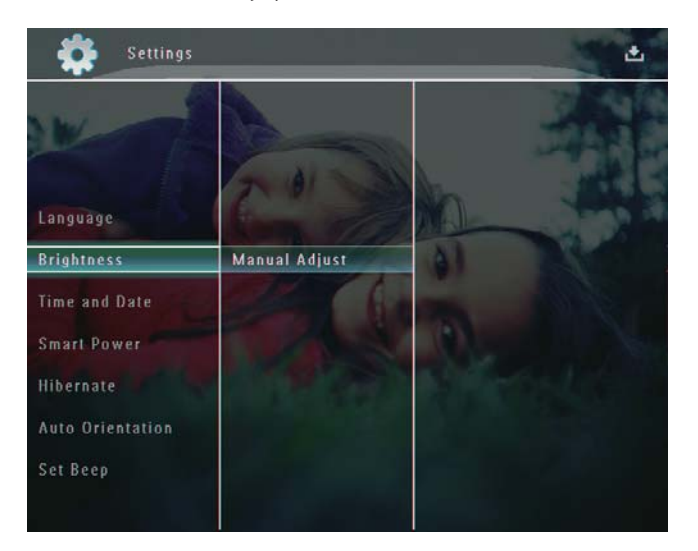

**3** V nabídce [Brightness] vyberte možnost [Manual Adjust] a stisknutím tlačítka OK ji potvrďte.

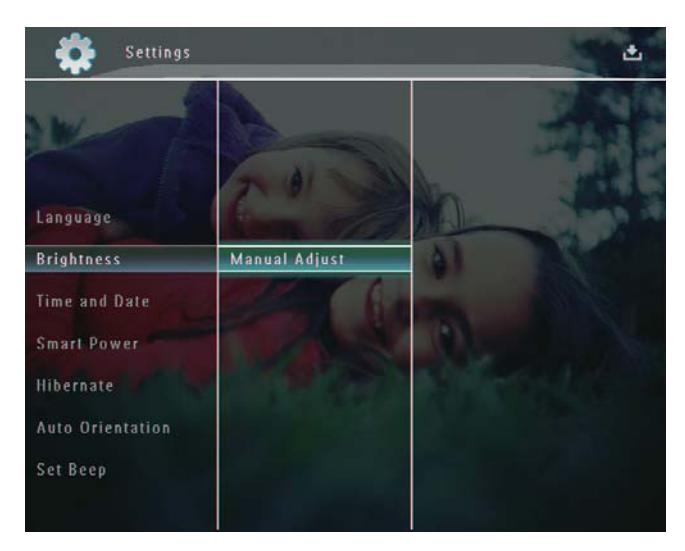

4 Stisknutím tlačítka ▲/▼ nastavte jas a potvrďte jej stisknutím tlačítka OK.

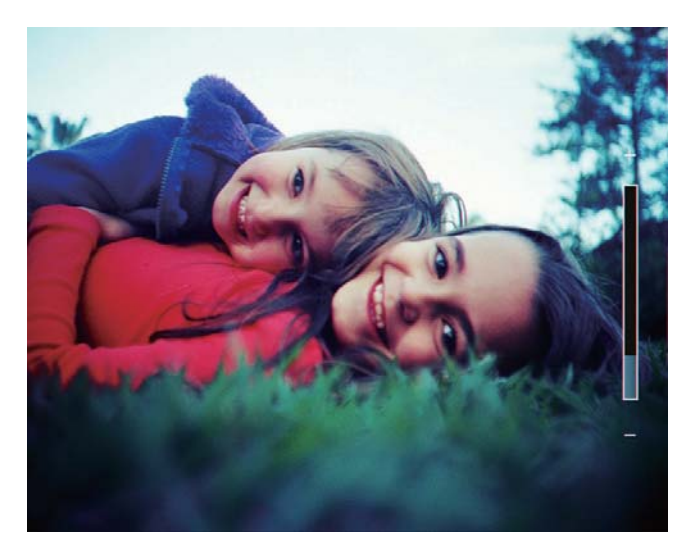

## Nastavení času a data

1 Na domovské obrazovce vyberte možnost [Settings] a stisknutím tlačítka OK ji potvrďte.

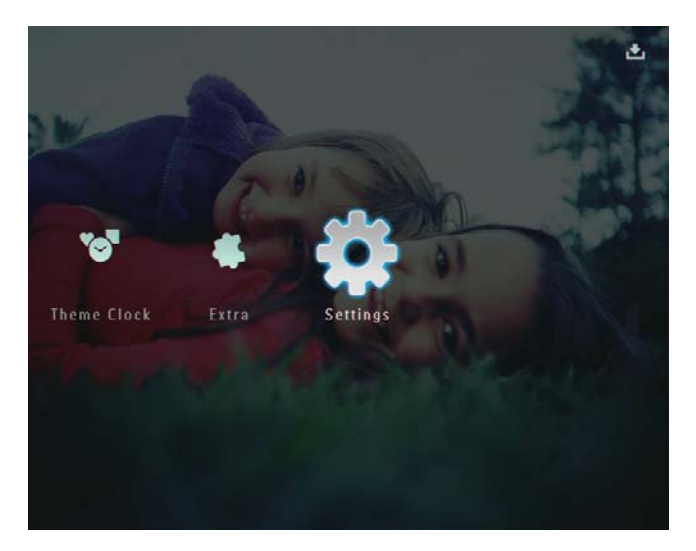

2 Vyberte možnost [Time and Date] a stisknutím tlačítka OK ji potvrďte.

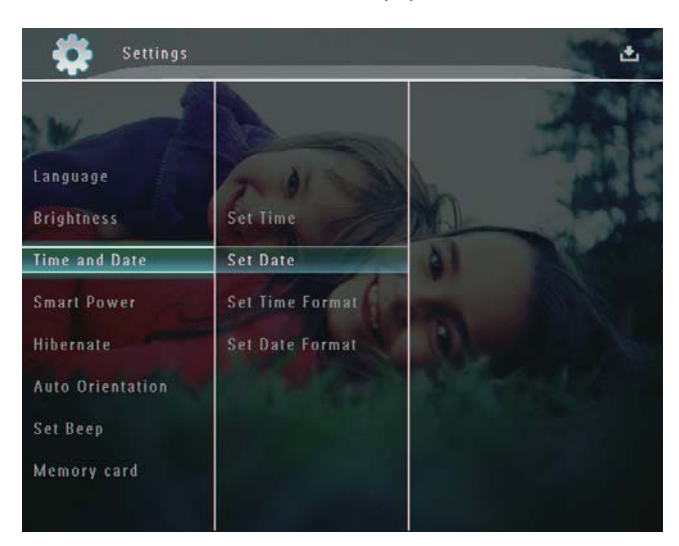

Čeština

**3** Vyberte možnost **[Set Time]** / **[Set Date]** a stisknutím tlačítka **OK** ji potvrďte.

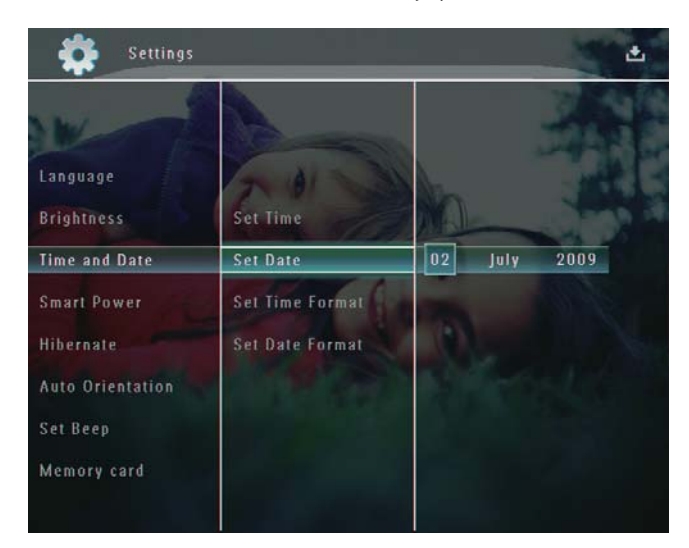

4 Stisknutím tlačítka ▲/▼/◀/► nastavte minutu/hodinu/den/měsíc/rok a stisknutím tlačítka OK nastavení potvrďte.

### Nastavení formátu času a data

1 Na domovské obrazovce vyberte možnost [Settings] a stisknutím tlačítka OK ji potvrďte.

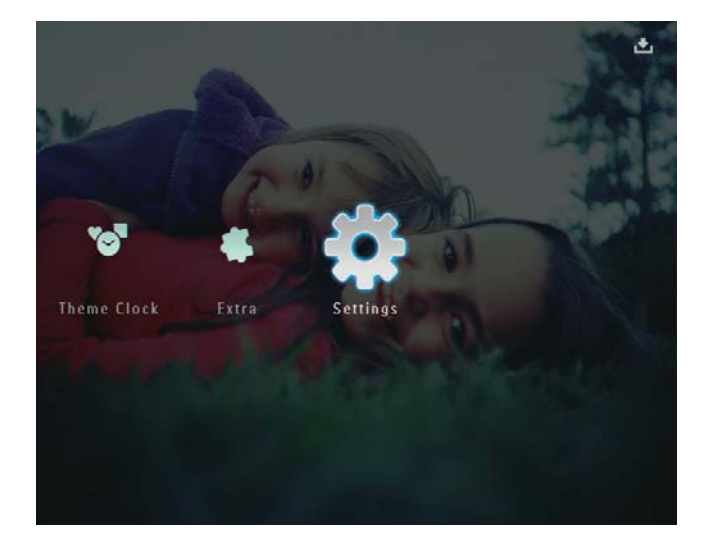

2 Vyberte možnost **[Time and Date]** a stisknutím tlačítka **OK** ji potvrďte.

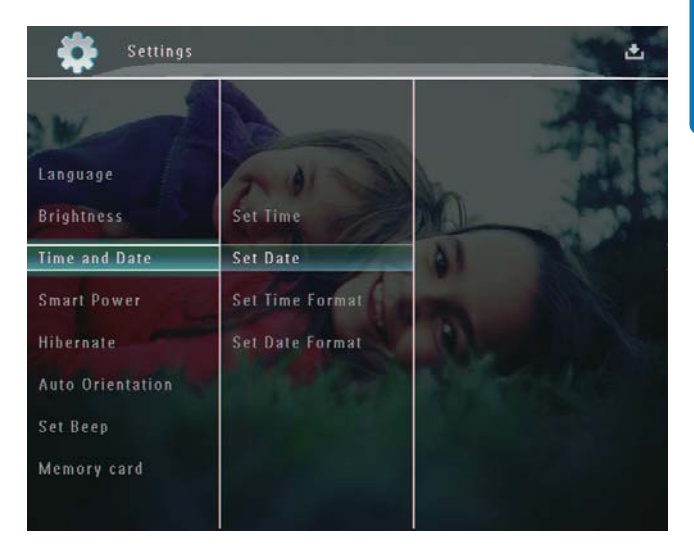

- 3 Vyberte možnost [Set Time Format] / [Set Date Format] a stiskněte tlačítko ►.
- 4 Vyberte formát a poté jej potvrďte stisknutím tlačítka **OK**.

## Nastavení funkce Smart Power

Díky funkci smart power ve fotorámečku PhotoFrame je možné fotorámeček PhotoFrame nakonfigurovat tak, aby automaticky zapínal a vypínal displej. Když se displej automaticky vypne, fotorámeček PhotoFrame přejde do pohotovostního (spánkového) režimu.

#### Poznámka

- Ověřte si, zda je fotorámeček PhotoFrame zapnutý.
- Zkontrolujte, zda je ve fotorámečku PhotoFrame správně nastaven aktuální čas.
- 1 Na domovské obrazovce vyberte možnost [Settings] a stisknutím tlačítka OK ji potvrďte.

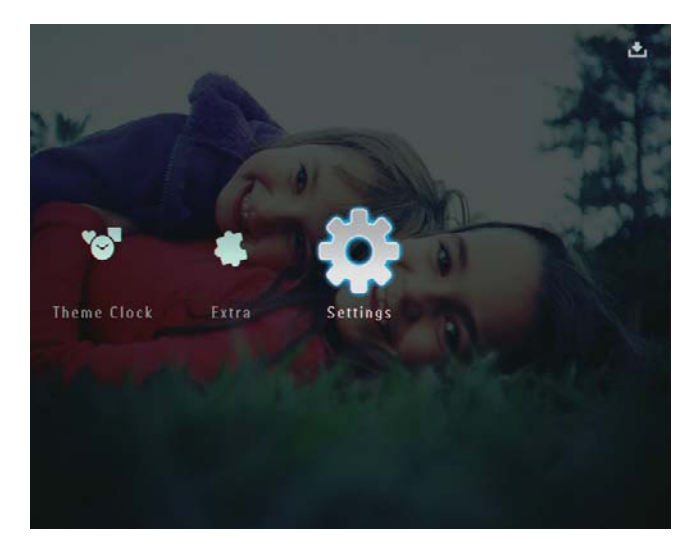

2 Vyberte možnost [Smart Power] a stisknutím tlačítka OK ji potvrďte.

3 Vyberte možnost / **[Timer]** a poté stiskněte tlačítko ►.

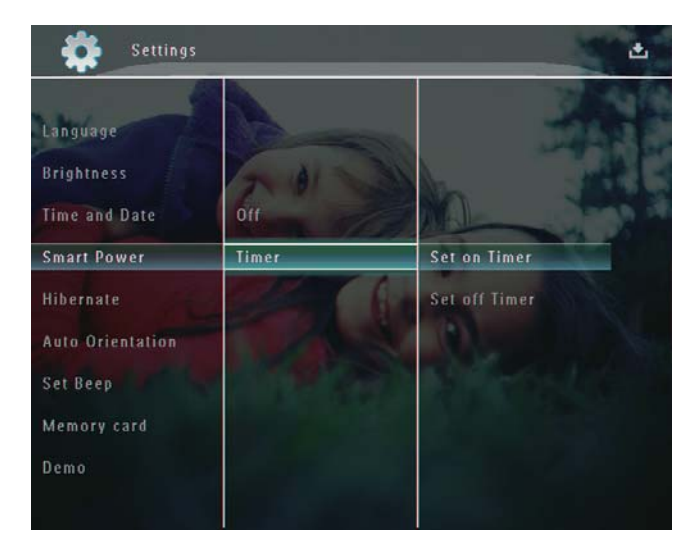

- 4 Vyberte možnost [Set on Timer] / [Set off Timer] a stisknutím tlačítka OK ji potvrďte.
- 5 Stisknutím tlačítka ▲/▼/∢/≻ nastavte čas a potvrďte jej stisknutím tlačítka OK.

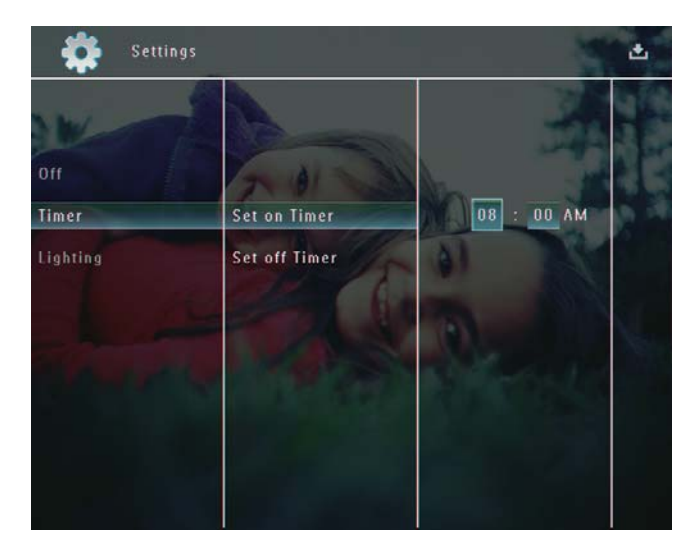

#### Vypnutí funkce smart power:

 V nabídce [Smart Power] vyberte možnost [Off] a stisknutím tlačítka OK ji potvrďte.

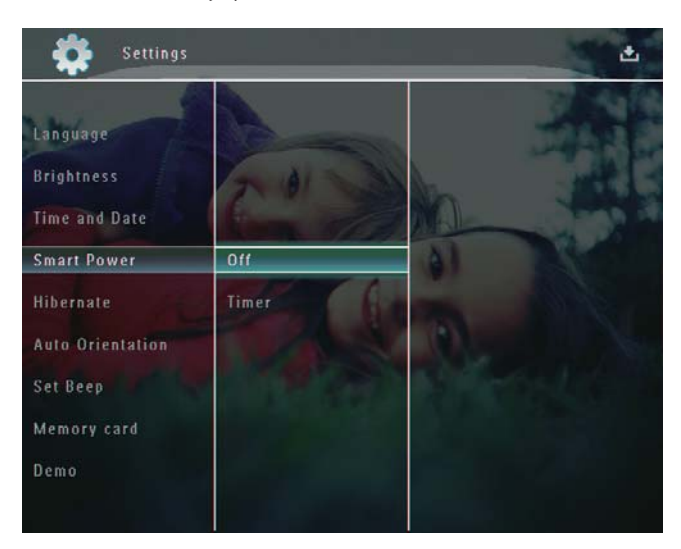

## 🔆 Тір

- Když je fotorámeček PhotoFrame v pohotovostním (spánkovém) režimu, můžete fotorámeček PhotoFrame aktivovat stisknutím tlačítka <sup>(1)</sup>.
- Při napájení fotorámečku PhotoFrame pomocí vestavěné baterie: Po delší době nečinnosti se jas podsvícení displeje sníží a celý přístroj přejde do pohotovostního režimu.

## Přechod fotorámečku PhotoFrame do režimu hibernace

1 Na domovské obrazovce vyberte možnost [Settings] a stisknutím tlačítka OK ji potvrďte.

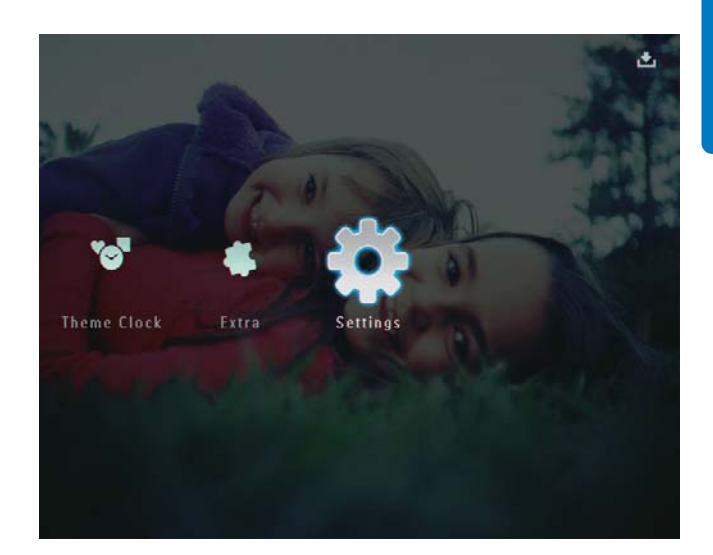

- 2 Vyberte možnost **[Hibernate]** a stisknutím tlačítka **OK** ji potvrďte.
- **3** Vyberte možnost a poté ji potvrďte stisknutím tlačítka **OK**.
  - Chcete-li funkci hibernace deaktivovat, vyberte možnost [Never] a stisknutím tlačítka OK ji potvrďte.

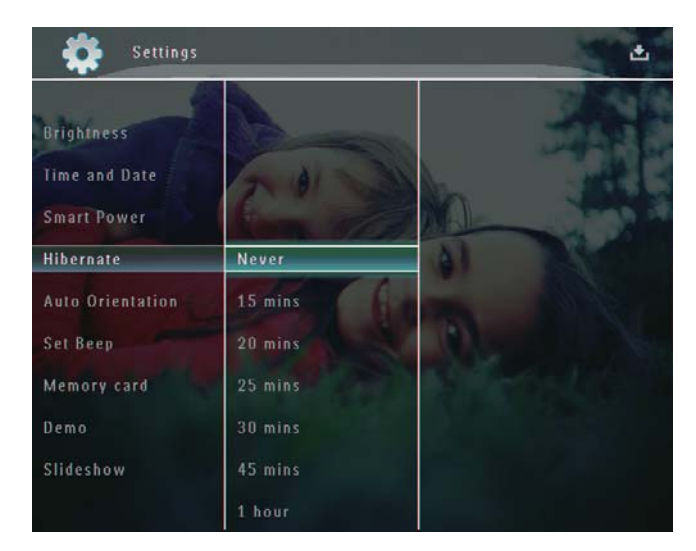

- Po uplynutí vybraného intervalu přejde fotorámeček PhotoFrame do režimu hibernace.
- Chcete-li "probudit" fotorámeček PhotoFrame z hibernace, stiskněte tlačítko ().

## Nastavení automatické orientace snímku

Podle vodorovného nebo svislého umístění fotorámečku PhotoFrame lze fotografie přehrávat ve správné orientaci.

1 Na domovské obrazovce vyberte možnost [Settings] a stisknutím tlačítka OK ji potvrďte.

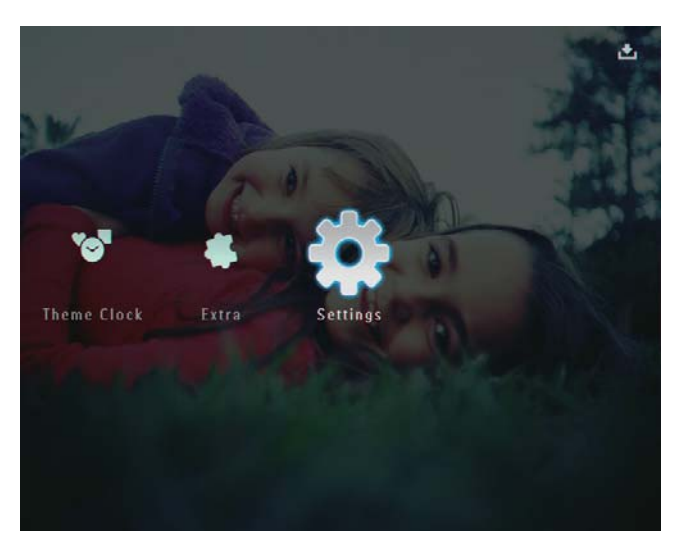

2 Vyberte možnost [Auto Orientation] a stisknutím tlačítka OK ji potvrďte.

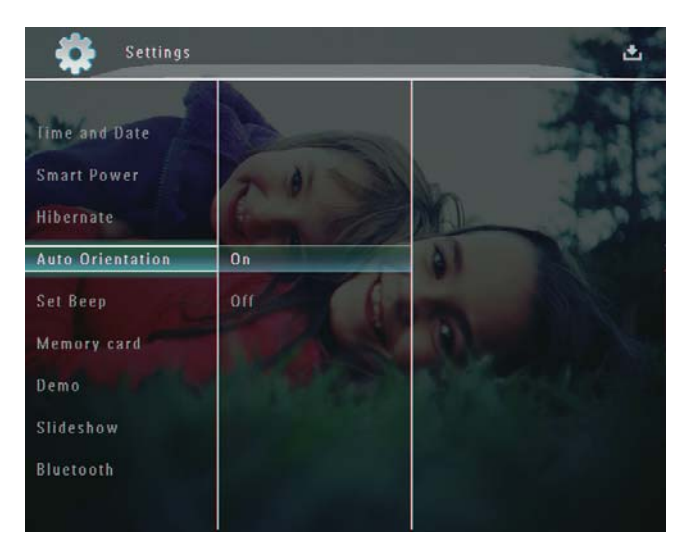

3 Vyberte možnost [On] a stisknutím tlačítka OK ji potvrďte.

## Zapnutí nebo vypnutí zuku tlačítek

1 Na domovské obrazovce vyberte možnost [Settings] a stisknutím tlačítka OK ji potvrďte.

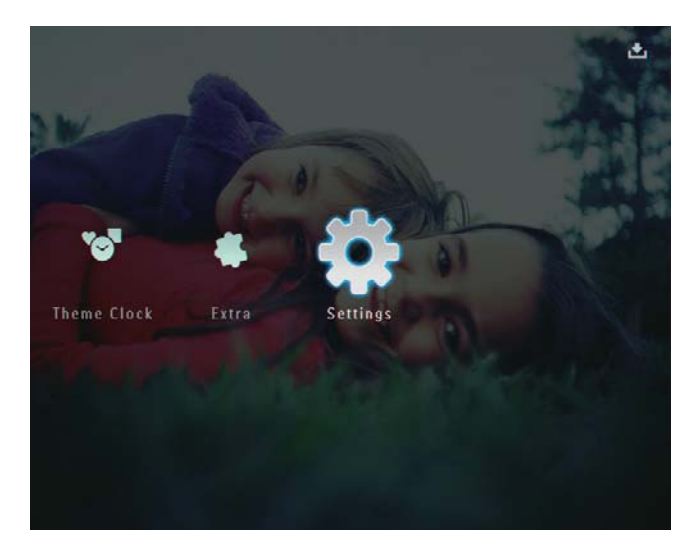

2 Vyberte možnost **[Set Beep]** a stisknutím tlačítka **OK** ji potvrďte.

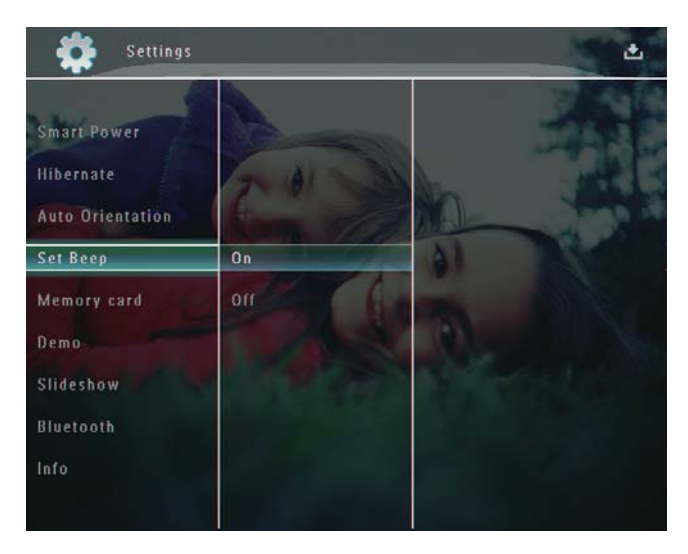

**3** Vyberte možnost **[On]** / **[Off]** a stisknutím tlačítka **OK** ji potvrďte.

## Ochrana nebo zrušení ochrany obsahu na paměťovém zařízení

Na paměťovém zařízení dostupném na fotorámečku PhotoFrame Ize zapnout funkci odstranění dat. Chcete-li chránit soubory v paměťovém zařízení před náhodným vymazáním, můžete vypnout funkci odstranění v paměťovém zařízení.

1 Na domovské obrazovce vyberte možnost [Settings] a stisknutím tlačítka OK ji potvrďte.

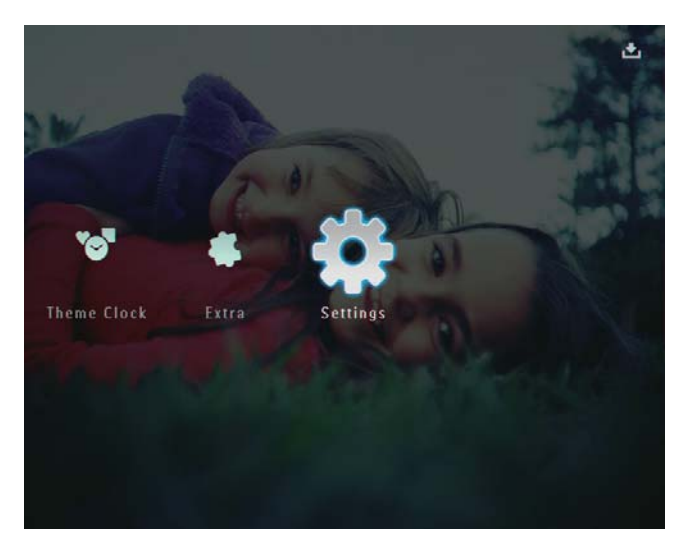

2 Vyberte možnost [Memory card] a stisknutím tlačítka OK ji potvrďte.

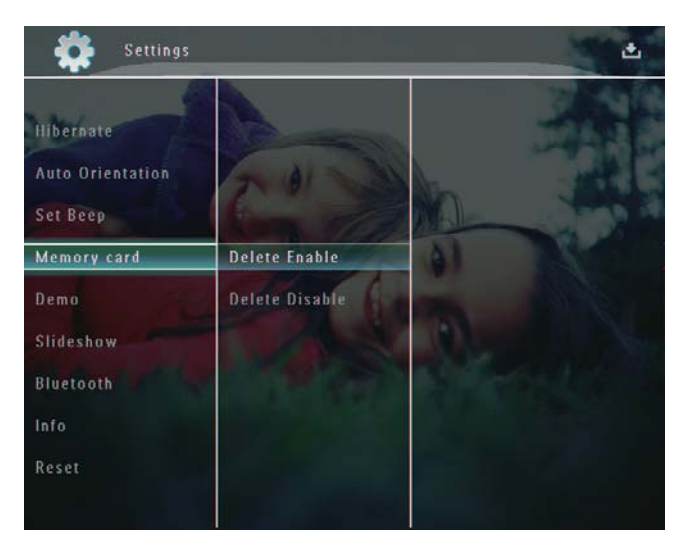

3 Vyberte možnost [Delete Enable] / [Delete Disable] a stisknutím tlačítka OK ji potvrďte.

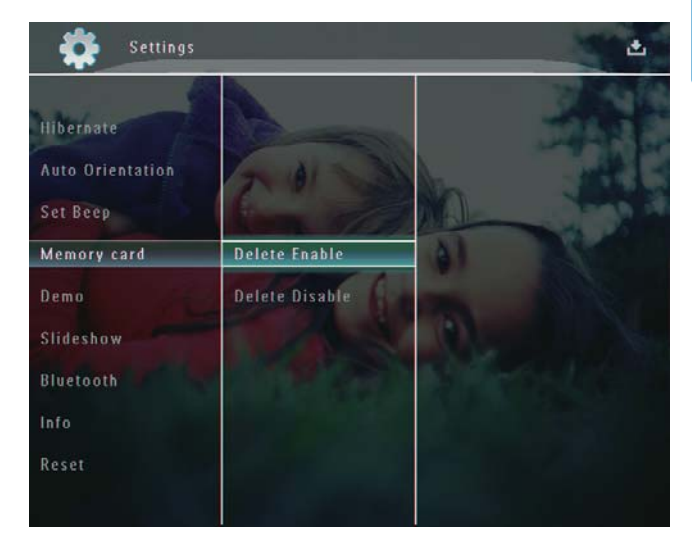

## Demorežim

#### Poznámka

- Funkce demo je funkční pouze během prezentace fotografií.
- Na domovské obrazovce vyberte možnost [Settings] a stisknutím tlačítka OK ji potvrďte.

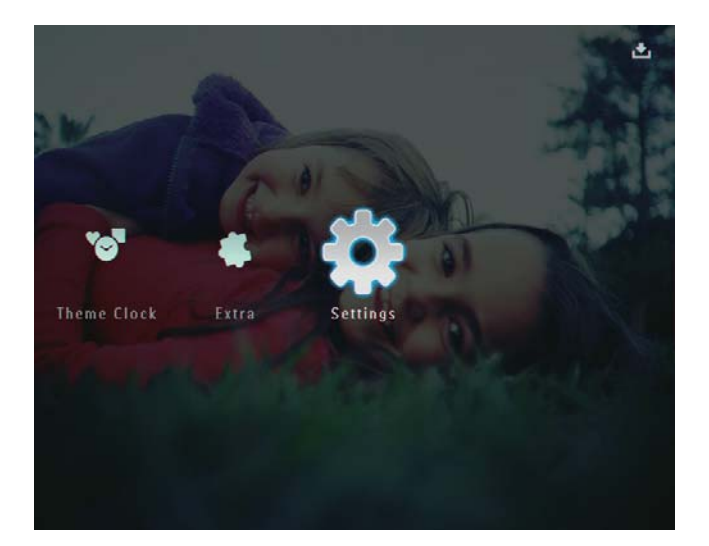

2 Vyberte možnost **[Demo]** a stisknutím tlačítka **OK** ji potvrďte.

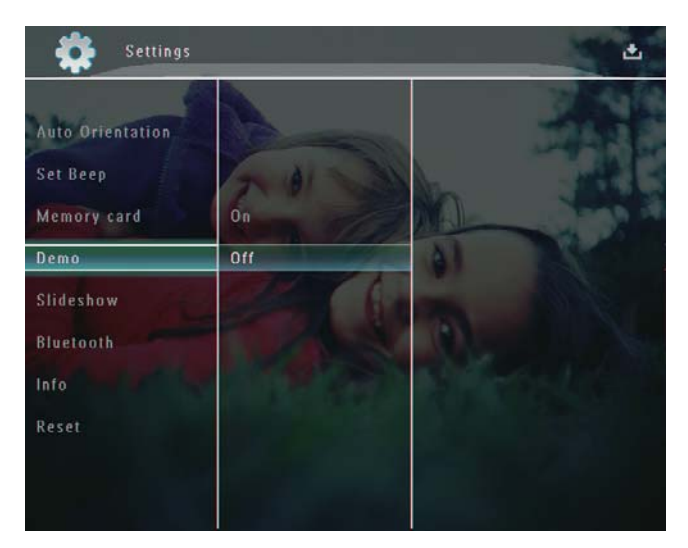

3 Vyberte možnost [On] a stisknutím tlačítka OK ji potvrďte.

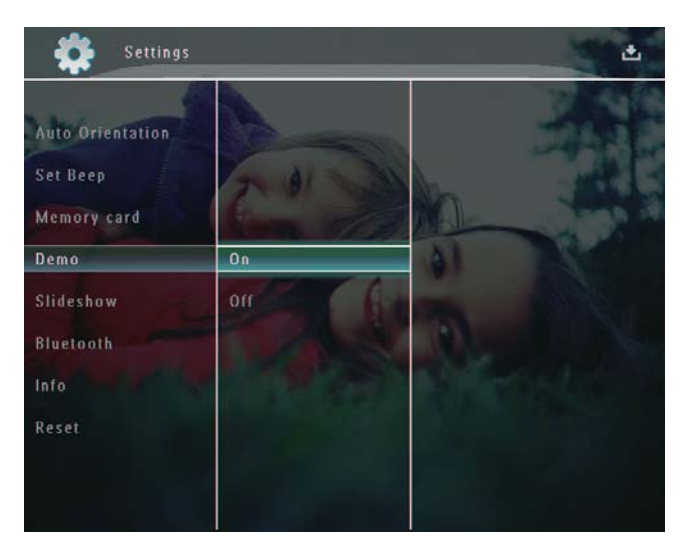

→ Funkce demo je aktivována.

## Nastavení připojení Bluetooth

Pomocí fotorámečku PhotoFrame můžete vytvořit připojení **Bluetooth** s dalším zařízením, například s mobilním telefonem. Jakmile je zařízení rozpoznáno, je při pokusu o připojení k fotorámečku PhotoFrame automaticky přijato.

1 Na domovské obrazovce vyberte možnost [Settings] a stisknutím tlačítka OK ji potvrďte.

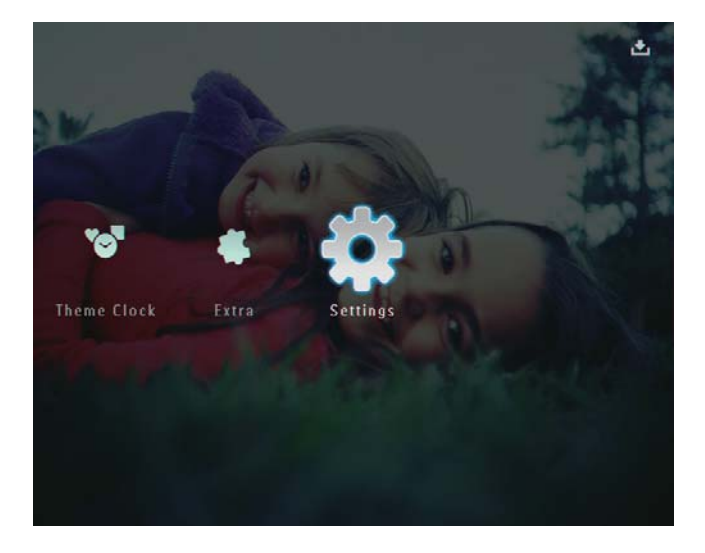

2 Vyberte možnost **[Bluetooth]** a stisknutím tlačítka **OK** ji potvrďte.

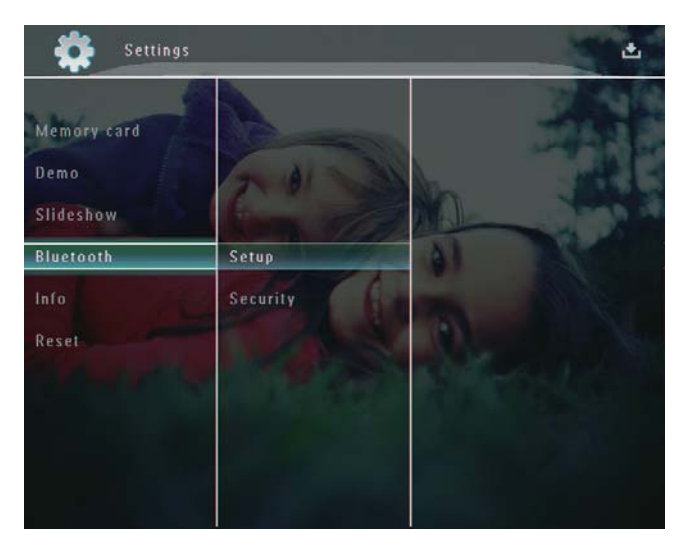

**3** Vyberte možnost **[Setup]** a stisknutím tlačítka **OK** ji potvrďte.

4 Vyberte možnost [Bluetooth On] a stisknutím tlačítka OK ji potvrďte.

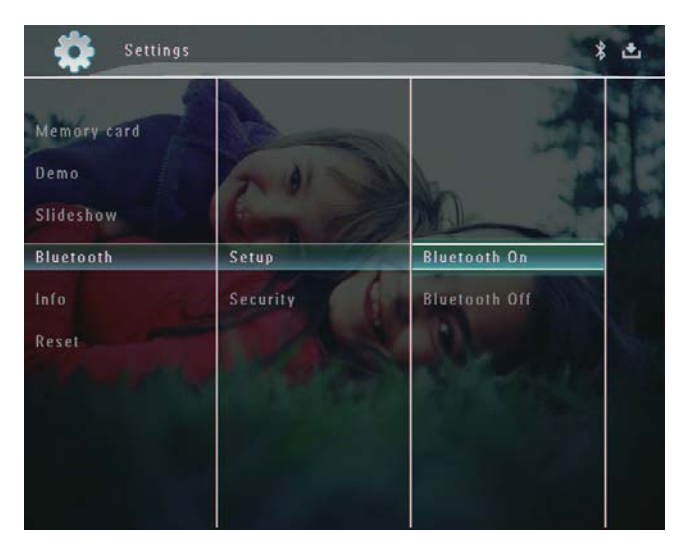

 Chcete-li připojení Bluetooth vypnout, vyberte možnost [Bluetooth Off] a stisknutím tlačítka OK ji potvrďte.

Tip

- Je-li připojení Bluetooth fotorámečku PhotoFrame aktivováno, zobrazuje se v pravém horním rohu obrazovky ikona připojení Bluetooth \*.
- Fotografie získané prostřednictvím připojení Bluetooth jsou ukládána do alba Bluetooth. Album Bluetooth lze otevírat a spravovat stejným způsobem, jako jiná alba ve fotorámečku PhotoFrame.

### Nastavení kódu PIN připojení Bluetooth

Pro zachování zabezpečení můžete ve fotorámečku PhotoFrame nastavit kód PIN (od 1 do 16 číslic).Výchozí kód PIN je 0000.  Na domovské obrazovce vyberte možnost [Settings] a stisknutím tlačítka OK ji potvrďte.

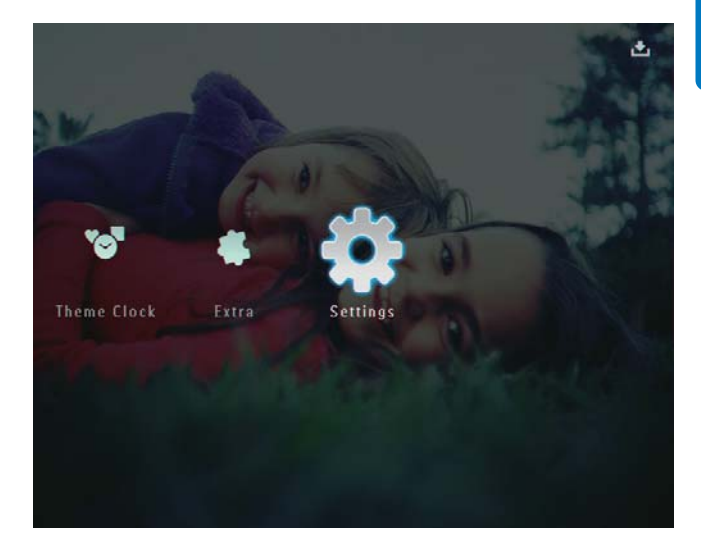

2 Vyberte možnost [Bluetooth] a stisknutím tlačítka OK ji potvrďte.

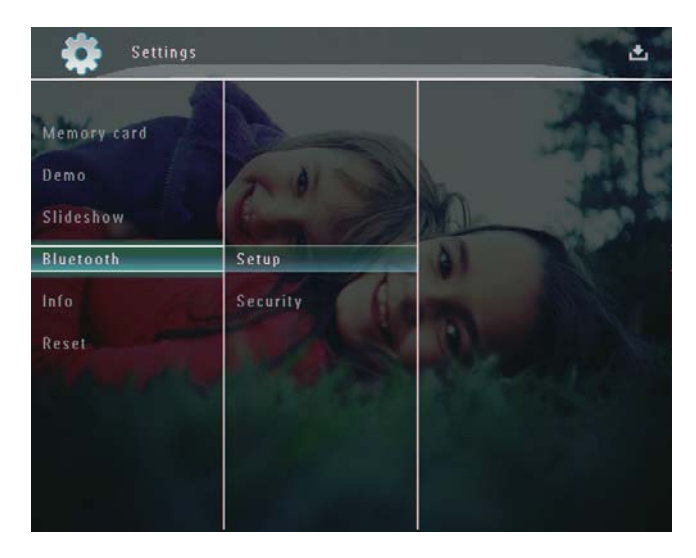

**3** Vyberte možnost **[Security]** a stisknutím tlačítka **OK** ji potvrďte.

4 Vyberte možnost [Ping Code] a stisknutím tlačítka OK ji potvrďte.

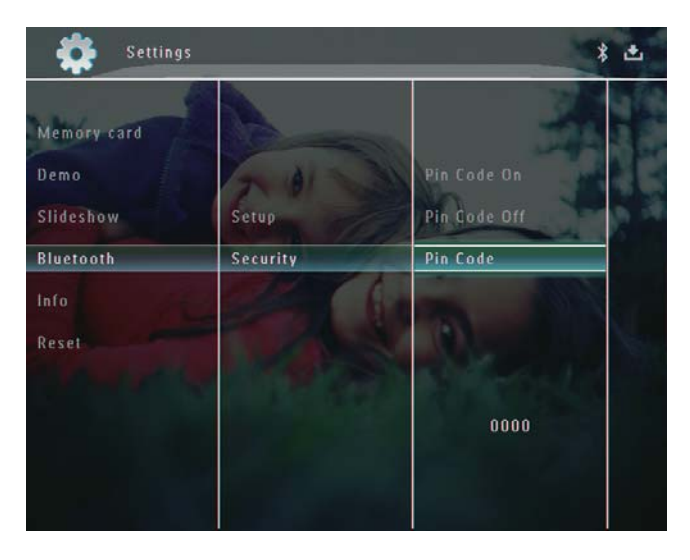

- → Zobrazí se klávesnice.
- 5 Vyberte číslici a poté ji potvrďte stisknutím tlačítka **OK**.
- 6 Opakujte postup uvedený v kroku 5, dokud nezadáte celý kód PIN.
- 7 Vyberte možnost **[Enter]** a stisknutím tlačítka **OK** ji potvrďte.

| in code |      |     |     |     |   |        |
|---------|------|-----|-----|-----|---|--------|
|         | 1234 |     |     |     |   |        |
| 1 2     | 3 4  | 56  | 7 8 | 90  |   | Delete |
| A B     | C D  | E F | GH  |     | • |        |
| JK      | LM   | N O | PQ  | R . |   | Enter  |
| S T     | VV   | w x | ΥZ  |     |   | Enter  |
|         | Spa  | ice |     | a/A |   | Cancel |

8 Chcete-li aktivovat kód PIN, vyberte možnost **[Ping Code On]** a stisknutím tlačítka **OK** ji potvrďte.

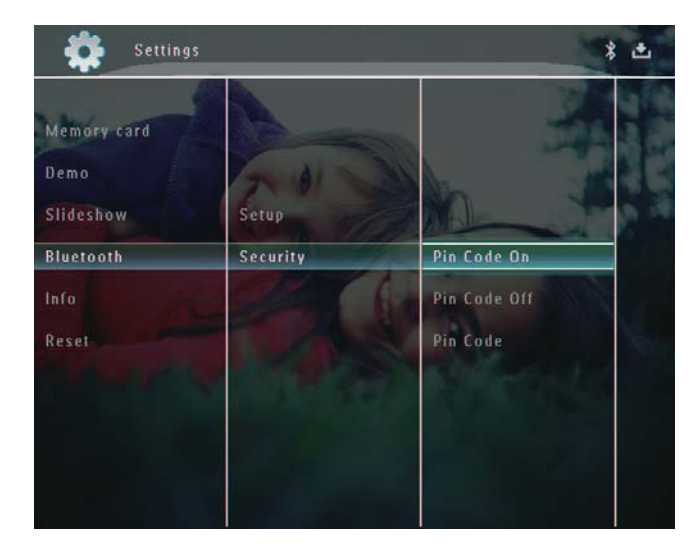

 Chcete-li deaktivovat kód PIN, vyberte možnost [Ping Code Off] a stisknutím tlačítka OK ji potvrďte.

## Zobrazení informací o fotorámečku PhotoFrame

Je možné zobrazit přezdívku, stav paměti a verzi firmwaru fotorámečku PhotoFrame.

 Na domovské obrazovce vyberte možnost [Settings] a stisknutím tlačítka OK ji potvrďte.

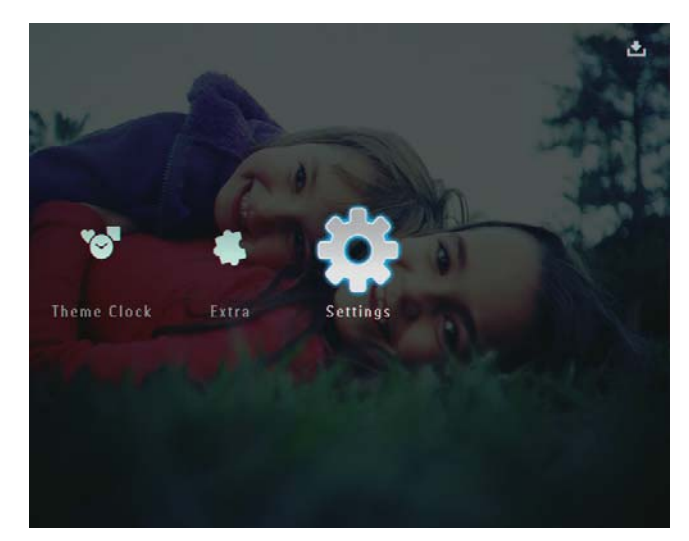

2 Vyberte možnost [Info] a stisknutím tlačítka OK ji potvrďte.

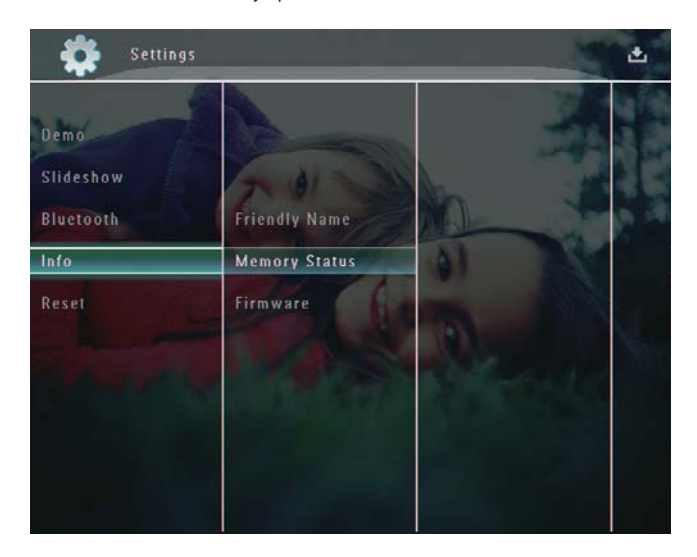

3 Výběrem možnosti [Friendly Name] / [Memory Status] / [Firmware:] zobrazíte související informace.

### Přejmenování fotorámečku PhotoFrame

1 Na domovské obrazovce vyberte možnost [Settings] a stisknutím tlačítka OK ji potvrďte.

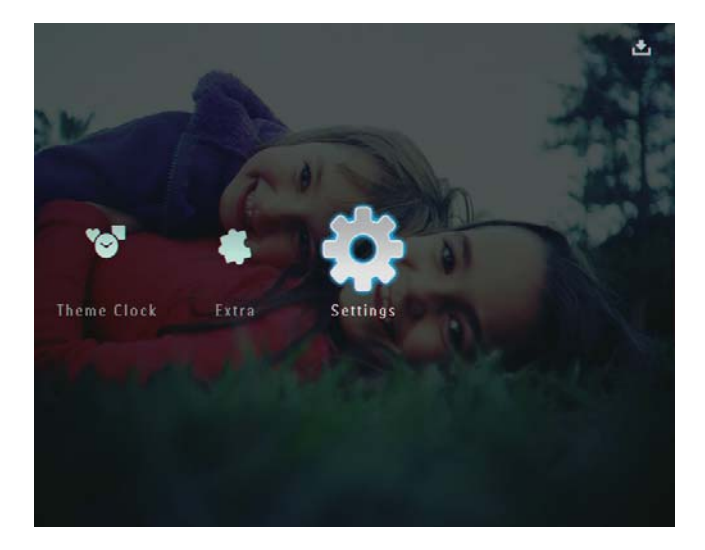

- 2 Vyberte možnost **[Info]** a stisknutím tlačítka **OK** ji potvrďte.
- **3** Vyberte možnost **[Friendly Name]** a stisknutím tlačítka **OK** ji potvrďte.

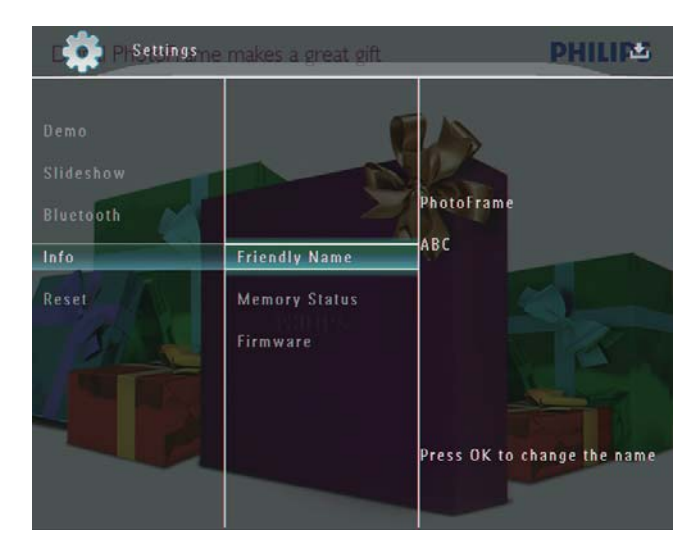

→ Zobrazí se klávesnice.

- 4 Chcete-li zadat název (až 24 znaků), vyberte písmeno nebo číslici. Poté výběr potvrďte stisknutím tlačítka **OK**.
  - Mezi velkými a malými písmeny lze přepínat výběrem možnosti [a/A] na zobrazené klávesnici. Poté výběr potvrďte stisknutím tlačítka OK.
- 5 Když je název celý, vyberte možnost [Enter]. Poté výběr potvrďte stisknutím tlačítka OK.

| lease Inpu | ıt    |       |   |   |   |   |    |        |
|------------|-------|-------|---|---|---|---|----|--------|
|            | ABC   |       |   |   |   |   |    |        |
| 1 2        | 3     | 4 5   | 6 | 7 | 8 | 9 | 0  | Delete |
| AB         | ] C [ | DE    | F | G | н | 1 | !  | ← →    |
| JK         |       | MN    | 0 | Р | Q | R |    | Enter  |
| S T        |       | vw    | X | Y | Z | Ŀ | -  | Litter |
|            |       | Space |   |   |   | a | /Α | Cancel |

**CS** 49

## Obnovení výchozího (továrního) nastavení

1 Na domovské obrazovce vyberte možnost [Settings] a stisknutím tlačítka OK ji potvrďte.

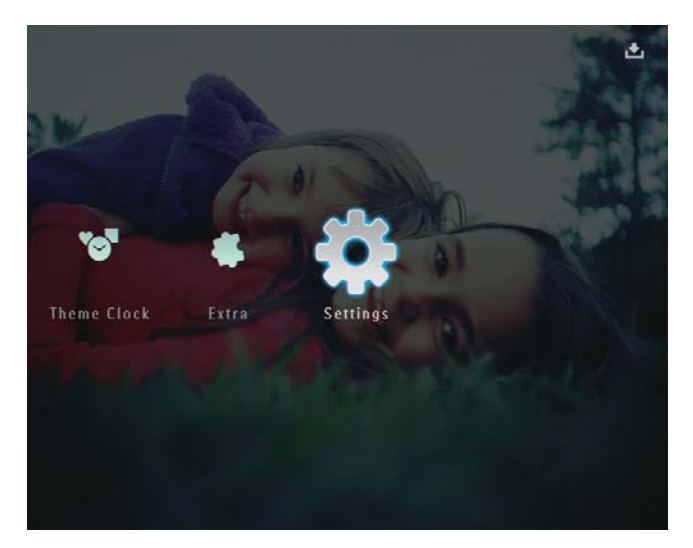

- 2 Vyberte možnost **[Reset]** a stisknutím tlačítka **OK** ji potvrďte.
- **3** Vyberte možnost **[Yes]** a stisknutím tlačítka **OK** ji potvrďte.

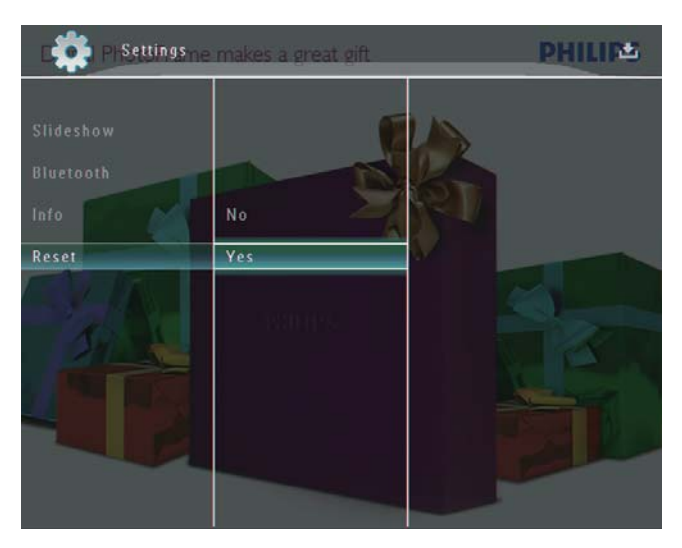

→ Zobrazí se zpráva s potvrzením.

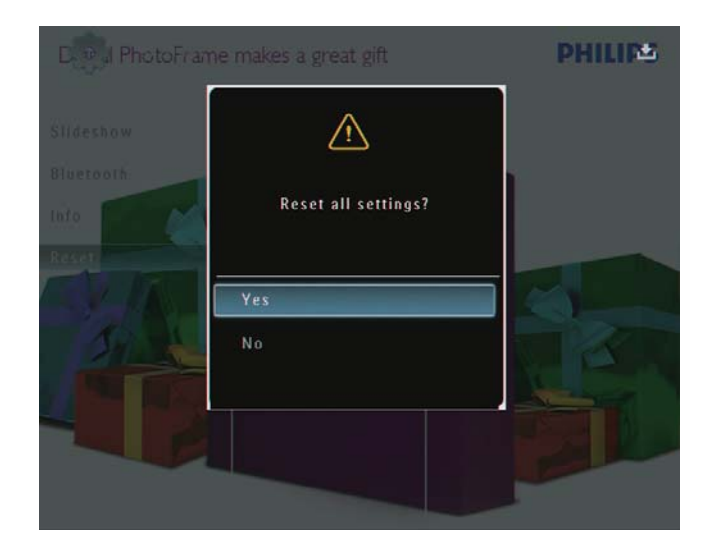

- 4 Vyberte možnost **[Yes]** a stisknutím tlačítka OK ji potvrďte.
  - Všechna nastavení fotorámečku
     PhotoFrame jsou nastavena na tovární nastavení.

## 10 Aktualizace fotorámečku PhotoFrame

#### Výstraha

• V průběhu aktualizace fotorámeček PhotoFrame nevypínejte.

Je-li k dispozici aktualizace softwaru, můžete stáhnout nejnovější software ze stránek www. philips.com/support a aktualizovat tak svůj rámeček PhotoFrame. Starší software není k dispozici online.

- 1 Navštivte webové stránky www.philips. com/support.
- 2 Vyhledejte svůj rámeček PhotoFrame a přejděte do softwarové části.
- **3** Stáhněte si nejnovější software do kořenového adresáře karty SD.
- 4 Vložte paměťovou kartu SD do fotorámečku PhotoFrame.
- 5 Zapněte fotorámeček PhotoFrame.
  → Zobrazí se zpráva s potvrzením.
- 6 Vyberte možnost **[Yes]** a stisknutím tlačítka OK ji potvrďte.
  - Po dokončení aktualizace se fotorámeček PhotoFrame restartuje.

## 11 Informace o výrobku

#### Poznámka

• Informace o výrobku jsou předmětem změn bez předchozího upozornění.

#### Obraz/zobrazení

- Úhel sledování: @ C/R > 10, 130° (H)/110°
   (V)
- Životnost, do snížení jasu o 50 %: 20000 hod
- Poměr stran: 4:3
- Rozlišení panelu: 800 × 600
- Jas (typicky): 220 cd/m<sup>2</sup>
- Typický kontrastní poměr: 300:1
- Podporovaný formát fotografií:
  - JPEG (maximálně: rozlišení 8 000 × 6 000 pixelů)
  - Progresivní JPEG (maximálně: rozlišení 1 024 × 768 pixelů)

#### Video funkce

- Podporovaný formát videa: M-JPEG (\*.avi/\*. mov), MPEG-1 (\*.mpg), MPEG-4 (\*.avi/\*. mov/\*.mp4), H.263 (\*.avi/\*.mov)
- Velikost videa:
  - M-JPEG: ≤ 640 × 480
  - MPEG-1, MPEG-4: ≤720 × 576
  - H.263: ≤ 320 × 240
- Frekvence snímků: ≤ 30 snímků/s

#### Audio funkce

- Podporovaný formát audia: MP3 (MPEG Audio Layer III)
- Přenosová rychlost: 16 ~ 320 kb/s
- Vzorkovací frekvence: 8 ~ 48 kHz
- Výstupní výkon reproduktoru (RMS): 2 × 0,8 W

### Úložná média

- Kapacita vnitřní paměti: 1 GB, až 1 000 fotografií ve vysokém rozlišení
- Typy paměťových karet:
  - Secure Digital (SD)
    - Secure Digital (SDHC)

- Karta Multimedia
- Karta Multimedia
- Karta xD card
- Memory Stick
- Memory Stick Pro
- Memory Stick Duo
- Memory Stick Pro Duo
- USB: jednotka USB Flash

#### Připojení

- USB: USB 2.0 Host, USB 2.0 Slave
- Bluetooth®: Bluetooth v2.0 + EDR, třída 2, pouze přijímač

#### Rozměry

- Rozměry přístroje s dockem (Š × V × H): 220 × 188,1 × 120 mm
- Hmotnost (hlavní jednotka): 0,730 kg
- Rozsah teplot (provozní): 0 °C – 40 °C/32 °F – 104 °F
- Rozsah teplot (skladovací): -10 °C - 60 °C/14 °F - 140 °F

### Napájení

- Podporovaný režim napájení:
  - Vestavěná baterie
  - Na střídavý proud
- Vstup: 100–240 V ~ 50/60 Hz
- Výstup: 12 V --- 1,5 A
- Třída účinnosti: IV
- Průměrná spotřeba: 4,5 W (systém zapnut)
  - Vestavěná baterie:
    - Výrobce: McNair New Power Co.,Ltd.
    - Číslo modelu: MLP7010300
    - Specifikace: dobíjecí Li-Pol 7,4 V, 1 500 mAh.
    - Životnost: až 2 hodiny
    - Doba nabíjení:

| Zapnuto                | 5 hodin    |
|------------------------|------------|
| Vypnuto                | 2,5 hodiny |
| V pohotovostním režimu | 3 hodiny   |

### Příslušenství

- Napájecí adaptér
- Kabel USB pro připojení k počítači
- Nabíjecí dock
- Stručný návod k rychlému použití
- CD-ROM, obsahující
  - Uživatelská příručka

• Software Philips PhotoFrame Manager

### Praktické výhody

- Čtečka paměťových karet: vestavěná
  - Podporovaný formát fotografií:
    - JPEG (maximálně: rozlišení 8 000 × 6 000 pixelů)
    - Progresivní JPEG (pouze rozlišení 1 024 × 768 pixelů)
- Podporované umístění: automatická orientace snímku
- Tlačítka a ovládací prvky: ovládání dotykem na okraj, tlačítko napájení
- Režim přehrávání: Full screen browse (Procházení v režimu celé obrazovky), Slideshow (Prezentace), Thumbnail Browse (Procházení náhledů)
- Správa alba: Vytvoření, Odstranění, Úprava, Přejmenování, Seskupení, Přidání k oblíbeným
- Úprava fotografií: Kopírování, Odstranění, Otočení
- Fotografické efekty: Černobílá, Sépie
- Nastavení prezentace: Efekt přechodu, Barva na pozadí, Typ souboru, Koláž (větší počet snímků)
- Pozadí obrazovky: Černá, Bílá, Šedá, Automatické přizpůsobení, Zářivá barva
- Funkce nastavení: Úprava jasu, Jazyk, Stav, Připomenutí události, Pípnutí zapnuto/ vypnuto, Nastavení času a data, Zapnutí/ vypnutí zobrazení hodin, Automatické vypnutí/zapnutí, Prezentace
- Stav systému: Verze firmwaru, Zbývající paměť
- Kompatibilita se standardem Plug & Play: Windows Vista, Windows XP nebo novější, Mac OS X 10.4 nebo novější
- Schválení regulačních institucí: C-Tick, CCC, CE, GOST, PSB, Švýcarsko
- Další výhody: kompatibilita se zámkem Kensington
- Jazyky zobrazení na obrazovce: angličtina, francouzština, němčina, španělština, italština, dánština, holandština, portugalština, ruština, zjednodušená čínština

## 12 Nejčastější dotazy

Umožňuje obrazovka LCD dotykové ovládání?

Obrazovka LCD nemá funkci dotykového ovládání. Po vypnutí fotorámečku PhotoFrame můžete k ovládání fotorámečku PhotoFrame používat dotykový okraj na předním panelu. Lze fotorámeček PhotoFrame použít k odstranění fotografií na paměťové kartě? Ano, fotorámeček podporuje odstranění fotografií z externích zařízení, například z paměťové kartě dostupné ve fotorámečku PhotoFrame zapnutá funkce odstranění dat. Proč fotorámeček PhotoFrame některé z mých fotografií nezobrazuje?

- Fotorámeček PhotoFrame přehrává pouze fotografie ve formátu JPEG (maximálně: rozlišení 8 000 × 6 000 pixelů) a fotografie ve formátu progresivní JPEG (maximálně: rozlišení 1 024 × 768 pixelů).
- Zkontrolujte, zda tyto fotografie nejsou poškozené.

## Proč fotorámeček PhotoFrame nezobrazuje některé moje videosoubory?

- Fotorámeček PhotoFrame přehrává většinu videoklipů z digitálních fotoaparátů ve formátu M-JPEG (\*.avi/\*.mov), MPEG-1 (\*.mpg), MPEG-4 (\*.avi/\*.mov/\*.mp4), H.263 (\*.avi/\*.mov). Některé videoklipy mohou při přehrávání ve fotorámečku PhotoFrame vykazovat problémy s kompatibilitou. Před zahájením přehrávání těchto videoklipů se ujistěte, že jsou kompatibilní s vaším fotorámečkem PhotoFrame.
- Zkontrolujte, zda velikost videosouborů vyhovuje specifikacím fotorámečku PhotoFrame (podrobné informace naleznete v části "Informace o výrobku" v uživatelské příručce).
- Zkontrolujte, zda videosoubory nejsou poškozené.

### Proč nelze ve fotorámečku PhotoFrame zobrazit videosoubory, přestože je bylo možné zobrazit v režimu [Browse] a daly se předtím přehrávat?

Zkontrolujte, zda není povolen režim **[Slideshow Photo Only]**.

Přehrávání videa v režimu prezentace:
1.V režimu prezentace stiskněte tlačítko a.
2.V zobrazené nabídce možností vyberte možnost [Slideshow Photo Only].
3.V zobrazené zprávě vyberte možnost [No] a stisknutím tlačítka OK ji potvrďte.
Nyní můžete tyto videosoubory přehrávat formou prezentace.

Proč fotorámeček PhotoFrame nezobrazuje některé moje hudební soubory?

Fotorámeček PhotoFrame podporuje pouze hudební soubory ve formátu MP3 (MPEG Audio Layer III) Ujistěte se, zda tyto hudební soubory ve formátu MP3 (MPEG Audio Layer III) nejsou poškozené.

Proč se fotorámeček PhotoFrame po nastavení automatického vypnutí nevypíná? Nejprve zkontrolujte správné nastavení aktuálního času, automatického vypnutí a automatického zapnutí. Fotorámeček PhotoFrame vypne svou obrazovku přesně v čase automatického vypnutí. Pokud již tento denní čas uplynul, do stavu Automatické vypnutí vstoupí v zadaném čase až příští den.

### Je možné zvětšit velikost paměti pro uložení většího počtu snímků ve fotorámečku PhotoFrame?

Ne. Interní paměť fotorámečku PhotoFrame je pevná a nelze ji rozšířit. Můžete však přepínat mezi různými fotografiemi pomocí různých paměťových zařízení ve fotorámečku PhotoFrame.

Fotorámeček PhotoFrame je ZAPNUTÝ, ale již nereaguje. Jaké opatření mohu provést? Ověřte si, zda je fotorámeček PhotoFrame zapnutý. Poté pomocí špendlíku stiskněte tlačítko **RESET** umístěné na zadní straně fotorámečku. Tak obnovíte systém.

## 13 Příloha

## Odeslání fotografií z mobilního telefonu prostřednictvím připojení Bluetooth

#### Poznámka

- Zkontrolujte, zda je v daném mobilním telefonu povoleno připojení **Bluetooth**.
- Zkontrolujte, zda je ve fotorámečku PhotoFrame povoleno připojení **Bluetooth**.
- Jednotlivé kroky se mohou u různých mobilních telefonů lišit.

#### V mobilním telefonu

- 1 Vyberte fotografie pro odeslání do fotorámečku PhotoFrame.
- 2 Vyberte možnost [Send] > [Bluetooth] a poté potvrďte výběr.
  - → Vyhledá se váš fotorámeček Philips PhotoFrame.
- **3** Je-li požadován kód PIN, zadejte kód PIN fotorámečku PhotoFrame (ve výchozím nastavení má hodnotu 0000).
- 4 Vyberte možnost [Send] a poté potvrďte výběr.
  - → Vybrané fotografie jsou odeslány a uloženy do alba Bluetooth ve fotorámečku PhotoFrame.

## 14 Vysvětlivky

## B

#### Bluetooth®

Bluetooth® je bezdrátový protokol s krátkým rozsahem, který umožňuje mobilním zařízením sdílení informací a aplikací, aniž by se uživatelé museli zabývat kabely nebo nekompatibilitami rozhraní. Název odkazuje na vikingského krále, který sjednotil Dánsko. Funguje při rychlosti 2,4 GHz. Další informace získáte na webu bluetooth.com.

### JPEG

Velmi běžný obraz digitálních snímků. Systém komprese obrazových dat navržený skupinou Joint Photographic Expert Group, který se vyznačuje malým poklesem kvality obrazu navzdory vysokému poměru komprese. Soubory jsou rozpoznány podle přípony .jpg nebo .jpeg.

## K

### Karta MMC

Karta Multimedia. Paměťová karta využívající paměť flash k ukládání dat v mobilních telefonech, osobních digitálních asistentech (PDA) a dalších přístrojích "do ruky". Karta využívá paměť flash pro aplikace umožňující čtení nebo zápis anebo pro čipy ROM (ROM-MMC) pro statické informace. Druhá uvedená možnost je velmi rozšířená v oblasti přidávání aplikací do zařízení Palm PDA.

#### Karta SD

Paměťová karta Secure Digital. Paměťová karta využívající paměť flash. Poskytuje úložiště digitálním fotoaparátům, mobilním telefonům a zařízením PDA. Karty SD Cards využívají stejný formát 32 mm × 24 mm jako paměťové karty MultiMediaCard (MMC), ale jsou trochu silnější (2,1 mm vs. 1,4 mm. Čtečky karet SD akceptují oba formáty. K dispozici jsou karty do velikosti 4 GB.

#### Karta xD Card

EXtreme Digital Picture Card. Paměťová karta využívající paměť flash. Používá se v digitálních fotoaparátech.

### Kb/s

Kilobity za sekundu. Digitální systém měření datové rychlosti, který se často používá ve vysoce komprimovaných formátech, jako jsou AAC, DAB, MP3 atd. Čím je tato hodnota vyšší, tím vyšší je zpravidla i kvalita.

## Μ

#### Memory Stick

Karta Memory Stick. Paměťová karta využívají paměť flash k digitálnímu ukládání dat ve fotoaparátech, videokamerách a dalších přístrojích "do ruky".

#### Motion JPEG

Motion JPEG (M-JPEG) je neformální název multimediálních formátů, v nichž je každý snímek videa či prokládané pole digitální video sekvence samostatně komprimován jako obrázek formátu JPEG. Často se využívá na mobilních zařízeních, například v digitálních fotoaparátech.

### MP3

Formát souboru se systémem komprese zvukových dat. MP3 je zkratka pro Motion Picture Experts Group 1 (neboli MPEG-1) Audio Layer 3. Při použití formátu MP3 může jeden disk CD-R nebo CD-RW obsahovat zhruba 10krát více dat než běžný disk CD.

## Ν

#### Náhled

Náhled je verze obrázku zmenšené velikosti, která slouží k usnadnění jeho rozpoznání. Náhledy mají stejnou roli u obrázků jako běžný textový rejstřík pro slova. Ρ

#### Poměr stran

Poměr stran představuje poměr délky a výšky televizní obrazovky. Poměr stran u běžné televize je 4:3, zatímco poměr stran u širokoúhlé televize 16:9. Formát letterbox umožňuje použití obrazu se širší perspektivou na běžné obrazovce s poměrem stran 4:3.

## Ζ

#### Zámek Kensington

Zabezpečovací slot Kensington (označuje se také jako K-Slot nebo zámek Kensington). Jde o součást systému proti krádežím. Je to malý, kovem vyztužený otvor, který se nachází téměř na všech přenosných počítačích a elektronických zařízeních, především na nákladných modelech anebo relativně lehkých modelech, například na noteboocích, počítačových monitorech, stolních počítačích, herních konzolích a obrazových projektorech. Slouží k připojení kabelového uzamykacího přístroje, především značky Kensington.

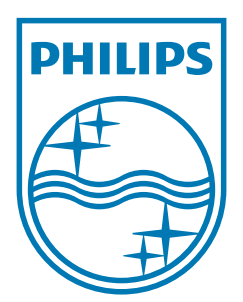

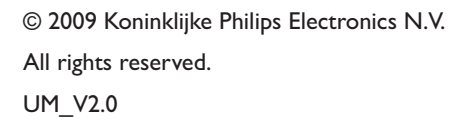

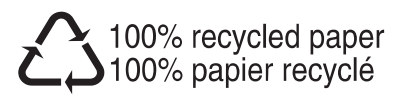